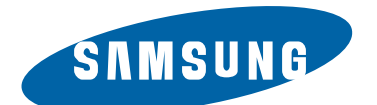

# **DIGITAL CAMERA**

NV100HD B-Type : SAMSUNG TL34

# SERVICE Manual

## **DIGITAL CAMERA**

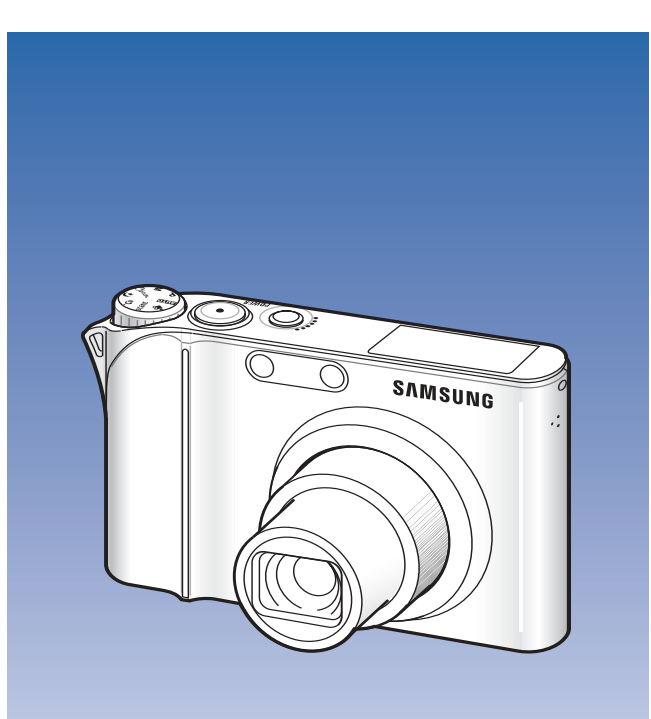

### CONTENTS

- 1. Specification
- 2. Installation
- 3. Exploded view and Part list
- 4. Firmware
- 5. Adjustment
- 6. Block Diagram
- 7. Pattern Diagram
- 8. Circuit Diagram
- 9. Service Information

# <sup>。</sup>. 规格

| 1. 制品规格    |  |
|------------|--|
| 2. 存储卡容量   |  |
| 3. LCD显示器  |  |
| 4. 连接图     |  |
| 5. 相机各部位名称 |  |

Ξ

# <u>″</u>.安装

| 1. 将文件拷入电脑   | <br>20 |
|--------------|--------|
| 2. USB : FAQ | <br>24 |

# <u>...分解图</u>和零件清单

| 1. MAIN ASSEMBLY                                        | 6 |
|---------------------------------------------------------|---|
| 2. BODY ASSEMBLY-1                                      | 3 |
| 3. BODY ASSEMBLY-2                                      | C |
| 4. TOP COVER ASSEMBLY                                   | 2 |
| 5. FRONT COVER ASSEMBLY                                 | 4 |
| 6. BACK COVER ASSEMBLY                                  | 6 |
| 7. BARREL ASSEMBLY ···································· | 3 |
| 8. PACKING ITEM ·······42                               | 2 |

# <u>~</u>. 固件程序

| 1. 开发模式   | 4  | 6  |
|-----------|----|----|
| 2. 初始化相机  |    | 7  |
| 3. 确认版本   |    | 9  |
| 4. 升级固件程序 |    | 60 |
| 5.触摸屏     | 52 | 2  |
| 6.触摸屏修复   | 5  | 3  |
| 7. OIS 升级 |    | 4  |

# 1 . ADJUSTMENT

| 1. Adjustment Precautions ······                                     | 56 |
|----------------------------------------------------------------------|----|
| 2. Adjustment Data Backup and Restoration for Main Board Replacement | 58 |
| 3. OIS Centering ADJ                                                 | 59 |
| 4. Battery Level Test                                                | 60 |
| 5. CCD Gain Adjustment                                               | 62 |

# CONTENTS

| 6. 快门关闭调整        |  |
|------------------|--|
| 7. 镜头周围曝光补偿调整    |  |
| 8. 闪光调整          |  |
| 9. 相面调整          |  |
| 10. 耐久测试         |  |
| 11. CCD坏像素测试     |  |
| 12.CCD黑色水平(OB)调整 |  |

### / . BLOCK DIAGRAM

| 10 |
|----|

### ${\rm fi}\,$ . PATTERN DIAGRAM

| 1) MAIN_TOP    | 79 |
|----------------|----|
| 2) MAIN_BOTTOM | 80 |

### ${\rm fl}$ . CIRCUIT DIAGRAM

| 1) MAIN_PCB_1 ····· 8       | 31             |
|-----------------------------|----------------|
| 2) MAIN_PCB_2               | 32             |
| 3) MAIN_PCB_3 ·····8        | 33             |
| 4) MAIN_PCB_4               | 34             |
| 5) MAIN_PCB_5               | 35             |
| 6) MAIN_PCB_6               | 6              |
| 7) MAIN_PCB_7               | 37             |
| 8) MAIN_PCB_8 ······8       | 38             |
| 9) MAIN_PCB_9 ·····8        | 39             |
| 10) MAIN_PCB_10             | )0             |
| 11) MAIN_TOP_FPCB_1         | <del>)</del> 1 |
| 12) MAIN_TOP_FPCB_29        | )2             |
| 13) MAIN_CARD_PCB_1 ······9 | )3             |
| 14) MAIN_CARD_PCB_2 ······9 | )4             |
| 15) MAIN_CCD_FPCB9          | )5             |
| 16) MAIN_STROBO_FPCB        | 96             |
| 17) KEY_FPCB                | )7             |
| 18) TOP_FPCB                | 98             |

# Ł. **维修知识**

| gc |
|----|
|----|

% . Specification

# **1. CAMERA SPECIFICATION**

| Image Sensor  | - Type : 1/1.72" (1.49cm) CCD<br>- Effective Pixel : Approx. 14.7 Mega-pixel<br>- Total Pixel : Approx. 15.0 Mega-pixel                                                                                                    |                                |                 |
|---------------|----------------------------------------------------------------------------------------------------|--------------------------------|-----------------|
| Lens          | <ul> <li>Focal Length : Schneider - KREUZNACH lens f = 6.0 - 21.6mm<br/>(35mm film equivalent : 28 - 102 mm)</li> <li>F-stop range : F2.8 (W) - F5.9 (T)</li> <li>Digital Zoom : • Still Image mode : 1.0X ~ 5.0X</li> <li>• Play mode : 1.0X ~ 13.7X (depending on image size)</li> </ul> |                                |                 |
| LCD Monitor   | - 3.0" (7.62cm) hVGA colour TFT LCD (460,000 pixels) (Touch)                                                                                                    |                                | uch)            |
| Focusing      | - Type : TTL auto focus (Mult<br>- Range                                                                                                    | i AF, Center AF, Touch AF, Fac | e Detection AF) |
|               |                                                                                                    | Wide(W)                        | Tele(T)         |
|               | Normal                                                                                                    | 80cm - infinity                | 80cm - infinity |
|               | Macro                                                                                                    | 5cm - 80cm                     | 50cm - 80cm     |
|               | Auto Macro                                                                                                    | 5cm - infinity                 | 50cm - infinity |
| Shutter speed | - AUTO : 1 - 1/2,000 sec.<br>- MANUAL : 16 - 1/2,000 sec<br>- NIGHT : 8 - 1/2,000 sec.<br>- FIREWORK : 4 sec.                                                                                                    |                                |                 |
| Exposure      | <ul> <li>Control : Program AE</li> <li>Metering : Multi, Spot, Center Weighted, Face Detection AE</li> <li>Compensation : ±2EV (1/3EV steps)</li> <li>ISO Equivalent : Auto, 80, 100, 200, 400, 800, 1600,<br/>3200 (Photo size of 3200 is fixed as 3M)</li> </ul>                         |                                |                 |
| Flash         | - Mode : Off, Auto, Red Eye, Fill in, Slow Sync, Red Eye Fix<br>- Range : Wide: 0.3m - 5.5m (ISO Auto), Tele: 0.5m - 2.6m (ISO Auto)<br>- Recharging Time : Approx. 5 sec                                                                                                    |                                |                 |

| Shake reduction - Dual IS [Optical Image Stabilisation (OIS) + Digital Image Stabilisation (DIS)] |                                                                                               |  |
|---------------------------------------------------------------------------------------------------|-----------------------------------------------------------------------------------------------|--|
| Sharpness                                                                                         | ess - Soft+, Soft, Normal, Vivid, Vivid+                                                      |  |
| Effect                                                                                            | - Shooting mode :                                                                             |  |
|                                                                                                   | $\cdot$ Photo Style Selector : Normal, Soft, Vivid, Forest, Retro, Cool, Calm, Classic        |  |
|                                                                                                   | <ul> <li>Color : Normal, B &amp; W, Sepia, Blue, Red, Green, Negative</li> </ul>              |  |
|                                                                                                   | Image adjust : Sharpness, Contrast, Saturation                                                |  |
|                                                                                                   | - Playback mode :                                                                             |  |
|                                                                                                   | Image edit : Resize, Rotate, Trimming                                                         |  |
|                                                                                                   | · Color effect : Normal, B & W, Sepia, Blue, Red, Green, Negative                             |  |
|                                                                                                   | <ul> <li>Special color : Color Filter, Shaded, Elegant, Add Noise</li> </ul>                  |  |
|                                                                                                   | $\cdot$ Image adjust : Face retouch, Brightness, Contrast, Saturation, Red Eye Fix, ACB       |  |
| White Balance                                                                                     | - Auto WB, Daylight, Cloudy, Fluorescent_H, Fluorescent_L, Tungsten, Custom Set               |  |
| Voice Recording                                                                                   | - Voice Recording (Max 10 hours)                                                              |  |
|                                                                                                   | - Voice Memo in Still Image (Max. 10 sec.)                                                    |  |
| Date Imprinting                                                                                   | - Date & Time, Date, Off (user selectable)                                                    |  |
| Shooting                                                                                          | - Photos :                                                                                    |  |
|                                                                                                   | $\cdot$ Modes : AUTO, PROGRAM, MANUAL, DUAL IS, NIGHT, BEAUTY SHOT, SCENE                     |  |
|                                                                                                   | (PORTRAIT, CHILDREN, LANDSCAPE, CLOSE UP, TEXT, SUNSET,                                       |  |
|                                                                                                   | DAWN, BACKLIGHT, FIREWORK, BEACH & SNOW, SELF SHOT, FOOD,                                     |  |
|                                                                                                   | CAFÉ)                                                                                         |  |
|                                                                                                   | <ul> <li>Continuous : Single, Continuous, High Speed, M. Capture, AEB</li> </ul>              |  |
|                                                                                                   | Timer : 10 sec, 2 sec, Double, Remote                                                         |  |
|                                                                                                   | - Videos :                                                                                    |  |
|                                                                                                   | <ul> <li>With Audio or without Audio (Max Recording time : 25min)</li> </ul>                  |  |
|                                                                                                   | <ul> <li>Size : 1280x720 High Quality, 1280x720 Standard Quality, 640x480, 320x240</li> </ul> |  |
|                                                                                                   | Frame rate : 60 FPS, 30 FPS, 15 FPS                                                           |  |
|                                                                                                   | 3.6X Optical Zoom and Mute in Zooming                                                         |  |
|                                                                                                   | (sound is muted when operating the zoom function)                                             |  |
|                                                                                                   | Color Effect & WB selectable                                                                  |  |
|                                                                                                   |                                                                                               |  |

# % . Specification

Normal

|         | $\cdot$ Video Eo               | diting (embed | dded) : Paus   | e during re  | ecor   | ding, S  | till Ima | ige C | Capture,   |          |
|---------|--------------------------------|---------------|----------------|--------------|--------|----------|----------|-------|------------|----------|
|         |                                |               | Time           | Trimming     |        |          |          |       |            |          |
|         | * Due to                       | o the noise w | hile optical z | ooming, u    | ser    | can se   | lect to  | reco  | rd sound   | or not.  |
| Storage | - Media :                      |               |                |              |        |          |          |       |            |          |
|         | Internal                       | memory : ap   | prox. 40MB     |              |        |          |          |       |            |          |
|         | <ul> <li>External</li> </ul>   | Memory (Op    | otional) : SD  | card (up to  | o 4G   | BB gua   | rantee   | d)    |            |          |
|         |                                |               | SDI            | HD card (u   | ıp to  | 8GB g    | guaran   | teed  | )          |          |
|         |                                |               | MM             | C Plus (up   | o to 2 | 2GB gi   | uarante  | eed,  | 4bit 20M   | Hz)      |
|         | * Interna                      | al memory ca  | apacity is sul | oject to cha | ange   | e witho  | ut prio  | r not | ice.       |          |
|         | - File Forma                   | at :          |                |              |        |          |          |       |            |          |
|         | <ul> <li>Still Imag</li> </ul> | ge : JPEG (D  | OCF), EXIF 2   | .21, DPOF    | - 1.1  | 1, PictB | Sridge   | 1.0   |            |          |
|         | <ul> <li>Video : N</li> </ul>  | /IP4 (H.264(I | MPEG4.AVC      | ;))          |        |          |          |       |            |          |
|         | Audio : WAV                    |               |                |              |        |          |          |       |            |          |
|         | - Image Siz                    | e             |                |              |        |          |          |       |            |          |
|         | <b> 4</b> m                    |               | IOm            | <b>8</b> n   | 1      | 5        | Ш        |       | 2 m        | m        |
|         | 4384x3288                      | 4384x2920     | 4384x2464      | 3264x24      | 48     | 2592x    | 1944     | 192   | 0x1080     | 1024x768 |
|         | - For 1GB S                    | SD            |                |              |        |          |          |       |            |          |
|         |                                | <b>I4</b> m   |                |              |        | Bw       | 5        | M     | <u>S</u> w | m        |
|         | Super fine                     | e 136         | 153            | 180          | 2      | 240      | 37       | 0     | 807        | 1655     |
|         | Fine                           | 265           | 296            | 347          | Z      | 157      | 68       | 5     | 1374       | 2438     |

/ These figures are measured under Samsung's standard conditions and may vary depending on shooting conditions and camera settings.

| Image Play | - Type : Single image, Thumbnails, Advanced slide show (with effect and music) |  |  |  |  |
|------------|--------------------------------------------------------------------------------|--|--|--|--|
| Interface  | - Digital output connector : USB 2.0 (30pin)                                   |  |  |  |  |
|            | - Audio output : Mono(Internal Speaker), Stereo(Microphone)                    |  |  |  |  |
|            | - Video output : AV: NTSC, PAL (selectable)                                    |  |  |  |  |
|            | HDMI 1.2: NTSC, PAL (selectable)                                               |  |  |  |  |
|            | * HDMI is available when it is connected to the optional cradle.               |  |  |  |  |

|                    | - DC power input connector : 30 pin, 4.2V                        |  |  |  |
|--------------------|------------------------------------------------------------------|--|--|--|
| Power Source       | - Rechargeable battery : Lithium-ion battery SLB-1137D (1100mAh) |  |  |  |
|                    | - AC adapter : Power adapter (SAC-47), USB cable (SUC-C4)        |  |  |  |
|                    | - Cradle (Optional) : SCC-NV5 HD                                 |  |  |  |
|                    | / The power source may differ depending on your region.          |  |  |  |
| Dimensions (WxHx   | D)                                                               |  |  |  |
|                    | - 94.9 x 59.5 x 19.9mm (without projection part)                 |  |  |  |
| Weight             | - 138g (without battery and memory card)                         |  |  |  |
| Operating Tempera  | ture                                                             |  |  |  |
|                    | - 0 ~ 40° C                                                      |  |  |  |
| Operating Humidity |                                                                  |  |  |  |
|                    | - 5 ~ 85%                                                        |  |  |  |
| Software           | - Samsung Master, QuickTime® Player 7.4, Adobe Reader            |  |  |  |

# %. SPECIFICATION

### 2. The capacities of the memory card

 $\rm fl~$  You can use SD (Secure Digital), SDHC (Secure Digital HighCapacity), or MMC (MultiMedia Card) memory cards.

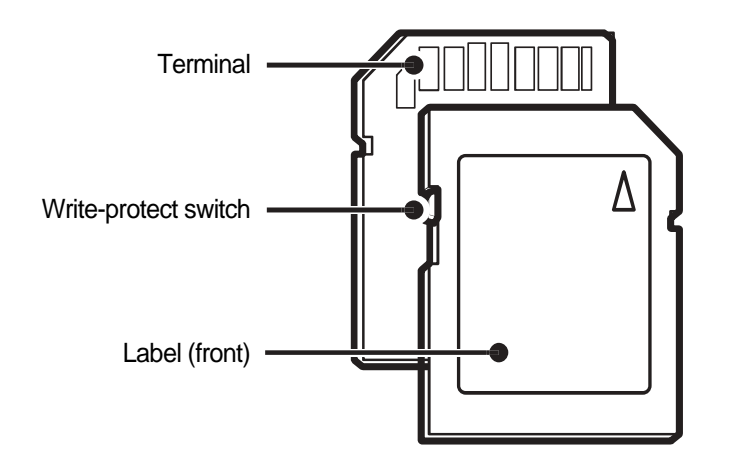

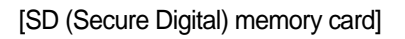

fi You can prevent files from being deleted by using a write-protect switch on the SD or SDHC card.
 Slide the switch down to lock or slide it up to unlock.
 Unlock the card when shooting.

| S      | Size        | Super Fine | Fine | Fine | 60 FPS    | 30 FPS        | 15 FPS        |
|--------|-------------|------------|------|------|-----------|---------------|---------------|
|        | <b>14</b> m | 136        | 265  | 386  |           |               |               |
|        | (I)m        | 153        | 296  | 430  |           |               |               |
| P<br>h |             | 180        | 347  | 501  |           |               |               |
| o<br>t | <b>8</b> m  | 240        | 457  | 653  |           |               |               |
| O<br>S | <b>5</b> m  | 370        | 685  | 957  |           |               |               |
|        | 2m          | 807        | 1374 | 1794 |           |               |               |
|        | ۳.          | 1655       | 2438 | 2894 |           |               |               |
| *      | 1280<br>HQ  |            |      |      |           | About 10' 33" | About 20' 47" |
| V<br>i | 1280        |            |      |      |           | About 20' 47" | About 25'     |
| e<br>o | 640         |            |      |      |           | About 25'     | About 25'     |
| S      | 350         |            |      |      | About 25' | About 25'     | About 25'     |

 $\rm fl~$  The memory capacity may differ depending on shooting scenes or shooting conditions. For 1GB SD card:

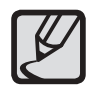

 $f\!i$   $\,$  The zoom button doesn' t function during the movie recording.

 $f\!i$   $\,$  The recording times can be changed by the zoom operation.

## 3. LCD monitor indicator

 ${\rm fl}~{\rm Recording}~{\rm mode}$ 

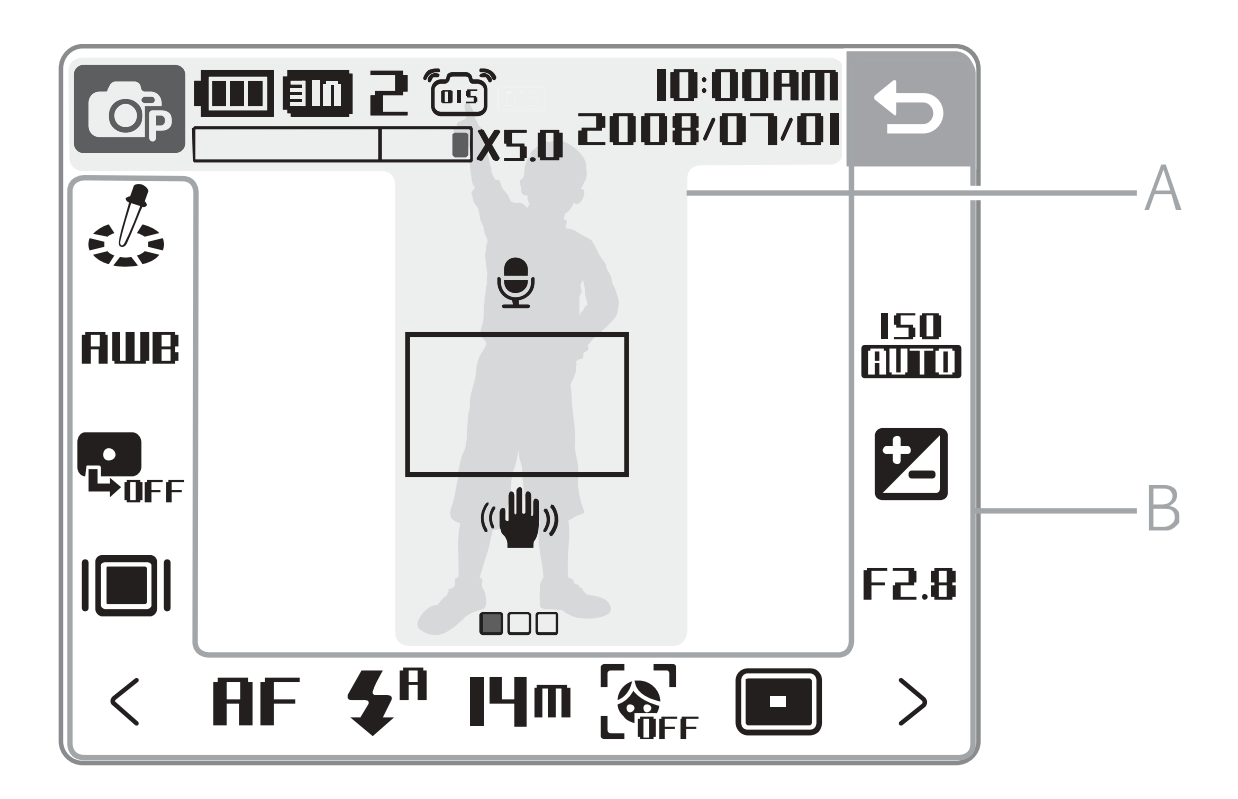

[Image & Full Status]

# A Information

| Icon                  | Description                                         |  |  |  |
|-----------------------|-----------------------------------------------------|--|--|--|
| <b>O</b> P            | Selected shooting mode                              |  |  |  |
|                       | Example 1 Fully charged Example 2 Fartially charged |  |  |  |
|                       | Charging needed                                     |  |  |  |
| 310                   | Internal memory                                     |  |  |  |
| 3                     | Memory card inserted                                |  |  |  |
| 2                     | Available number of photos                          |  |  |  |
| 00:00:06              | Available recording time                            |  |  |  |
| (OIS)                 | Optical Image Stabilisation (OIS)                   |  |  |  |
| 10:00AM<br>2008/07/01 | Current date and time                               |  |  |  |
|                       | Zoom ratio                                          |  |  |  |
| <b>.</b>              | Voice memo                                          |  |  |  |
|                       | Auto focus frame                                    |  |  |  |
| (()))                 | Camera shake                                        |  |  |  |
|                       | Option set 1                                        |  |  |  |

# **B** Touch icons

| lcon                   | Description                       |
|------------------------|-----------------------------------|
|                        | Selected photo style              |
| AWB                    | Select a white balance            |
|                        | Adjust the exposure with ACB      |
|                        | Select a display type             |
| ¢                      | Return to the previous screen     |
| ŋ                      | Select a scene                    |
| 150<br>AUTO            | Select an ISO speed               |
| ţ <b>O</b> ₽           | Adjust the brightness of the face |
|                        | Adjust the exposure manually      |
| 1/30                   | Adjust the shutter speed          |
| Ť <b>O</b> ₽           | Adjust imperfections of the face  |
| F2.8                   | Select an aperture value          |
| AF                     | Select an auto focus option       |
| <b>\$</b> <sup>R</sup> | Select a flash option             |
| <b> 280</b><br>HQ      | Select a video resolution         |

| Icon            | Description                                        |
|-----------------|----------------------------------------------------|
| լկա             | Select a photo resolution                          |
| ∃0<br><b>F</b>  | Select a frame rate                                |
| <b>C</b><br>IFF | Select a face detection option                     |
|                 | Select a focus area option                         |
|                 | Select a burst type                                |
| [=]             | Select a metering option                           |
| F               | Select photo quality                               |
| COFF            | Select a timer option                              |
|                 | Add a voice memo to a photo or record a voice memo |
|                 | Set the Optical Image Stabilisation option         |
| <b>R</b>        | Apply a colour effect                              |
|                 | Adjust sharpness                                   |
|                 | Adjust contrast                                    |
| •••             | Adjust saturation                                  |
| <>              | Display another row of options                     |

#### fl Play mode

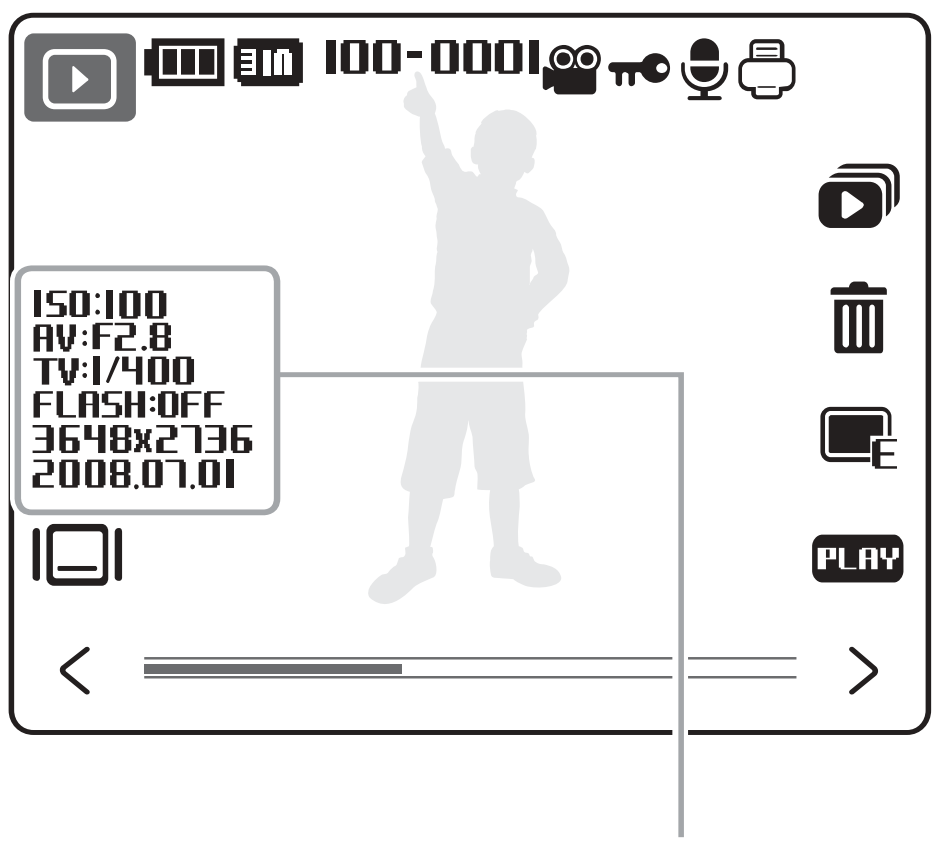

Information

[Image & Full Status]

# **Display in Playback mode**

| lcon     | Description                     |
|----------|---------------------------------|
| 100-0001 | Folder name – File name         |
| 00       | Video file                      |
| π©       | Protected file                  |
| E        | Photo includes a voice memo     |
| Ģ        | Print order has been set (DPOF) |
|          | Select a display type           |
|          | Slide show                      |
| Ō        | Delete files                    |
| Ē        | Edit menu for photos            |
| PLAY     | Play videos or voice memos      |

# 4. CONNECTION DIAGRAM

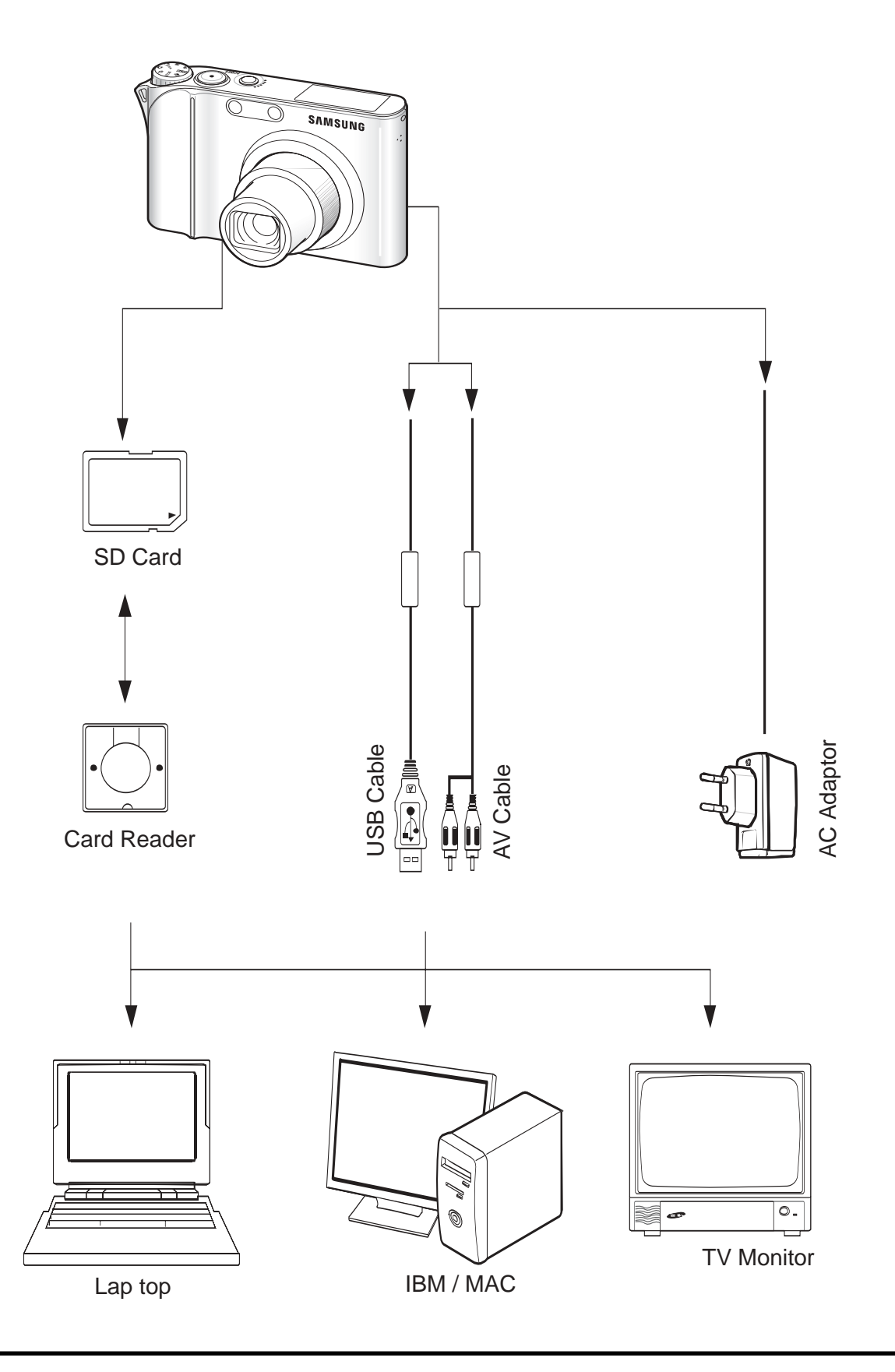

# **5. IDENTIFICATION OF FEATURES**

### Front & Top

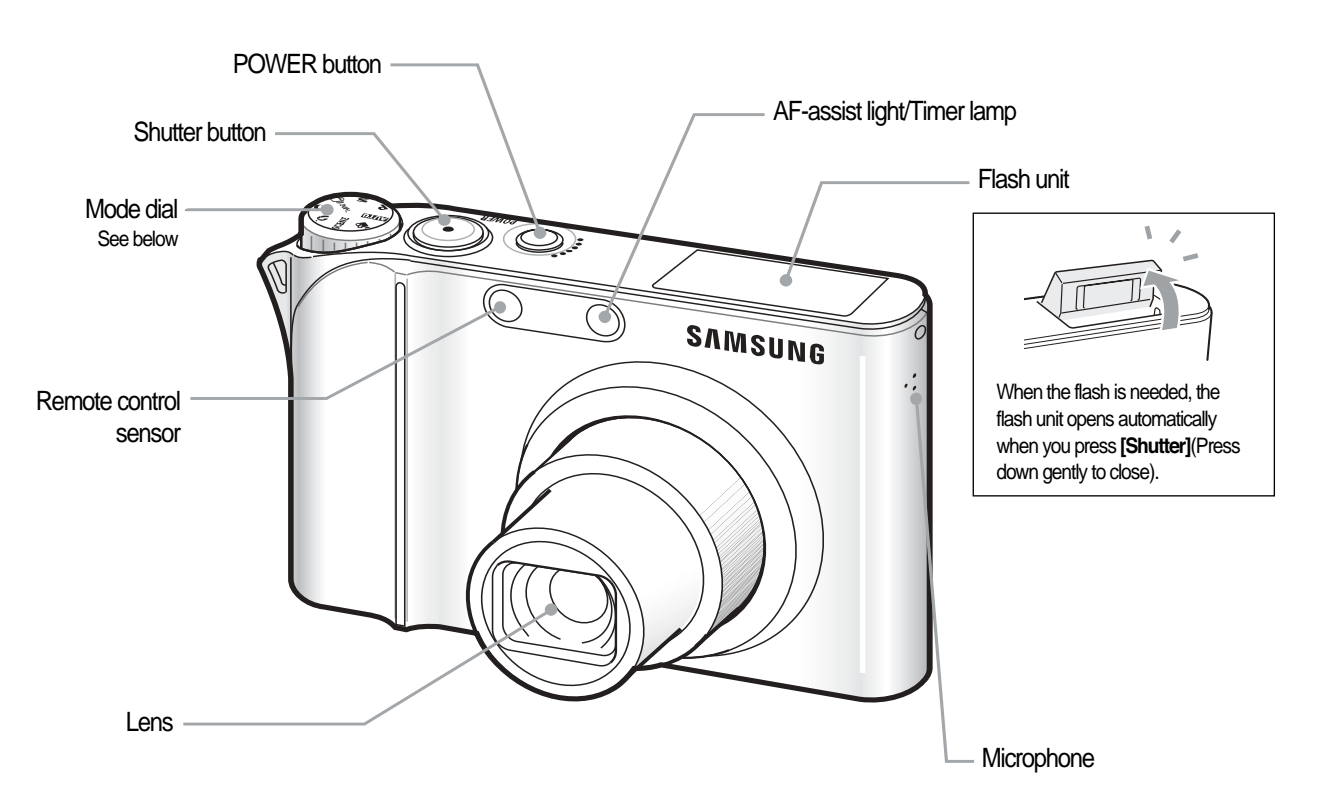

#### **Back & Bottom**

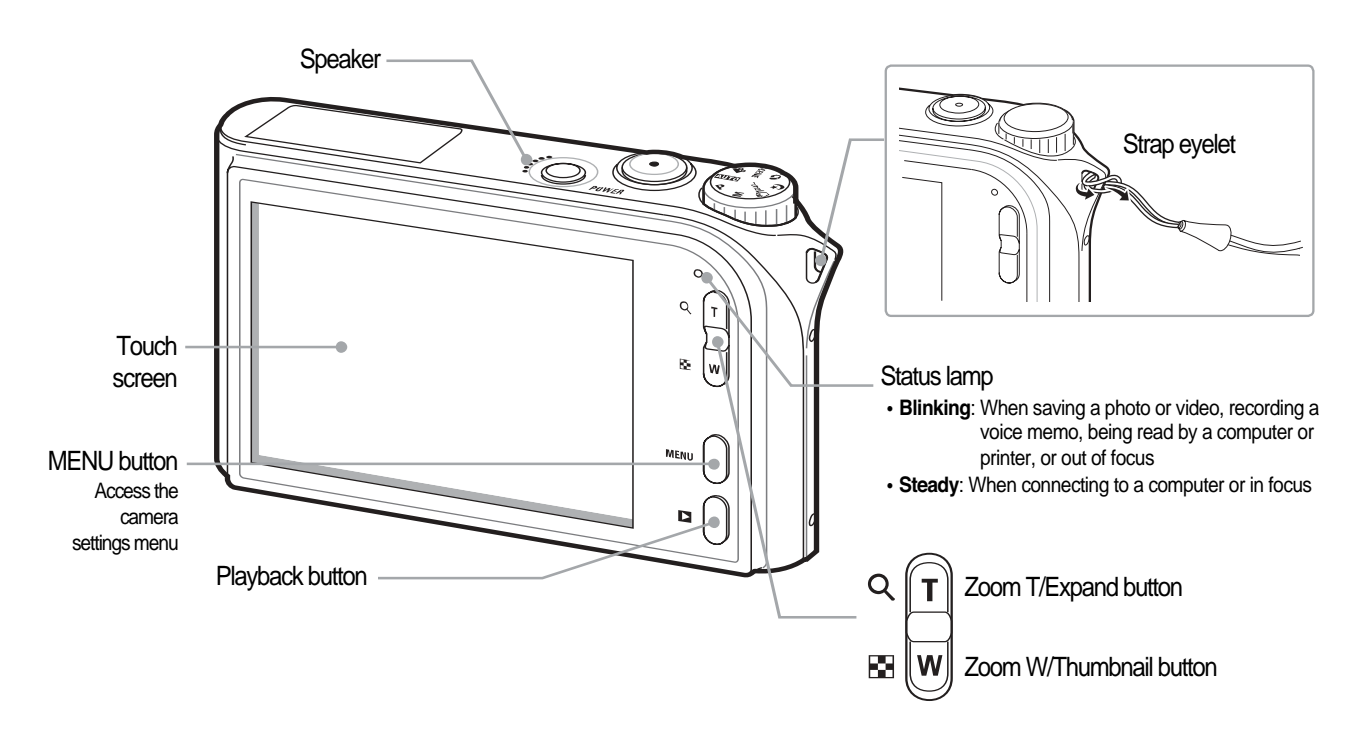

# % . Specification

#### **Back & Bottom**

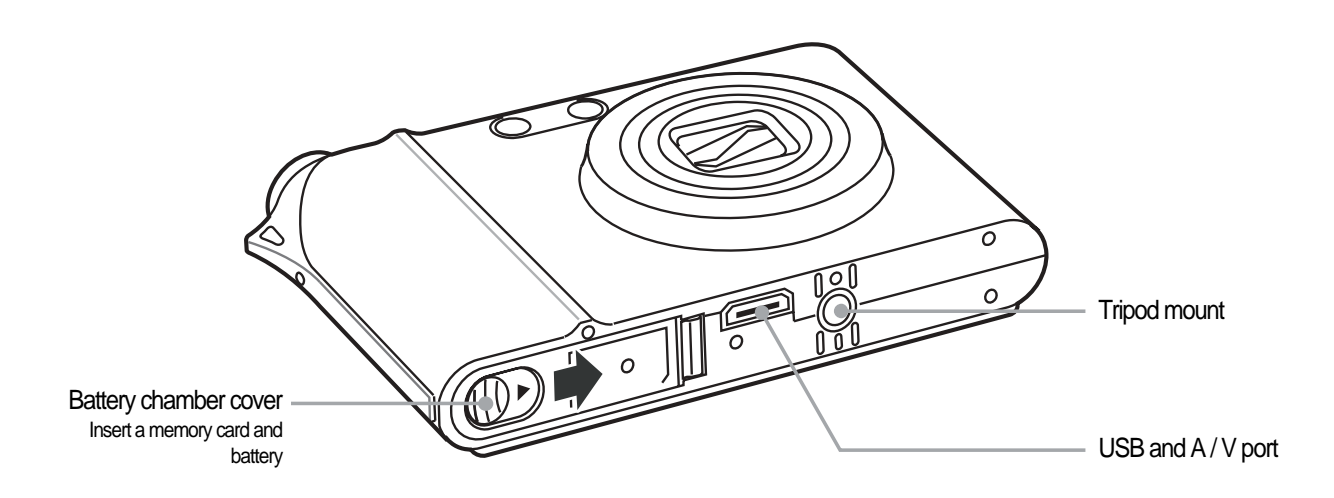

/ To open the battery chamber cover, slide it in the direction shown above.

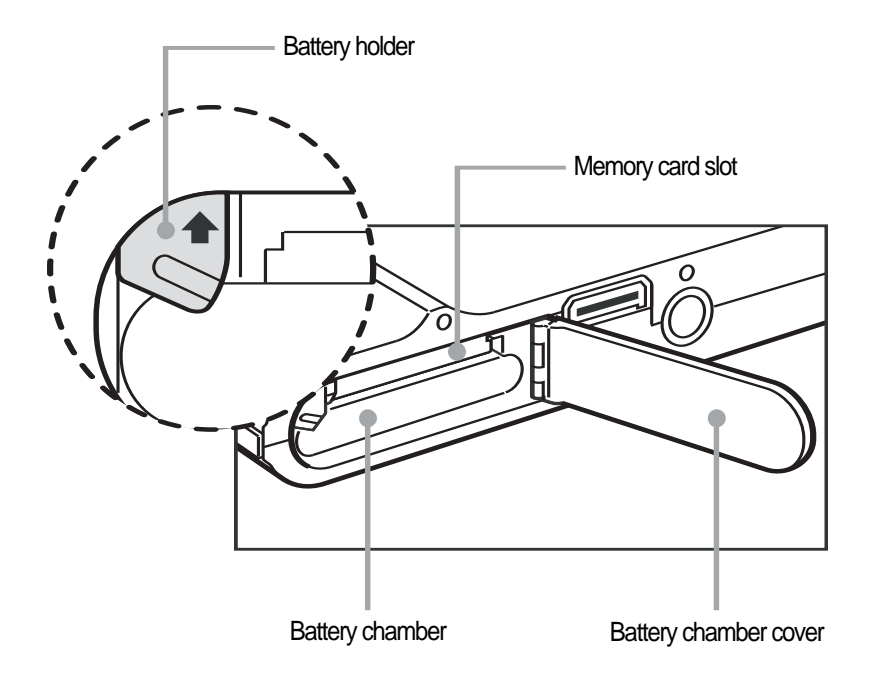

### Cradle (Optional)

/ You can recharge your rechargeable battery, transfer a captured image to print, and download images with the cradle (optional).

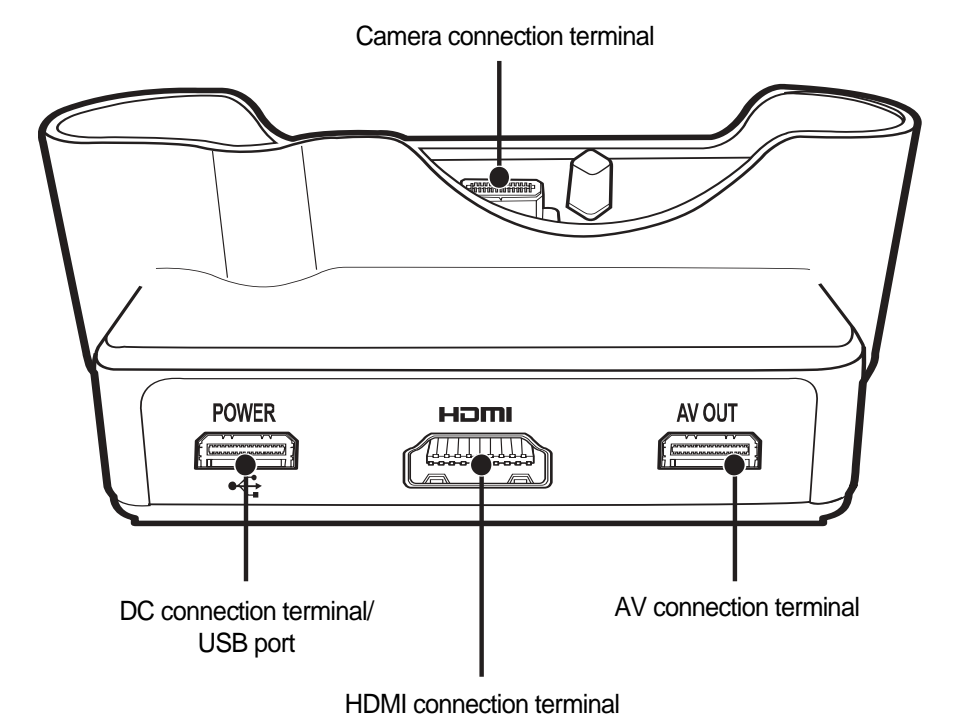

### 1. Transferring files to your computer

### For Windows users

Transfer files by connecting your camera to your PC. Use the supplied USB cable after installing any programs you need from the CD.

Installing programs

#### Hardware and software requirements

| CPU                | Pentium III 500MHz or better<br>(Pentium III 800MHz or better recommended) |
|--------------------|----------------------------------------------------------------------------|
| RAM                | 256 MB or more (512MB or more recommended)                                 |
| OS                 | Windows 2000 / XP / Vista                                                  |
| Hard disk capacity | 250MB or more (1GB or more recommended)                                    |
|                    | USB port                                                                   |
|                    | CD-ROM drive                                                               |
| Others             | 1024x768 pixels, 16-bit colour display compatible monitor                  |
|                    | (24-bit colour display recommended)                                        |
|                    | Microsoft Direct X 9.0 or later                                            |

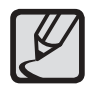

#### **Requirements for QuickTime Player 7.4**

- ${\rm fi}~$  Intel Pentium 4, 3.2GHz or higher / AMD Athlin 64FX, 2.6GHz or higher
- $fi\$  Windows XP service pack2 or Vista
- fi  $\,$  Minimum 512MB RAM (1GB and above recommended)  $\,$
- fi 64MB or greater video card (nVIDIA Geforce 7600GT or higher / ATIX1600 series or higer recommended)

### Programs contained on the CD

| Samsung Master       | Edit photos and videos.                          |
|----------------------|--------------------------------------------------|
| QuickTime Player 7.4 | View videos (MPEG-4 AVC/H.264 files)<br>on a PC. |
| Adobe Reader         | View the user manual.                            |

- 1. Insert the installation CD in a CD-ROM drive.
- 2. When the setup screen is displayed, click [Samsung Digital Camera Installer] to start installation.

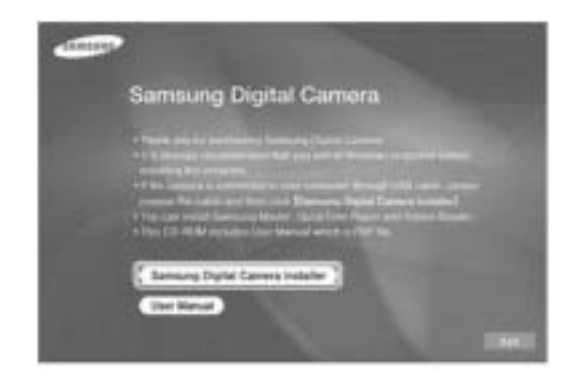

- 3. Select programs to install and follow the onscreen instructions.
- 4. Click OK to complete the installation.

### Transferring files to your PC

Once you connect the camera to your PC, the camera will be recognised as a removable disk.

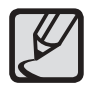

 ${\rm fi}~$  The battery will be charged while the camera is connected to a PC with the USB cable.

- 1. Connect the camera to your PC.
- 2. Turn on the camera.
- 3. Touch Computer.
- 4. On your PC, select My Computer  ${\rm E}~$  Removable Disk  ${\rm E}~$  DCIM  ${\rm E}~$  100SSCAM.
- 5. Select the files you want and drag or save them to your PC.

#### For Mac users

Once you connect the camera to a Macintosh computer, the computer will recognise the device automatically. You can transfer files directly from the camera to the computer without installing any programs.

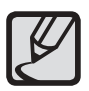

 ${\rm fi}~$  Mac OS X version 10.3 or more is supported.

- 1. Connect your camera to a Macintosh computer with the USB cable.
- 2. Turn on your camera.
  - The computer recognises the device automatically and a removable disk icon will be displayed.
- 3. Double-click the removable disk icon.
- 4. Transfer photos or videos to the computer.

## 2. USB : FAQ

 $\,\mathrm{fl}\,$  Please check the following if the USB connection malfunctions.

| Case 1 | USB cable is not connected or it is not the supplied USB cable. |  |  |  |  |
|--------|-----------------------------------------------------------------|--|--|--|--|
|        | ž Connect the supplied USB cable.                               |  |  |  |  |

| 00     | The camera is not recognised by your PC. Sometimes, the camera may appear under [Unknown Devices] in Device Manager.                                  |
|--------|----------------------------------------------------------------------------------------------------|
| Gase 2 | $\check{z}$ Install the camera driver correctly. Turn off the camera, remove the USB cable, plug in the USB cable again, and then turn on the camera. |

| Case 3 | There is an unexpected error during fi le transfer.                |
|--------|--------------------------------------------------------------------|
|        | ž Turn the camera power off and on again. Transfer the file again. |

|        | When using the USB hub?                                                                                                    |
|--------|----------------------------------------------------------------------------------------------------|
| Case 4 | ž There may be a problem in connecting the camera to the PC through the USB hub if the PC and the hub are not compatible. Wherever possible, connect the camera to the PC directly. |

|        | Are other USB cables connected to the PC?                                                                                                    |
|--------|----------------------------------------------------------------------------------------------------|
| Case 5 | ž The camera may malfunction when it is connected to the PC at the same time<br>as another USB cable. In this case, disconnect the other USB cable, and<br>connect only one USB cable to the camera. |

| Case 6 | <ul> <li>When I open the Device Manager (by clicking Start! (Settings)! Control Panel!</li> <li>(Performance and Maintenance)! System! (Hardware)! Device Manager), there are</li> <li>[Unknown Devices] or [Other Devices] entries with a yellow question mark (?) beside them</li> <li>or devices with an exclamation mark (!) beside them.</li> <li>Ž Right-click on the entry with the question (?) or exclamation (!) mark and select</li> <li>"Remove". Restart the PC and connect the camera the again. For Windows 98E</li> <li>PC, remove the camera driver also, restart the PC, and then reinstall the camera driver.</li> </ul> |
|--------|----------------------------------------------------------------------------------------------------|
|        |                                                                                                    |
| Case 7 | In some security programs (Norton Anti Virus, V3, etc.), the computer may not recognise the camera as a removable disk.                                                                                                    |
|        | ž Stop the security programs and connect the camera to the computer.<br>Refer to the security program instructions about how to stop the program.                                                                                                    |
|        |                                                                                                    |
|        | The camera is connected to the USB port located on the front of the computer.                                                                                                    |
| Case 8 | ž When the camera is connected to the USB port located on the front of the computer, the computer may not recognise the camera.                                                                                                    |

Connect the camera to the USB port located on the back of the computer.

# . EXPLODED VIEW AND PART LIST

### **1. MAIN ASSEMBLY**

1

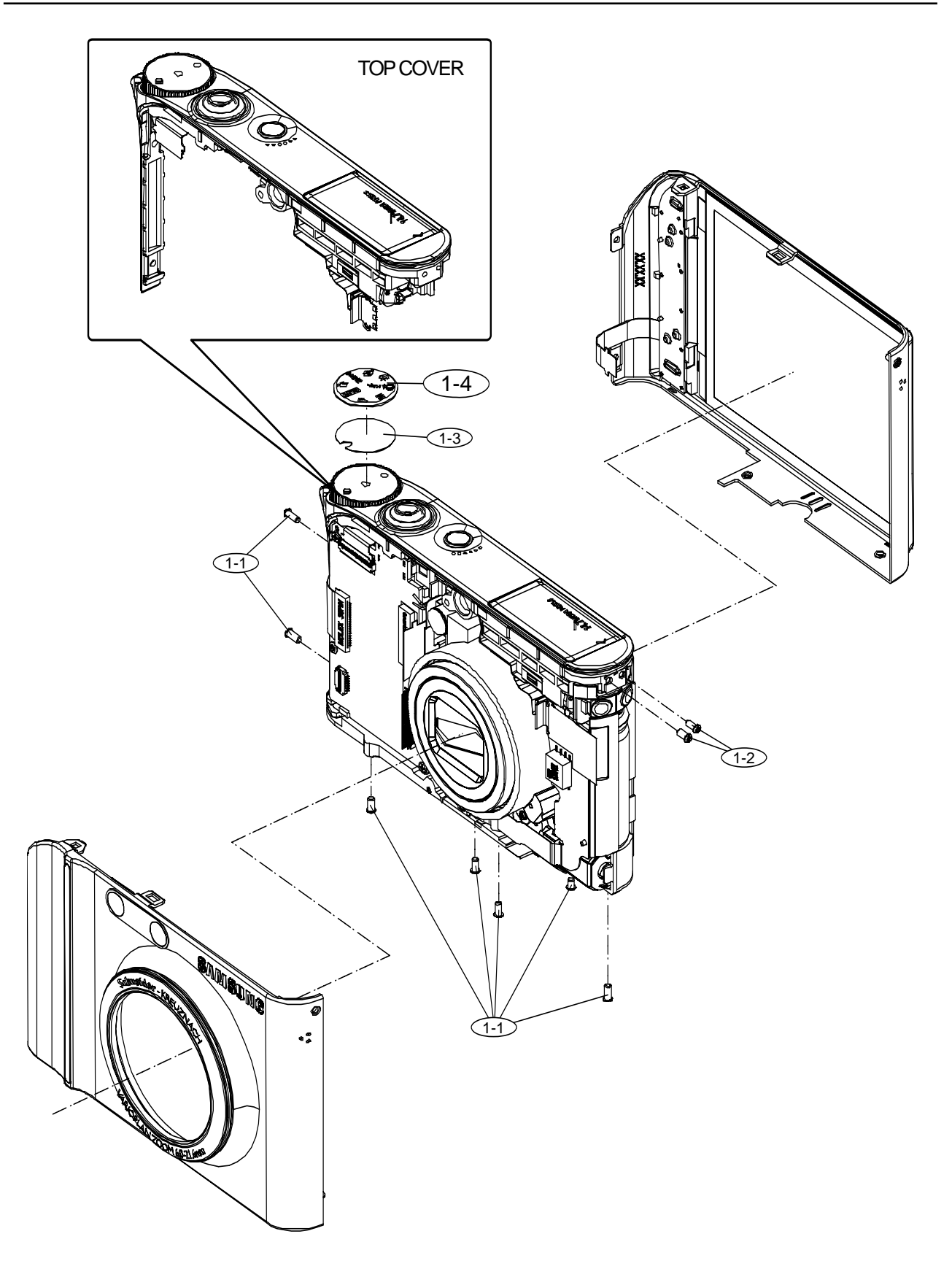

### } PARTS LIST

| Fig.No | Parts No.   | Parts Name            | Q'ty | Available Parts | Remarks     |
|--------|-------------|-----------------------|------|-----------------|-------------|
| 1-1    | 6001-002223 | SCREW 1435 MACHINE    | 3    | Х               |             |
| 1-2    | 6003-001718 | SCREW 1430 TAPTITE    | 5    | Х               |             |
| 1-3    | AD63-03239A | T/SHEET-MODE DIAL CAP | 1    | Х               |             |
| 1-4    | AD64-02372A | DECO COVER-MODE DIAL  | 1    | 0               | SILVER+RED  |
|        | AD64-02417A | DECO COVER-MODE DIAL  | 1    | 0               | SILVER+GRAY |
|        | AD64-02412A | DECO COVER-MODE DIAL  | 1    | 0               | BLACK/TITAN |

# . EXPLODED VIEW AND PART LIST

### 2. BODY ASSEMBLY-1

1

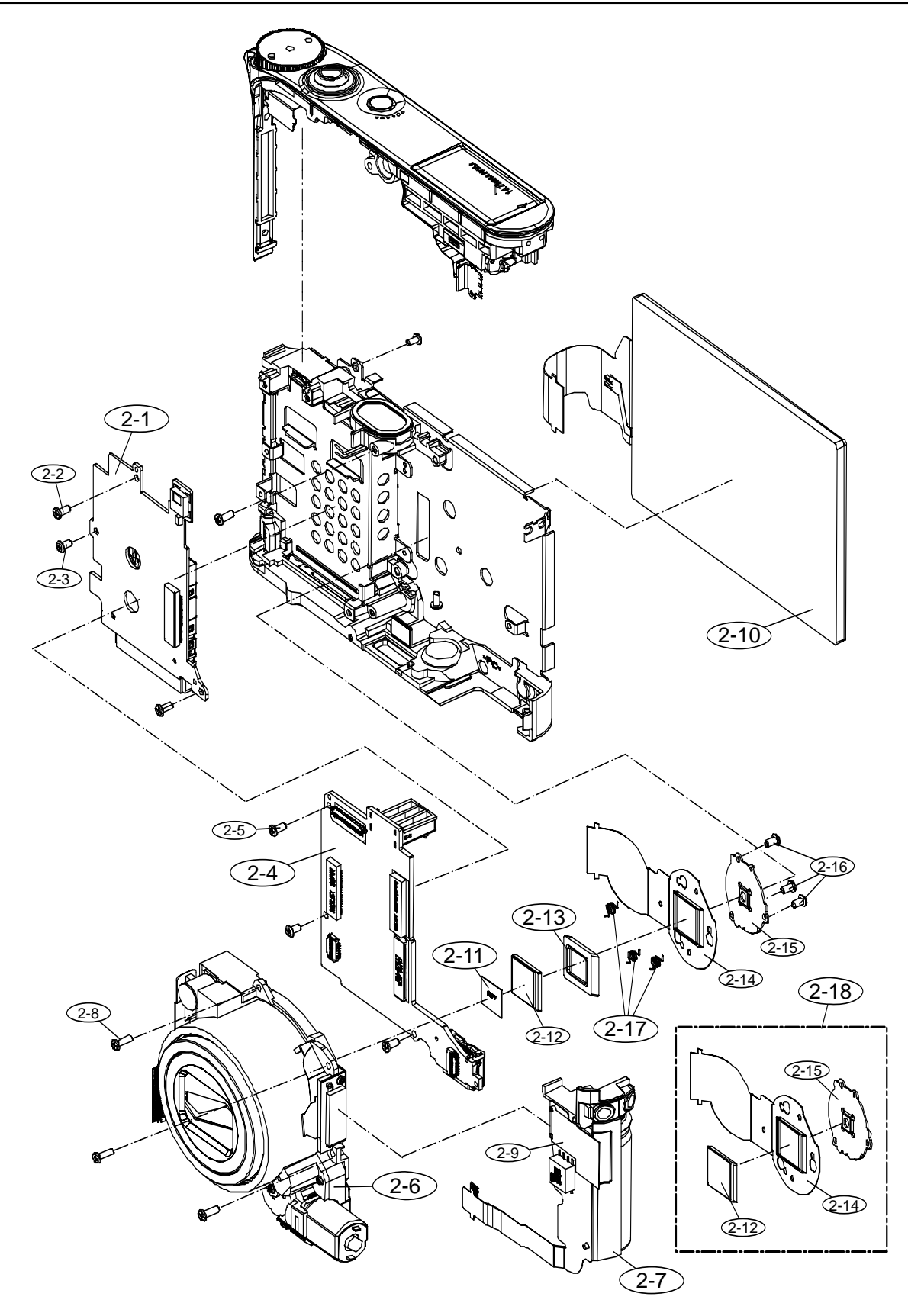

| Fig.No | Parts No.   | Parts Name         | Q'ty | Available Parts | Remarks |
|--------|-------------|--------------------|------|-----------------|---------|
| 2-1    | AD92-00632A | PCB ASSY-CARD      | 1    | 0               |         |
| 2-2    | 6003-001633 | SCREW 1430 TAPTITE | 2    | Х               |         |
| 2-3    | 6001-002181 | SCREW 1425 MACHINE | 1    | Х               |         |
| 2-4    | AD92-00631A | PCB ASSY-MAIN      | 1    | 0               |         |
| 2-5    | 6003-001630 | SCREW 1435 TAPTITE | 2    | Х               |         |
| 26     | AD97-15569A | BARREL ASSY        | 1    | 0               | BLACK   |
| 2-0    | AD97-16152A | BARREL ASSY        | 1    | 0               | SILVER  |
| 2-7    | AD97-16025A | STROBO ASSY        | 1    | 0               |         |
| 2-8    | 6001-002152 | SCREW 1440 MACHINE | 3    | Х               |         |
| 2-9    | AD63-03241A | T/SHEET-STROBO     | 1    | Х               |         |
| 2-10   | AD97-16035A | ASSY-LCD           | 1    | 0               |         |
| 2-11   | AD63-01247A | IR_CUT_FILTER      | 1    | 0               |         |
| 2-12   | 0605-001151 | CCD_14.7M          | 1    | Х               |         |
| 2-13   | AD73-00293A | RUBBER_CCD_SEALING | 1    | 0               |         |
| 2-14   | AD41-01194A | FPC_CCD            | 1    | Х               |         |
| 2-15   | AD61-03761A | PLATE_CCD          | 1    | Х               |         |
| 2-16   | 6003-001633 | SCREW B            | 8    | Х               |         |
| 2-17   | 6107-001483 | SPRING             | 3    | 0               |         |
| 2-18   | AD92-00633A | PCB ASSY-CCD       | 1    | 0               |         |

### } PARTS LIST

## 3. BODY ASSEMBLY-2

1

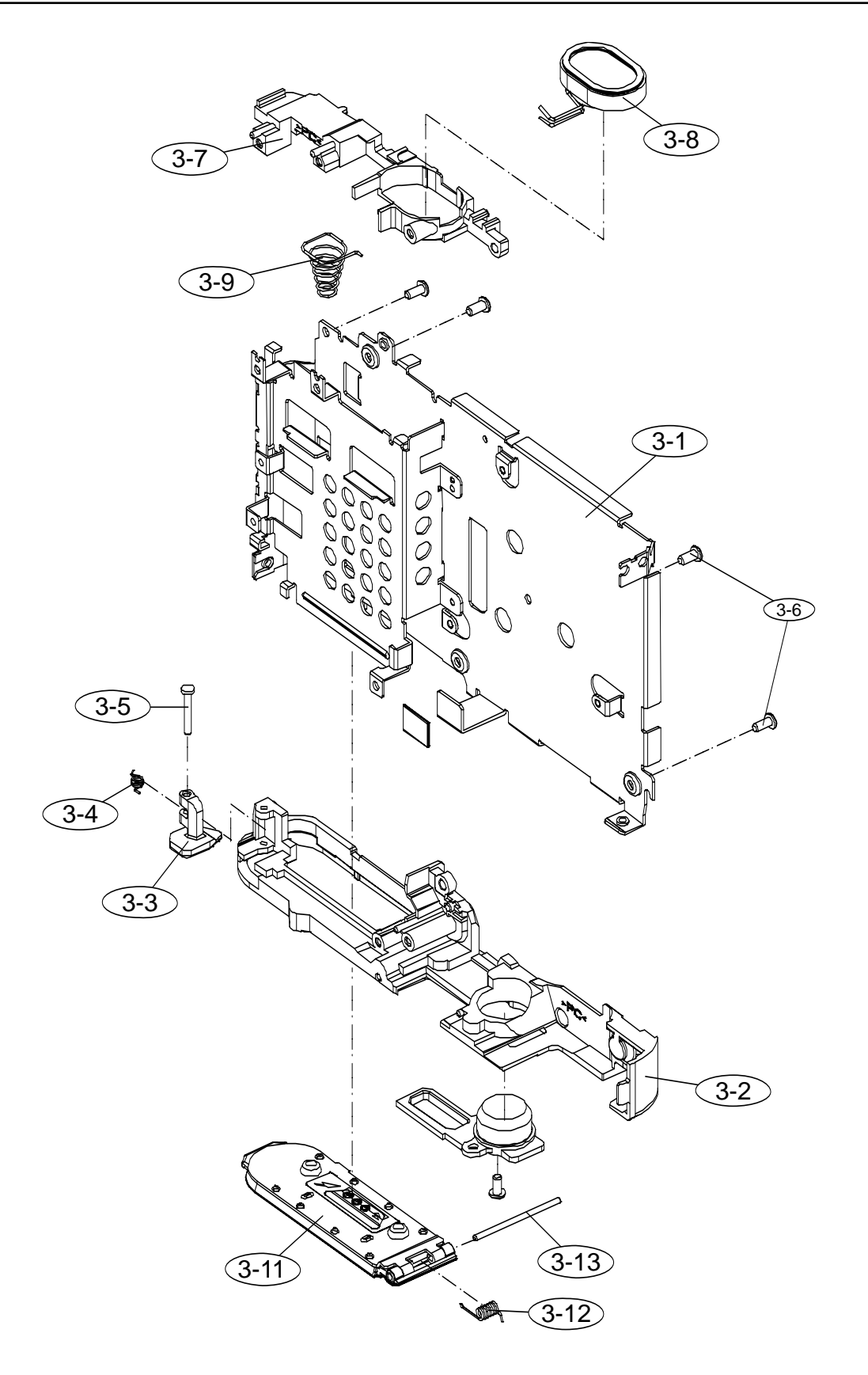

| Fig.No | Parts No.   | Parts Name                | Q'ty | Available Parts | Remarks                    |
|--------|-------------|---------------------------|------|-----------------|----------------------------|
| 3-1    | AD61-03769A | FRAME-MAIN                | 1    | 0               |                            |
| 3-2    | AD62-00087A | CHAMBER BODY              | 1    | 0               |                            |
| 3-3    | AD66-00611A | LEVER-BATTERY LOCK        | 1    | 0               |                            |
| 3-4    | 6107-001429 | BATTERY LOCK LEVER SPRING | 1    | 0               |                            |
| 3-5    | AD61-03530A | BATTERY HINGE             | 1    | 0               |                            |
| 3-6    | 6003-001633 | SCREW 1430 TAPTITE        | 5    | Х               |                            |
| 3-7    | AD61-03752A | HOLDER-SPEAKER            | 1    | 0               |                            |
| 3-8    | 3001-002411 | SPEAKER                   | 1    | 0               |                            |
| 3-9    | 6107-001525 | BATTERY_PUSH_SPRING       | 1    | 0               |                            |
| 3-10   | AD61-03757A | HOLDER-TRIPOD             | 1    | 0               |                            |
| 3-11   | AD97-16021A | COVER ASSY-BATTERY        | 1    | 0               | SILVER+RED/<br>SILVER+GRAY |
|        | AD97-16209A | COVER ASSY-BATTERY        | 1    | 0               | BLACK                      |
|        | AD97-16301A | COVER ASSY-BATTERY        | 1    | 0               | TITAN                      |
| 3-12   | 6107-001485 | BATTERY_COVER_SPRING      | 1    | 0               |                            |
| 3-13   | AD61-03770A | HINGE-BATTERY COVER       | 1    | 0               |                            |

### } PARTS LIST

. EXPLODED VIEW AND PART LIST

### 4. TOP COVER ASSEMBLY

1

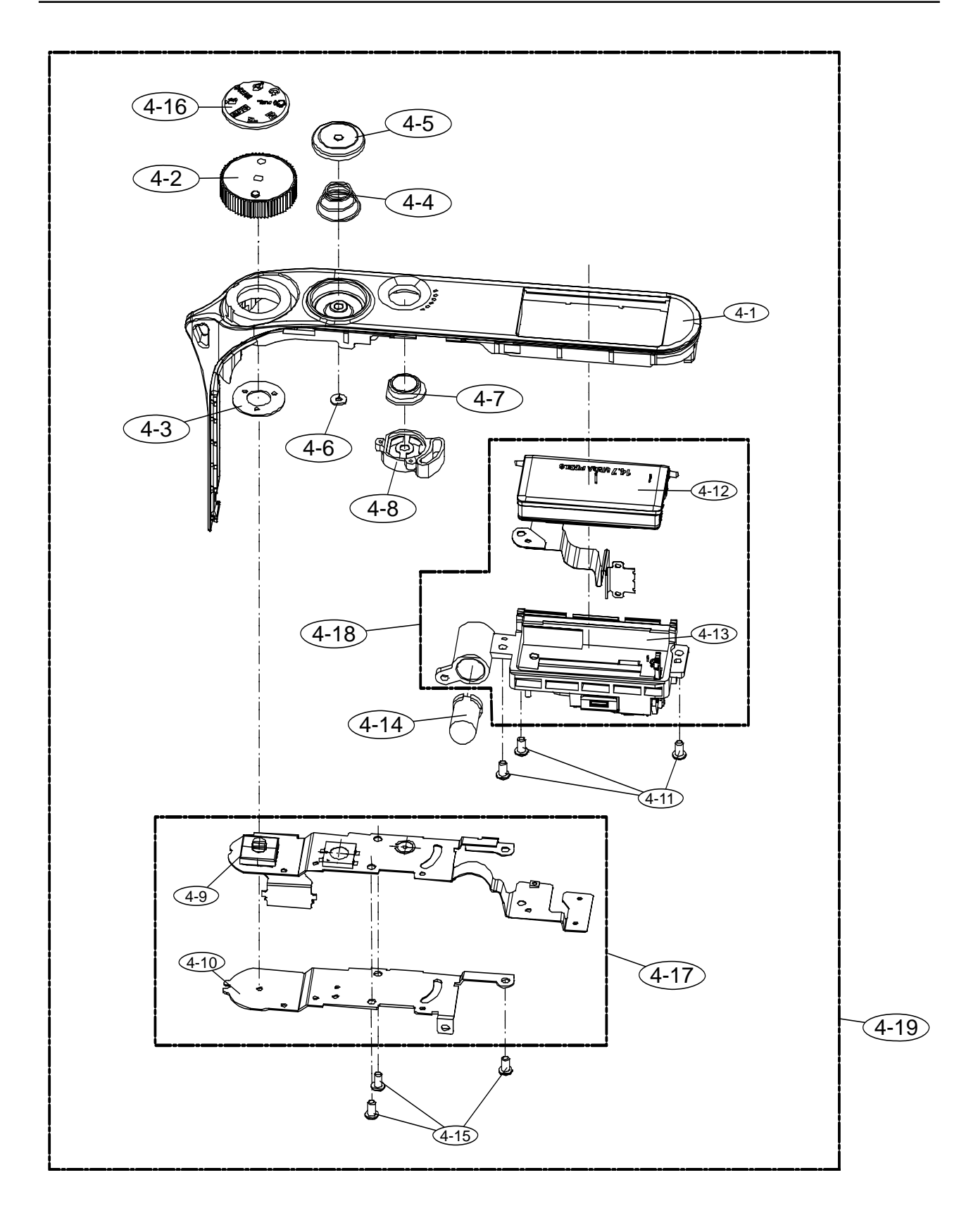

| Fig.No | Parts No.   | Parts Name            | Q'ty | Available Parts | Remarks     |
|--------|-------------|-----------------------|------|-----------------|-------------|
| 4-1    | AD63-03207A | COVER-TOP             | 1    | Х               |             |
|        | AD64-02367A | KNOB MODE DIAL        | 1    | 0               | SILVER+RED  |
| 4-2    | AD64-02416A | KNOB MODE DIAL        | 1    | 0               | SLVER+GRAY  |
|        | AD64-02413A | KNOB MODE DIAL        | 1    | 0               | BLACK/TITAN |
| 4-3    | AD61-03766A | PLATE-MODE            | 1    | 0               |             |
| 4-4    | 6107-001447 | RELEASE BUTTON SPRING | 1    | 0               |             |
| 4-5    | AD64-02364A | BUTTON RELEASE        | 1    | 0               |             |
| 4-6    | 6031-001628 | RELEASE WASHER        | 1    | 0               |             |
| 4-7    | AD64-02365A | BUTTON POWER          | 1    | 0               |             |
| 4-8    | AD73-00292A | RUBBER-POWER BUTTON   | 1    | 0               |             |
| 4-9    | AD41-01193A | FPCB-TOP              | 1    | Х               |             |
| 4-10   | AD61-03762A | PLATE-TOP KEY         | 1    | Х               |             |
| 4-11   | 6003-001630 | SCREW 1435 TAPTITE    | 3    | Х               |             |
| 4-12   | AD97-16032A | ASSY-REFLECTOR        | 1    | Х               |             |
| 4-13   | AD97-16031A | ASSY-SOLENOID         | 1    | Х               |             |
| 4-14   | 0601-002517 | AF_LED                | 1    | 0               |             |
| 4-15   | 6003-001630 | SCREW 1435 TAPTITE    | 3    | Х               |             |
|        | AD64-02372A | DECO COVER-MODE DIAL  | 1    | 0               | SILVER+RED  |
| 4-16   | AD64-02417A | DECO COVER-MODE DIAL  | 1    | 0               | SILVER+GRAY |
|        | AD64-02412A | DECO COVER-MODE DIAL  | 1    | 0               | BLACK/TITAN |
| 4-17   | AD97-16030A | TOP KEY PLATE ASSY    | 1    | 0               |             |
| 4-18   | AD97-16026A | STROBO ASSY-POPUP     | 1    | 0               | SILVER+RED  |
|        | AD97-16305A | STROBO ASSY-POPUP     | 1    | 0               | SILVER+GRAY |
|        | AD97-16207A | STROBO ASSY-POPUP     | 1    | 0               | BLACK/TITAN |
|        | AD97-16020A | TOP COVER ASSY        | 1    | 0               | SILVER+RED  |
| 4-19   | AD97-16303A | TOP COVER ASSY        | 1    | 0               | SILVER+GRAY |
|        | AD97-16208A | TOP COVER ASSY        | 1    | 0               | BLACK/TITAN |

### } PARTS LIST

### 5. FRONT COVER ASSEMBLY

1

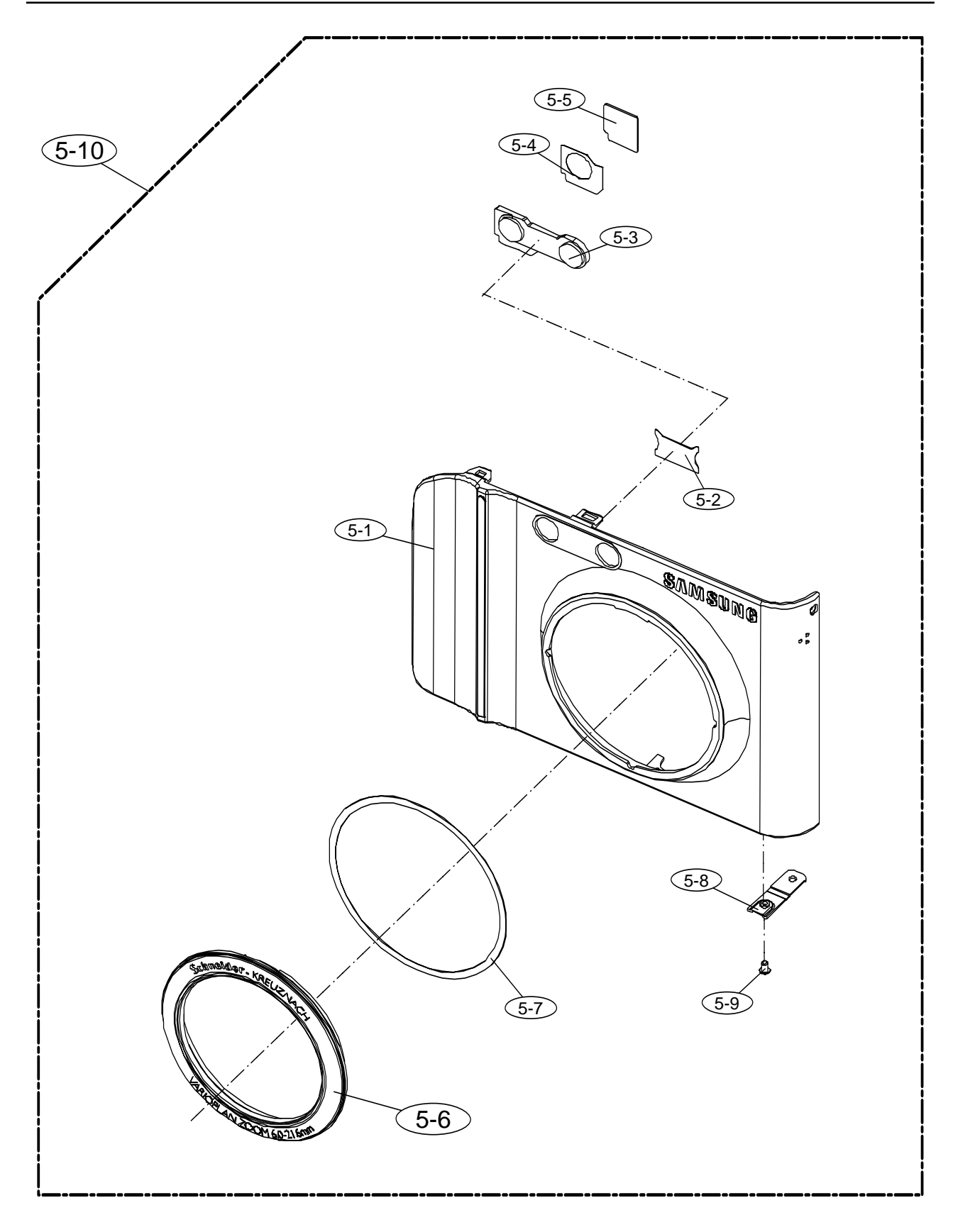

| Fig.No | Parts No.   | Parts Name                    | Q'ty | Available Parts | Remarks                    |
|--------|-------------|-------------------------------|------|-----------------|----------------------------|
| 5-1    | AD63-03220A | COVER FRONT                   | 1    | Х               |                            |
| 5-2    | AD63-03233A | T/SHEET-AF RS WINDOW          | 1    | Х               |                            |
| 5-3    | AD64-02352A | WINDOW-AF REMOCON             | 1    | Х               |                            |
| 5-4    | AD63-03234A | T/SHEET-REMOCON FILTER        | 1    | Х               |                            |
| 5-5    | AD63-03240A | SHEET-REMOCON FILTER          | 1    | Х               |                            |
| 5-6    | AD64-02371A | DECORATION-FRONT RING         | 1    | О               | SILVER+RED/<br>SILVER+GRAY |
|        | AD64-02412A | DECORATION-FRONT RING         | 1    | 0               | BLACK/TITAN                |
| 5-7    | AD63-03236A | T/SHEET-FRONT DECORATION      | 1    | Х               |                            |
| 5-8    | AD61-03771A | PLATE-FRONT SUB               | 1    | Х               |                            |
| 5-9    | 6001-002169 | SCREW 1420 MACHINE            | 1    | Х               |                            |
|        | AD97-16018A | FRONT COVER ASSY VLUU_NV      | 1    | О               | SILVER+RED/<br>SILVER+GRAY |
|        | AD97-16311A | FRONT COVER ASSY SAMSUNG_NV   | 1    | О               | SILVER+RED/<br>SILVER+GRAY |
|        | AD97-16317A | FRONT COVER ASSY SAMSUNG_TL34 | 1    | 0               | SILVER+RED/<br>SILVER+GRAY |
|        | AD97-16314A | FRONT COER ASSY" # _NV        | 1    | О               | SILVER+RED/<br>SILVER+GRAY |
| 5-10   | AD97-16210A | FRONT COVER ASSY VLUU_NV      | 1    | 0               | BLACK                      |
|        | AD97-16312A | FRONT COVER ASSY SAMSUNG_NV   | 1    | 0               | BLACK                      |
|        | AD97-16318A | FRONT COVER ASSY SAMSUNG_TL34 | 1    | 0               | BLACK                      |
|        | AD97-16315A | FRONT COER ASSY " # _NV       | 1    | 0               | BLACK                      |
|        | AD97-16299A | FRONT COVER ASSY VLUU_NV      | 1    | 0               | TITAN                      |
|        | AD97-16313A | FRONT COVER ASSY SAMSUNG_NV   | 1    | 0               | TITAN                      |
|        | AD97-16313A | FRONT COVER ASSY SAMSUNG_TL34 | 1    | 0               | TITAN                      |
|        | AD97-16316A | FRONT COER ASSY " # _NV       | 1    | 0               | TITAN                      |

### } PARTS LIST

### 6. BACK COVER ASSEMBLY

1

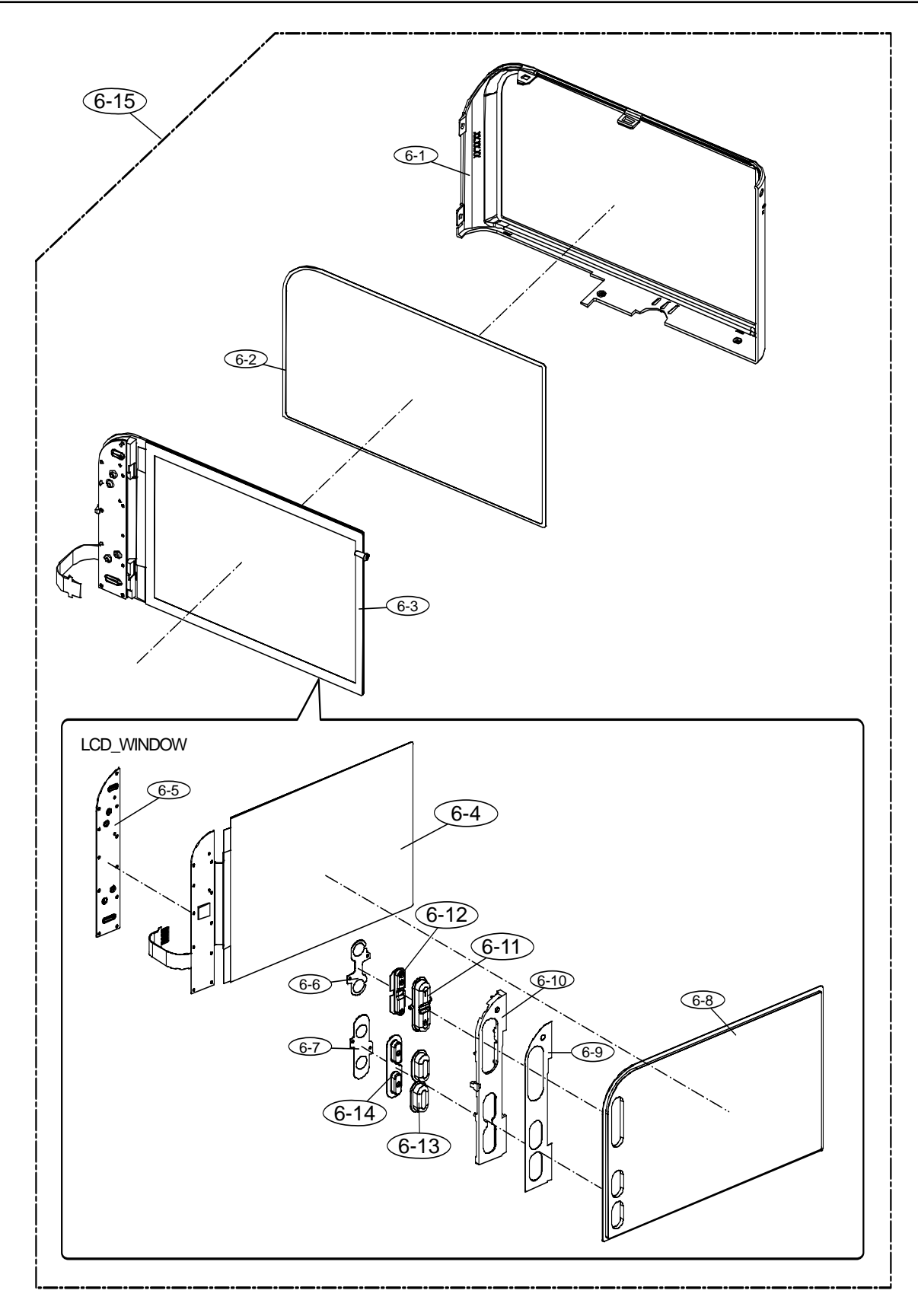
| Fig.No | Parts No.   | Parts Name                   | Q'ty | Available Parts | Remarks                    |
|--------|-------------|------------------------------|------|-----------------|----------------------------|
| 6-1    | AD63-03221A | COVER BACK                   | 1    | Х               |                            |
| 6-2    | AD63-03238A | T/SHEET-LCD WINDOW           | 1    | X               |                            |
| 6-3    | AD97-16027A | ASSY-LCD WINDOW              | 1    | 0               |                            |
| 6-4    | AD97-16160A | ASSY-TOUCH SCREEN(1+2+3+4+5) | 1    | 0               |                            |
| 6-5    | AD61-03765A | PLATE-BACK BUTTON            | 1    | X               |                            |
| 6-6    | AD63-03200A | SHEET-ZOOM BUTTON SW         | 1    | X               |                            |
| 6-7    | AD63-03201A | SHEET- FUNCTION BUTTON SW    | 1    | X               |                            |
| 6-8    | AD64-02373A | WINDOW-LCD                   | 1    | X               |                            |
| 6-9    | AD63-03235A | T/SHEET-BACK KEY HOLDER      | 1    | X               |                            |
| 6-10   | AD61-03751A | HOLDER BUTTON-BACK           | 1    | X               |                            |
| 6-11   | AD64-02363A | BUTTON ZOOM                  | 1    | 0               |                            |
| 6-12   | AD73-00290A | RUBBER-ZOOM BUTTON           | 1    | 0               |                            |
| 6-13   | AD64-02366A | BUTTON FUNCTION              | 2    | 0               |                            |
| 6-14   | AD73-00291A | RUBBER-FUNCTION BUTTON       | 1    | 0               |                            |
| 0.45   | AD97-16019A | BACK COVER ASSY              | 1    | 0               | SILVER+RED/<br>SILVER+GRAY |
| 0-15   | AD97-16211A | BACK COVER ASSY              | 1    | 0               | BLACK                      |
|        | AD97-16300A | BACK COVER ASSY              | 1    | 0               | TITAN                      |

# } PARTS LIST

. EXPLODED VIEW AND PART LIST

# 7. BARREL ASSEMBLY

1

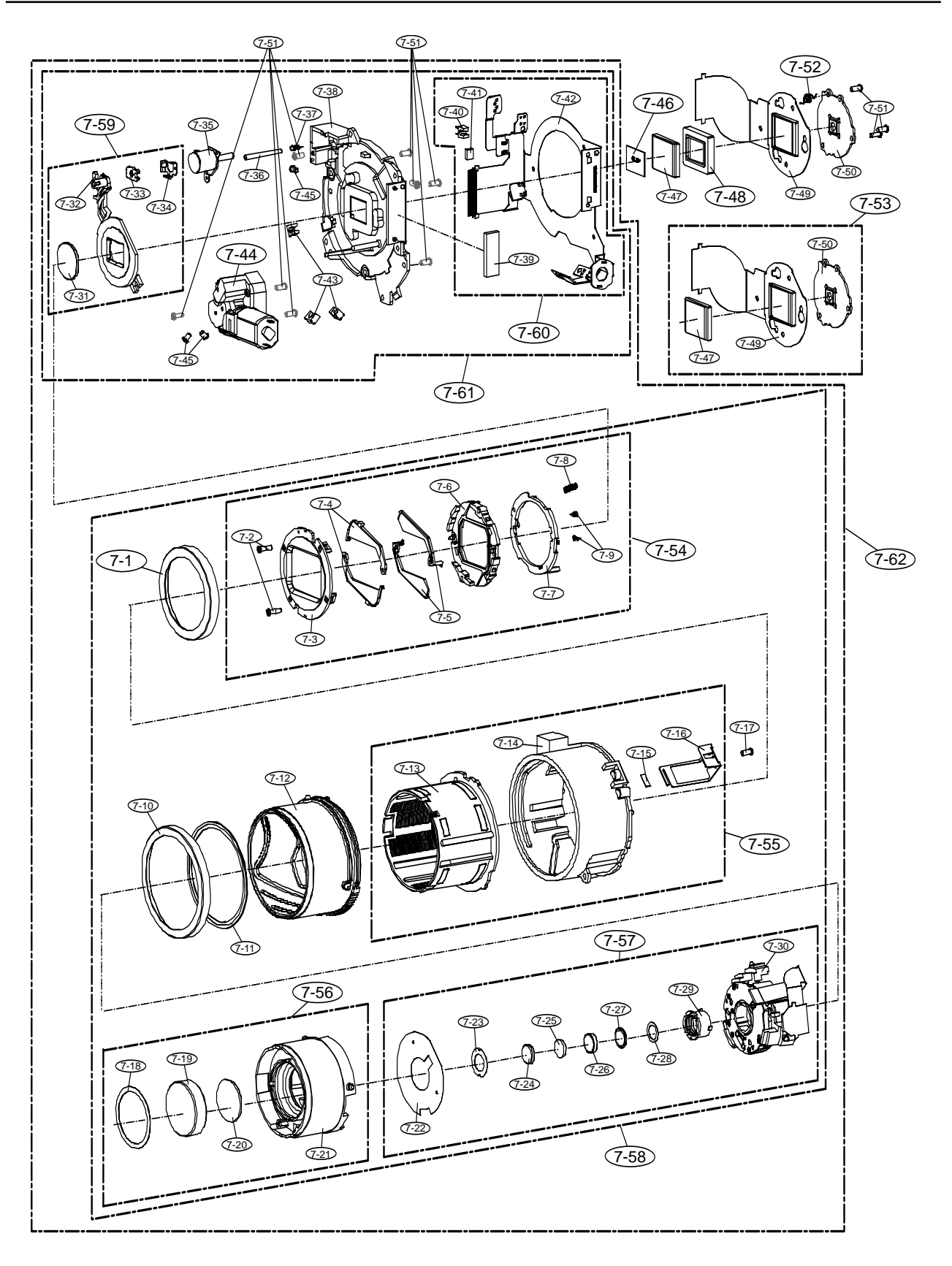

- This Document can not be used without Samsung's authorization -

| Fig.No | Parts No.   | Parts Name Q'ty Available Parts |   | Remarks |        |
|--------|-------------|---------------------------------|---|---------|--------|
| 7 1    | AD64-02278A | DECO RING-FRONT                 | 1 | 0       | BLACK  |
| 7-1    | AD64-02397A | DECO RING-FRONT                 | 1 | 0       | SILVER |
| 7-2    | 6002-001418 | BARRIER SCREW_A-SZA8518         | 2 | Х       |        |
| 7-3    | AD64-02291A | PANEL FRONT                     | 1 | Х       |        |
| 7-4    | AD63-02965A | BARRIER-C                       | 2 | Х       |        |
| 7-5    | AD63-02964A | BARRIER-A                       | 2 | Х       |        |
| 7-6    | AD61-03698A | BASE-BARRIER                    | 1 | Х       |        |
| 7-7    | AD66-00594A | LEVER-BARRIER                   | 1 | Х       |        |
| 7-8    | 6107-001512 | SPRING-ES                       | 1 | Х       |        |
| 7-9    | 6107-001508 | SPRING-TS                       | 2 | Х       |        |
| 7 10   | AD64-02279A | DECO RING-CAM                   | 1 | Х       | BLACK  |
| 7-10   | AD64-02396A | DECO RING-CAM                   | 1 | Х       | SILVER |
| 7-11   | AD63-02957A | T/SHEET-CAM                     | 1 | Х       |        |
| 7 10   | AD67-00844A | BARREL-CAM                      | 1 | Х       | BLACK  |
| 1-12   | AD67-00929A | BARREL-CAM                      | 1 | Х       | SILVER |
| 7-13   | AD67-00843A | BARREL-GUIDE                    | 1 | Х       |        |
| 7-14   | AD67-00842A | BARREL-OUTER_GUIDE              | 1 | Х       |        |
| 7-15   | AD63-02532A | BOND TAPE-C                     | 1 | Х       |        |
| 7-16   | AD61-03686A | GUIDE-SHUTTER_FPCB              | 1 | Х       |        |
| 7-17   | 6003-001643 | SCREW_1430_TAPTITE              | 1 | Х       |        |
| 7-18   | AD63-02955A | T/SHEET-1ST_SHIELD              | 1 | Х       |        |
| 7-19   | AD67-00853A | LENS ASP LENS-G1                | 1 | Х       |        |
| 7-20   | AD67-00856A | LENS SP LENS-G2                 | 1 | Х       |        |
| 7.04   | AD67-00840A | BARREL-ZOOM_RING                | 1 | Х       | BLACK  |
| 1-21   | AD67-00928A | BARREL-ZOOM_RING                | 1 | Х       | SILVER |

# } PARTS LIST

# . EXPLODED VIEW AND PART LIST

### } PARTS LIST

1

| Fig.No | Parts No.   | Parts Name                   | Q'ty | Available Parts | Remarks |
|--------|-------------|------------------------------|------|-----------------|---------|
| 7-22   | AD63-03020A | T/SHEET-SHUTTER              | 1    | Х               |         |
| 7-23   | AD63-02956A | T/SHEET-2ND_SHIELD_A         | 1    | Х               |         |
| 7-24   | AD67-00854A | LENS ASP LENS-G3             | 1    | Х               |         |
| 7-25   | AD67-00857A | LENS SP LENS-G4              | 1    | Х               |         |
| 7-26   | AD67-00858A | LENS SP LENS-G5              | 1    | Х               |         |
| 7-27   | AD67-00859A | LENS SP LENS-G6              | 1    | Х               |         |
| 7-28   | AD63-02970A | T/SHEET-2ND_SHIELD_B         | 1    | Х               |         |
| 7-29   | AD67-00846A | BARREL-2ND                   | 1    | Х               |         |
| 7-30   | AD97-15550A | SHUTTER ASSY-OIS             | 1    | Х               |         |
| 7-31   | AD67-00855A | LENS ASP LENS-G7             | 1    | Х               |         |
| 7-32   | AD67-00845A | BARREL-3RD                   | 1    | Х               |         |
| 7-33   | AD61-03802A | CLIP-AF                      | 1    | Х               |         |
| 7-34   | AD61-03699A | HOLDER-AF_CLIP               | 1    | Х               |         |
| 7-35   | AD97-15564A | MOTOR ASSY-AF                | 1    | Х               |         |
| 7-36   | AD66-00593A | SHAFT-AF                     | 1    | Х               |         |
| 7-37   | 6107-001513 | SPRING-ES                    | 1    | Х               |         |
| 7-38   | AD67-00841A | BASE LENS                    | 1    | Х               |         |
| 7-39   | 3708-002493 | CONNECTOR_NV2_104W_OPS_16PIN | 1    | Х               |         |
| 7-40   | 0604-001302 | PHOTO-INTERRUPTER            | 1    | Х               |         |
| 7-41   | 1103-000187 | EEPROM-TH103                 | 1    | Х               |         |
| 7 40   | AD41-01183A | FPC-MAIN                     | 1    | Х               | BLACK   |
| /-42   | AD41-01183A | FPC-MAIN                     | 1    | Х               | SILVER  |
| 7-43   | 0604-001376 | PHOTO_INTERRUPTER_L4         | 3    | X               |         |

| Fig.No | Parts No.   | Parts Name Q              |   | Available Parts | Remarks |
|--------|-------------|---------------------------|---|-----------------|---------|
| 7-44   | AD97-15547A | ZOOM MODULE ASSY          | 1 | 0               |         |
| 7-45   | 6003-001632 | SCREW                     | 3 | Х               |         |
| 7-46   | AD63-01247A | IR_CUT_FILTER             | 1 | 0               |         |
| 7-47   | 0605-001151 | CCD_14.7M                 | 1 | Х               |         |
| 7-48   | AD73-00293A | RUBBER_CCD_SEALING        | 1 | 0               |         |
| 7-49   | AD41-01194A | FPC_CCD                   | 1 | Х               |         |
| 7-50   | AD61-03761A | PLATE_CCD                 | 1 | Х               |         |
| 7-51   | 6003-001633 | SCREW B                   | 8 | Х               |         |
| 7-52   | 6107-001483 | SPRING                    | 3 | 0               |         |
| 7-53   | AD92-00633A | PCB ASSY-CCD              | 1 | 0               |         |
| 7-54   | AD97-15546A | SUB BARREL ASSY-BARRIER   | 1 | 0               |         |
| 7 55   | AD97-15529A | SUB BARREL ASSY-CAM       | 1 | 0               | BLACK   |
| 7-55   | AD97-16143A | SUB BARREL ASSY-CAM       | 1 | 0               | SILVER  |
| 7 56   | AD97-15526A | SUB BARREL ASSY-ZOOM_RING | 1 | 0               | BLACK   |
| 7-50   | AD97-16142  | SUB BARREL ASSY-ZOOM_RING | 1 | 0               | SILVER  |
| 7-57   | AD97-15527A | SUB BARREL ASSY-2ND       | 1 | 0               |         |
| 7 50   | AD97-15567A | SUB BARREL ASSY           | 1 | 0               | BLACK   |
| 7-50   | AD97-16151A | SUB BARREL ASSY           | 1 | 0               | SILVER  |
| 7-59   | AD97-15528A | SUB BARREL ASSY-3RD       | 1 | 0               |         |
| 7-60   | AD92-00568A | FPCB ASSY-MAIN            | 1 | 0               |         |
| 7-61   | AD97-15498A | SUB BARREL ASSY-LENS_BASE | 1 | 0               |         |
| 7.60   | AD97-15569A | BARREL ASSY               | 1 | 0               | BLACK   |
| 1-02   | AD97-16152A | BARRELASSY                | 1 | 0               | SILVER  |

## } PARTS LIST

# 8. PACKING ITEM

۱

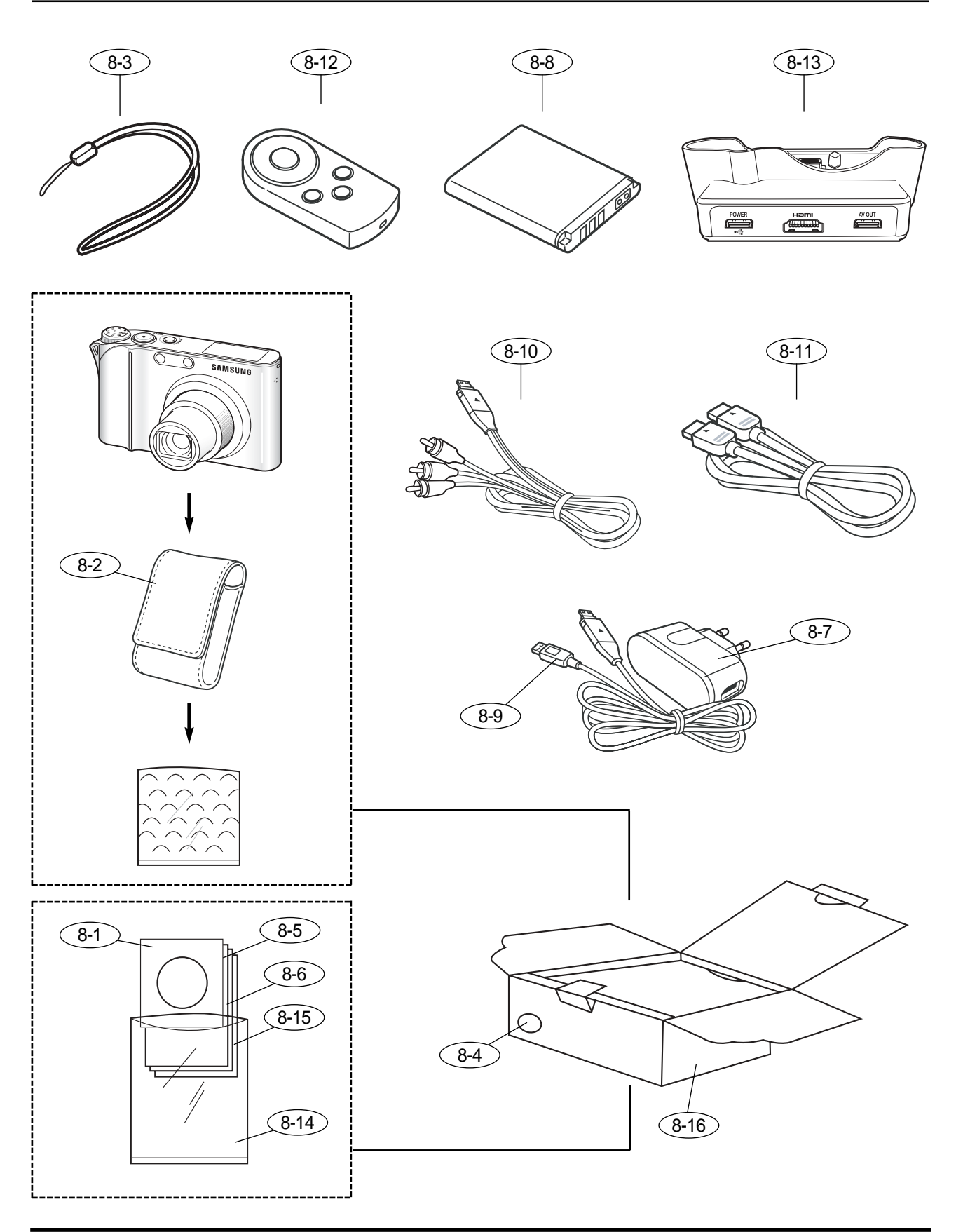

| Fig.No | Parts No.   | Parts Name                  | Q'ty | Available Parts | Remarks |
|--------|-------------|-----------------------------|------|-----------------|---------|
| Q 1    | AD46-00188A | CD-SAMSUNG_NV100 HD         | 1    | 0               |         |
| 0-1    | AD46-00189A | CD-SAMSUNG_TL34 HD_US       | 1    | 0               |         |
| 8-2    | AD69-01783A | SOFT CASE-POUCH_NV100 HD    | 1    | 0               |         |
| 0.2    | AD63-02602A | STRAP_VLUU_L730_Silver      | 1    | 0               |         |
| 0-3    | AD63-02603A | STRAP_VLUU_L730_Black       | 1    | 0               |         |
|        | AD81-01565A | GT_BOX_COLOR_STICKER_SILVER | 1    | 0               |         |
| 8.4    | AD81-01535A | COLOR STICKER_BLACK         | 1    | 0               |         |
| 0-4    | AD81-01566A | COLOR_STICKER_RED           | 1    | 0               |         |
|        | AD68-02693A | COLOR_STICKER_NV4_TITAN     | 1    | 0               |         |
|        | AD68-03079A | U_M_VLUU_NV100 HD           | 1    | 0               |         |
|        | AD68-03080A | U_M_NV100 HD_CHI_S          | 1    | 0               |         |
|        | AD68-03081A | U_M_NV100 HD_EUR1           | 1    | 0               |         |
| 85     | AD68-03082A | U_M_NV100 HD_EUR2           | 1    | 0               |         |
| 0-5    | AD68-03083A | U_M_NV100 HD_ASIA           | 1    | 0               |         |
|        | AD68-03084A | U_M_NV100 HD_AMERICA        | 1    | 0               |         |
|        | AD68-03085A | U_M_TL34 HD_AMERICA_USA     | 1    | 0               |         |
|        | AD68-03086A | U_M_NV100 HD_EUR3           | 1    | 0               |         |

## } PARTS LIST

# . EXPLODED VIEW AND PART LIST

## } PARTS LIST

1

| Fig.No | Parts No.   | Parts Name Q                            |   | Available Parts | Remarks |
|--------|-------------|-----------------------------------------|---|-----------------|---------|
|        | AD68-03087A | CRADLE_M_VLUU_NV100 HD                  | 1 | 0               |         |
|        | AD68-03088A | C_M_NV100 HD_CHI_S                      | 1 | 0               |         |
|        | AD68-03089A | C_M_NV100 HD_EUR1                       | 1 | 0               |         |
| 8-6    | AD68-03090A | C_M_NV100 HD_EUR2                       | 1 | 0               |         |
|        | AD68-03091A | C_M_NV100 HD_ASIA                       | 1 | 0               |         |
|        | AD68-03092A | C_M_NV100 HD_AMERICA                    | 1 | 0               |         |
|        | AD68-03093A | C_M_NV100 HD_EUR3                       | 1 | 0               |         |
|        | AD44-00129A | AC_ADAPTOR_SAC-47_KOR(4.2V)             | 1 | 0               |         |
|        | AD44-00133A | AC_ADAPTOR_SAC-47_EXP(4.2V)             | 1 | 0               |         |
|        | AD44-00131A | AC_ADAPTOR_SAC-47_USA(4.2V)             | 1 | 0               |         |
| 8-7    | AD44-00130A | AC_ADAPTOR_SAC-47_UK(4.2V)              | 1 | 0               |         |
|        | AD44-00135A | AC_ADAPTOR_SAC-47_AUS(4.2V)             | 1 | 0               |         |
|        | AD44-00134A | AC_ADAPTOR_SAC-47_CHI_TSOE(4.2V)        | 1 | 0               |         |
|        | AD44-00132A | AC_ADAPTOR_SAC-47_ARG(4.2V)             | 1 | 0               |         |
| 8-8    | AD81-00884A | LITHIUM-ION_SLB-1137D                   | 1 | 0               |         |
| 8-9    | AD39-00151A | DATA LINK CABLE(30PIN_USB_CABLE_SUC-C4) | 1 | 0               |         |
| 8-10   | AD39-00150A | DATA LINK CABLE(30PIN_AV_C_SCC-AV30)    | 1 | 0               |         |
| 8-11   | AD39-00152A | CBF SIGNAL(HDMI CABLE_NV24HD)           | 1 | 0               |         |
| 8-12   | AD59-00164A | REMOCON(SRC-A4_SILK)                    | 1 | 0               |         |
| 8-13   | AD61-03811A | CRADLE(SCC-NV5 HD)                      | 1 | 0               |         |
| 8-14   | 6902-000921 | PE BAG (FOR ACCESSORY)                  | 1 | 0               |         |

| Fig.No | Parts No.   | Parts Name                    | Q'ty | Available Parts | Remarks |
|--------|-------------|-------------------------------|------|-----------------|---------|
|        | 6801-001642 | WARRANTY CARD_KOREA           | 1    | 0               |         |
|        | 6801-001646 | WARRANTY CARD_EXP             | 1    | 0               |         |
|        | 6801-001658 | WARRANTY CARD_2 YEARS         | 1    | 0               |         |
|        | 6801-001650 | WARRANTY CARD_RUS(3 YEARS)    | 1    | 0               |         |
|        | 6801-001647 | CARD_PRODUCT(Mexico)          | 1    | 0               |         |
|        | 6801-001656 | WARRANTY CARD_IRAN            | 1    | 0               |         |
|        | 6801-001659 | WARRANTY CARD_TURKEY          | 1    | 0               |         |
| 0.45   | 6801-001660 | SERVICE_CENTER_TURKEY         | 1    | 0               |         |
| 8-15   | 6801-001662 | WARRANTY_CARD_Argentina       | 1    | 0               |         |
|        | 6801-001664 | LOCAL_WARRANTY_CARD_INDIA     | 1    | 0               |         |
|        | 6801-001665 | LOCAL_WARRANTY CARD_ITALIA    | 1    | 0               |         |
|        | AD68-02558A | PRC_CARD_RUSSIA               | 1    | 0               |         |
|        | 6801-001663 | AS_CENTER_MANUAL_TSEO_S       | 1    | 0               |         |
|        | 6801-001681 | WARRANTY CARD_CANADA          | 1    | 0               |         |
|        | 6801-001564 | WARRANTY_CARD_Vietnam         | 1    | 0               |         |
|        | 6801-001675 | WARRANTY CARD_TSOE(CHINA))    | 1    | 0               |         |
|        | AD69-01778A | BOX-GT_NV100 HD_EX_AU_NOR_SM  | 1    | 0               |         |
|        | AD69-01779A | BOX-GT_NV100 HD_EX_AU_NOR_BIG | 1    | 0               |         |
| 8-16   | AD69-01780A | BOX-GT_TL34 HD_USA_NORMAL     | 1    | 0               |         |
|        | AD69-01781A | BOX-GT_NV100 HD_CAN_FULL      | 1    | 0               |         |
|        | AD69-01782A | BOX-GT_NV100 HD_EX_AU_FULL    | 1    | 0               |         |

## } PARTS LIST

# # . **固件程序**

# 1. 开发模式

1. 取出相机中的存储卡。

## 2. 打开相机,通过模式盘选择 SCENE(情景模式)

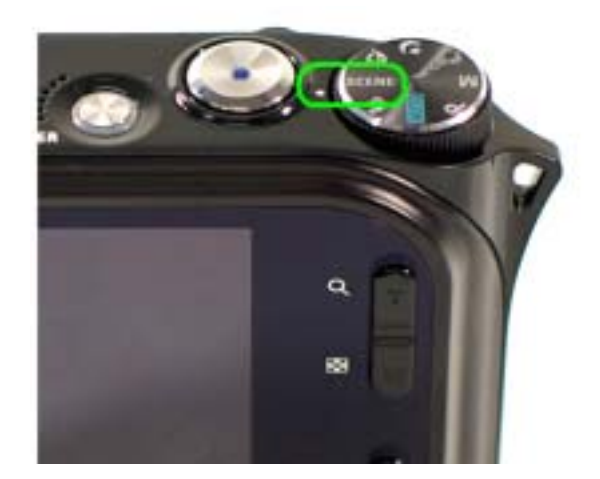

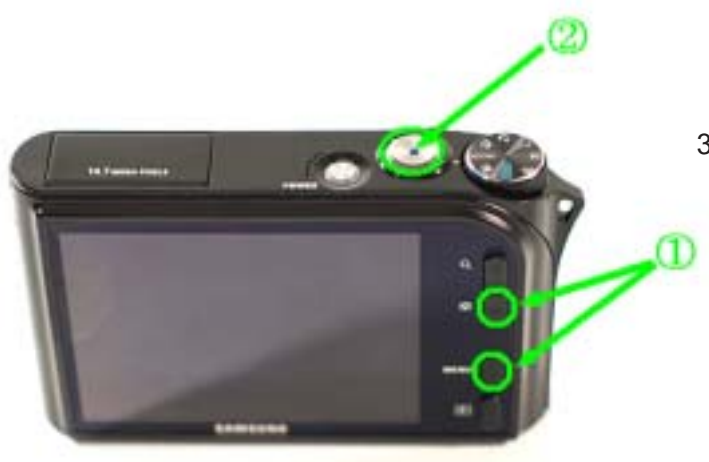

3. 同时按住W(短焦)钮和MENU钮, 然后再同时按下快门(S2).

4. 'Developer Mode' (开发模式)菜单 显示在LCD 显示器上。

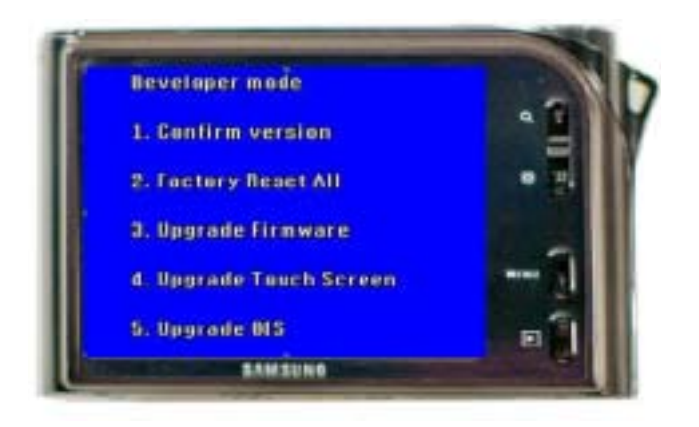

- This Document can not be used without Samsung's authorization -

# 2. 初始化相机

1. 将相机设置到'Developer Mode'(开发模式).

2. 开发模式菜单会显示在LCD显示器上。 选择 2. Factory Reset AII(恢复出厂设置)

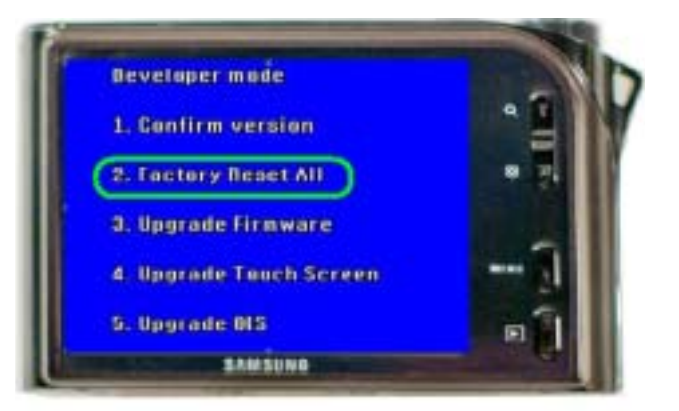

3. 打开相机,确认相机是否初始化。

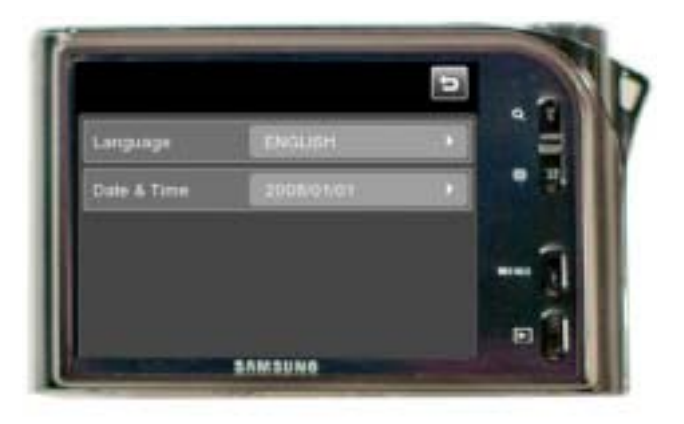

# # . FIRMWARE

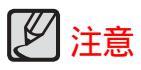

'Factory Reset AII Mode'(恢复出厂设置模式)将所有设置设成DSC工厂设置模式。 Factory Reset AII (恢复出厂设置)初始化以下项目。

- <sup>\*</sup> 在OSD屏上设置(ISO,闪光灯,快门速度,AF模式)
- 1 OSD 语言
- / 日期/时间
- fi 设置模式设置

Factory Reset AII (恢复出厂设置)自动格式化内存空间。

因此,此功能会删除内存中的所有数据。 原则上,可以在固件程序升级后运行Factory Reset All(恢复出厂设置)。 (当相机固件升级后重启时,它自动进入Factory Reset All(恢复出厂设置)模式.) 'OSD Language'(OSD语言)和 'Date/Time'(日期/时间)可以在LCD显示器上设置。

# 3. 查看版本

1. 将相机设为'Developer Mode'(开发模式).

2. 开发模式菜单会显示在LCD显示屏上。 选择1. Confirm version. (确认版本)

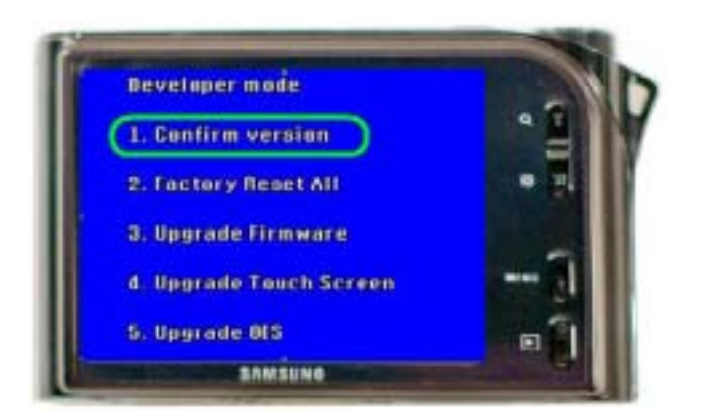

3. 当前的固件程序版本会显示在LCD上。

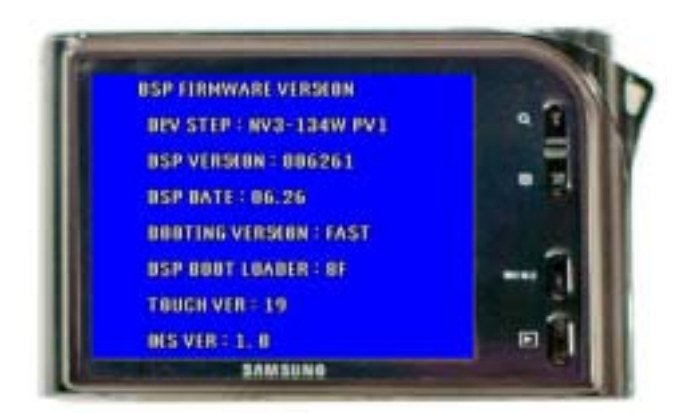

| 项目              | 描述                                                                |
|-----------------|-------------------------------------------------------------------|
| DEV STEP        | 为DSC设置名称。作为开发程序,附上以下后缀:PV1,PV2,PR1,<br>PR2,等等。<br>一般的商业产品都有相同的名称。 |
| DSP VERSION     | 是相机运行的DSP的主固件程序版本。                                                |
| DSP DATE        | 主固件程序创建日期。                                                        |
| BOOTING VERSION | 一般商品都具有'FAST'版本。                                                  |
| DSP BOOT LOADER | 是内存ROM 的固件程序版本。                                                   |
| TOUCH PAD VER   | 用于驱动touchpad的Micom固件程序版本。                                         |
| OIS VER         | 用于驱动OIS的Micom固件程序版本.                                              |

- This Document can not be used without Samsung's authorization -

# 4. 升级固件程序

- 1. 将存有固件程序的SD卡插入相机。
  - \*升级固件程序会删除内存中的所有数据。请确认在升级前已将所有数据备份到电脑上。 固件程序文件名必须为 "nv3\_134W.bin".
- 2. 链接电源适配器或插入满电电池。
  - \*保证固件升级时100屏幕上电池水平图标必须显示满格电(三格)
- 3. 将相机设置到 'Developer Mode' (开发模式)。
- 4. LCD上会显示开发模式菜单。
  选择3. Upgrade Firmware(升固件程序)

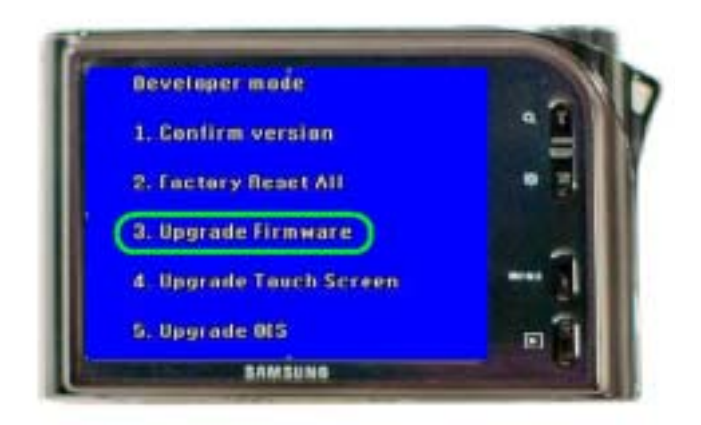

5. 升级开始,LCD屏幕上会显示如下 过程信息。

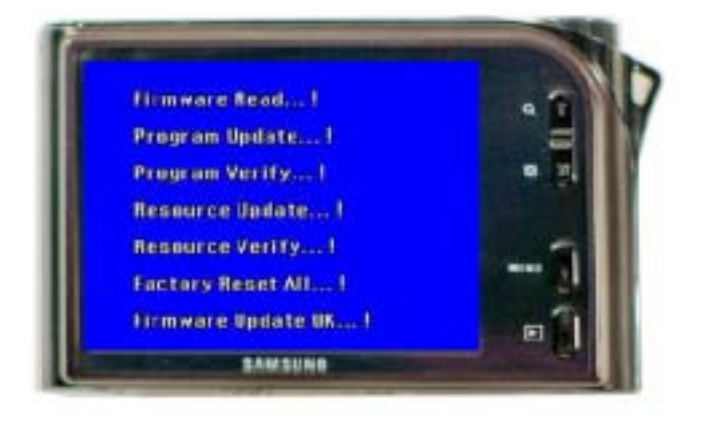

6.升级完成后,相机自动关闭。

.

7. 相机再次打开,选择Reset in the SETUP菜单。

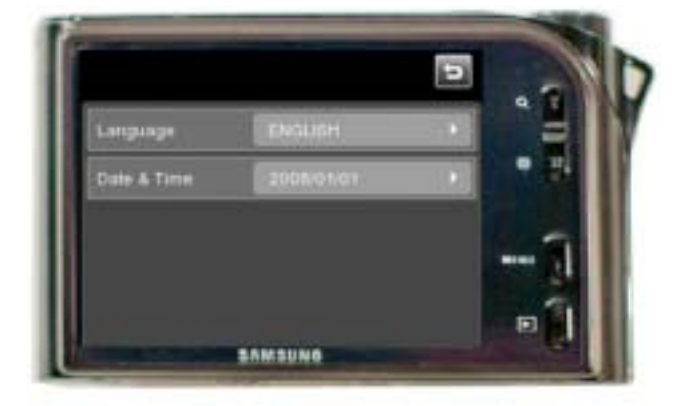

# 5. 触摸屏

以下是关于触摸屏固件程序升级过程的描述。

1. 将存有NV100HD触摸屏版本文件的SD卡插入相机。

- \*固件程序文件名必须是 "melfas.hex".
- 2. 连接交流电源适配器或充满电的电池。
  - \*固件升级过程中,LCD屏幕上电池水平图标必须显示满格电(三格)。
- 3. 将相机设置到 'Developer Mode' (开发模式).
- 4. 开发模式菜单会显示在LCD上。选择4. Upgrade Touch Screen(升级触摸屏)

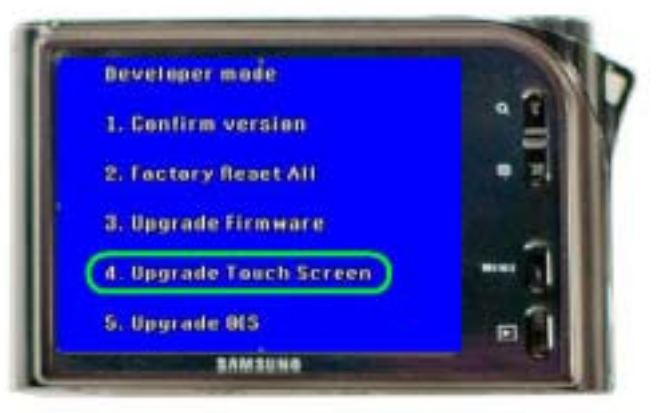

5. 升级开始LCD上会显示过程信息(如下图所示)。 升级完成后,相机自动关闭。

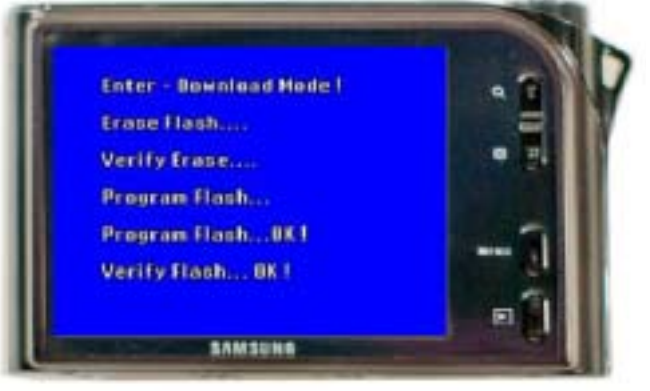

- This Document can not be used without Samsung's authorization -

# 6. 触摸屏修复

以下是'Touch Screen F/W'(触摸屏F/W)的修复说明。

#### 修复触摸屏F/W时需要:

接触不能识别或在DSC打开的情况下F/W升级不能执行时,必须进行触摸屏F/W修复。 在这种情况下,自动升级/修复触摸屏F/W需要使用脚本文件。

1. 将存有3各触摸屏F/W修复文件的SD卡 插入相机。

- \* 固件程序文件名必须是 "me I fas .hex", "adjust\_t", "NV3\_134W.txt".
- 2. 连接交流电源适配器或充满电的电池。
  - \*为保证固件升级,LCD屏幕上电池水平图标必须显示满格电(三格)。
- 3. 打开相机时,触摸屏F/W升级自动开始。
- 4. 升级完成后,相机自动关闭。

# # . FIRMWARE

# 7. OIS 升级

以下描述的是OIS的固件升级过程。

1. 将存有NV100HD 0IS的3个固件程序 文件的SD卡插入相机。

| - Upland                                |                                      | RIDE       |
|-----------------------------------------|--------------------------------------|------------|
| 미하는 환화되는 보기(1) 좋기                       | (1975年) 二日日日 二日日日日 (1975年)           | 27         |
| 🕒 ਜਫ਼ - 🕑 - 🎓 💭 ਡ                       | t 🜔 mil 💷 🤉 🗙 🖌 🔟 🔟 -                |            |
| ¢⊥(D) <mark>_</mark> F#wee#243iz1e=     | WWW-DAWOW/10HD/WHITEWARKWOLD PW we20 | MU 🕶 🛃 019 |
| - BAGATA                                | A ROLAKOIS here                      | 2.42.42.5  |
| 111 11 11 11 11 11 11 11 11 11 11 11 11 | TIN T                                |            |
| NV9.134W.ba                             |                                      |            |
| 문 일을 많다.                                |                                      |            |
|                                         |                                      |            |
|                                         |                                      |            |
|                                         |                                      |            |
|                                         |                                      |            |
|                                         |                                      |            |
|                                         |                                      |            |
|                                         |                                      |            |

- \* 固件程序文件名必须为 "N31340IS.hex", "adjust\_t", "NV3\_134W.txt".
- 2. 连接AC电源适配器或满电电池。
  - \*为保证固件升级,LCD屏幕上电池水平图标必须显示满格电(三格)。
- 3. 将相机设置到'Developer Mode'(开发模式)。
- 4. 开发模式菜单显示在LCD上。
  选择 5. 升级 OIS.

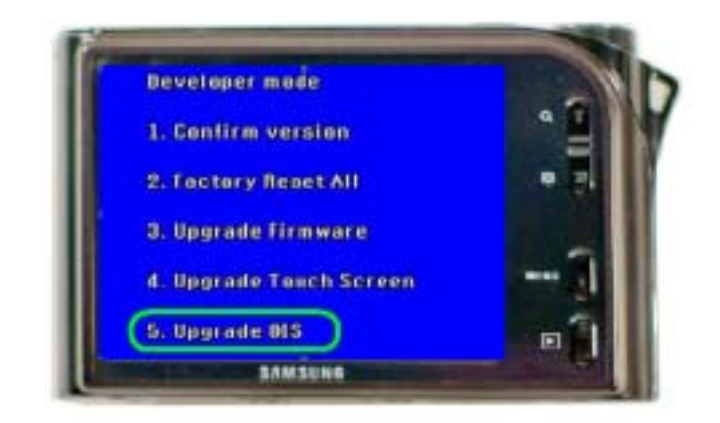

5. 升级开始,LCD上会显示如下的过程信息。 升级完成后,相机会自动关机。

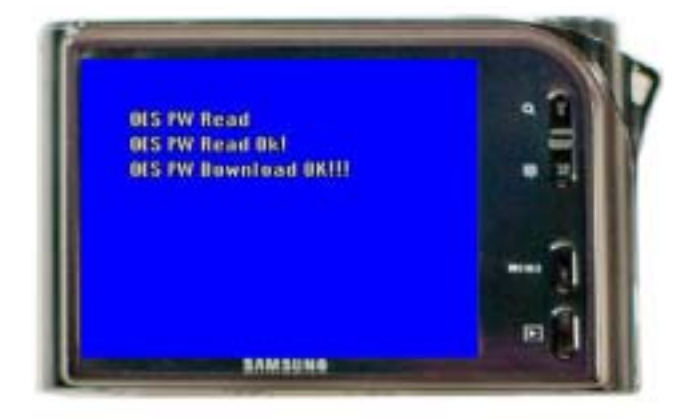

\*0IS固件升级完成后,运行0IS中心定位调整。

# 1. 调整预防

## 1. 目的

本手册对如何使用脚本指令进行调整、如何设置调整的背景环境进行描述。 脚本由可以补偿每台相机的缺陷和偏离的调整指令组成。 用此脚本可以修复任何相机问题。 本手册的目的在于:对(经销商或售后服务)因任何原因造成的不正当或未按规则的操作进行调整。 对于更换主板后如何进行调整的相关信息,参见"更换主板后数据备份和复位的调整"。

## 2. 特征

- A. NV100HD的调整过程可以分为27个单独的步骤。综合调整1(4种)、综合调整2(6种)、综合 调整3(3种)、相面调整、AWBCP调整、拍摄清晰度调整、坏像素调整、黑色水平调整和2M 拍摄调整可以通过结合测量工具而合并在一起进行。
  但在该手册中,我们只介绍每个单独的步骤。
- B. 插入含有特定脚本文件的SD卡并开机后,NV100HD会自动进行调整。 所需文件为 adjust10.txt, adjust\_t

C.adjust10.txt 包括调整用脚本指令。

D. adjust\_t 用于开始调整并广泛应用于各种调整。

3. 程序

A. 调整程序如下:

- <sup>\*</sup> 导入时查看SD卡根目录下的adjust10.txt文件和adjust\_t文件。
- 1 如果adjust10.txt文件和adjust\_t 已存到SD卡里,可以进入调整模式。
- / 初始化相机。
- fi 查看工作进程。
- fl 在确认工作进程后开始调整或视察进程,根据OK/NG来设置ID,然后将调整值保存到 高速缓冲存储器。
- Ł 升序完成后,临时保存到高速缓冲存储器中的数据会被保存到相机的FlashRom内。 (他只能被写入,如果调整程序已经完成。保存在FlashRom中的数据即使在升级时 也不会受到影响)。
- 1 程序完成后,会判定 OK 或 NG。如果程序良好,会发送OK信息,程序仍然继续。 如果程序不良,会发送NG信息,并且程序中止。 (OK信息: AF辅助光灯闪烁一次,OK信息通过连续的端口发送出去; NG信息:AF辅助光灯闪烁两次,NG信息通过连续的端口发送出去)。
- B. 此调整程序用单个调整程序的方法来运行,因为可能会需要在一个程序之前运行另一个程序。(例如:像CCD gain 程序影响AE(自动曝光) overall,所以必须在被CCD gain影响前,预运进行此程序。就像快门关闭时间程序和Strobo检查程序。这种可能会成为批判性问题的调整,在综合调整程序中大部分是按顺序定义的。控制顺序不会成为长久的问题。然而,\_9. PUNT adjustment process\_(相面调整程序)必须在\_11. Definition shooting process\_(拍摄清晰度程序)之前运行。而且,\_CCD Defect process\_(CCD坏点程序)必须要在运行\_Burning process\_(耐久程序) 后CCD温度上升的时候进行。

# 2. 更换主板后数据备份和复位的调整

## A. 目的

为了保证结果的一致性,更换主板时要进行数据备份和复位的调整,其目的就在于保持为补偿单个 相机缺陷和偏离而进行的调整设置。 需要注意的是:不要进入另外一台相机的数据备份和复位的调整设置当中。 数据备份和复位的调整程序只适用于主板更换。当更换影响画质的零件时(如镜头或CCD),就要 检查结果并对新更换零件进行调整。

#### B. 流程

- 1. 用SD卡备份调整数据。
- A. 将附件"Back up"文件夹下的NV3\_134.txt 和adjust\_t 文件保存到SD卡根目录下, 打开相机。
- B. 备份完成后相机会自动关机,SD卡根目录下会生成"FLASH. DAT "文件。该文件包含 了相机的调整数据。
- 2. 用SD卡进行数据复位调整。
- A. 将附件"recovery"文件夹下的NV3\_134W.txt, adjust\_t 和FLASH.DAT 文件保存到 SD卡根目录下,打开相机。
- B. 复位完成时, AF辅助光灯闪烁一次后相机自动关机。
- 3. 用SD卡调整数据备份失败时
- A. 如果因为主板严重受损而导致数据备份不可用,则在更换主板时用户不必自行进入数据,因为此时,固件程序正在使用自带的默认调整设置进行调整。
  此时,由于重要零件(如镜头或CCD)变更时所发布的固件程序的默认设置可能会不同于先前版本,因此应使用该零件出厂时发布的固件程序。

# 3.01S 中心调整

### A. 目的

将OIS Mecha和LIS规则系统(hall 调整值, hall 偏移量,制动器调整值等)进行比较:例如 如果OIS Mecha的移动距离测量值超出了标准范围,则视其为NG。通过相机和OIS之间I2C 交换 给出和接收的命令和所需值进行调整和测试。

#### B. 流程

1. 将相应调整文件保存到SD卡中。

2. 将含有程序文件的SD卡插入相机,打开相机。

3. 调整会自动进行。

0IS模块会上下左右移动2~3次。

4. 调整完成后,相机会自动关机。

# 4. 电池水平测试

## A. 目的

检查每台相机显示电池状态的参考电压水平。

- <sup>\*</sup>输入10次电池电压值后,计算平均值"Input\_average".
- 1 检查input\_average 是否在脚本文件输入的最大值和最小值之间。如果不是,则显示NG。

### B. 规格(缺陷检验标准)

最小值< 输入值(3.7V) < 最大值: 良品

#### C. 程序

1. 将NV3\_134W.txt 和adjust\_t 文件保存 到SD卡根目录下,并将卡插入相机。

2. 打开相机,会自动进入调整模式。

## D. Log文件分析

调整结束后,SD存储卡中会自动生成调整结束log文件。

用记事本打开log文件,判定结果是良好还是不良。

| Index | Min | Max | Input_avg | Result |  |
|-------|-----|-----|-----------|--------|--|
| 1     | 500 | 600 | 580       | OK     |  |
| * 2   | 500 | 600 | 561       | OK     |  |

- Index: 脚本运行次数
- The input\_average::10次输入值计算的平均值
- <sub>2</sub> Result:良好/不良
- 。 文件写出规则

- '\*' 表示最后记录行

- This Document can not be used without Samsung's authorization -

# 5. CCD Gain 调整

## A. 目的

理想的CCD饱和状态是1VPP。但是实际的CCD饱和状态一般低于1 VPP (500 ~ 550mVpp) 为了将CCD饱和状态水平由500 ~ 550 mVpp 变成1 Vpp ,必须设置最小模拟值。 由于每台相机实际的CCD饱和状态彼此不同,因此需要通过调整模拟值来最小化每台相机CCD 饱和状态水平的不同。

#### B. 规格(缺陷检验标准)

- \* 目标- 界限< 所测亮度的平均值< 目标+界限
- 1 最小值< CCD gain < 最大值

#### C. 程序

1. 将NV3\_134W. txt和adjust\_t 文件保存 到SD卡根目录下,并将卡插入相机。

#### 2. 将相机放置于光箱上。

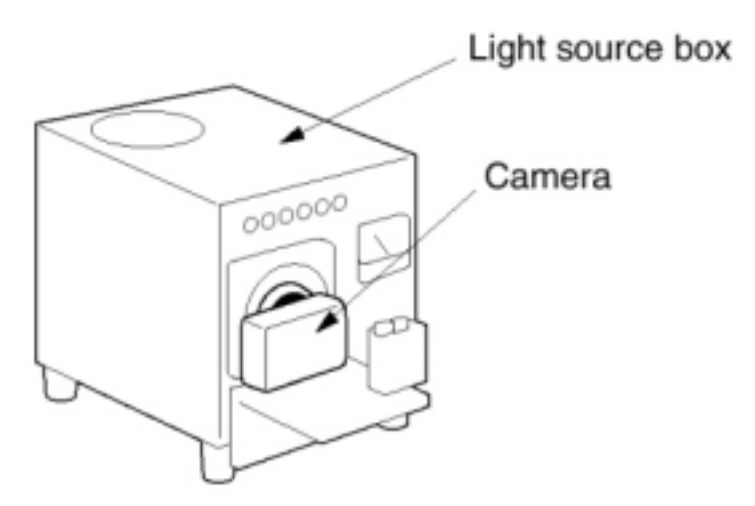

[调整光源规格]

- 调整工具规格:完全封闭的光箱。
- 色温: 3200K±50
- 亮度: LV 13.2±0.1 (建议±0.05)
- ※将LV checker 紧贴于光箱表面。(使用经授权许可生产的LV checker。)
- 与调整工具距离: 15mm ± 2mm

3. 打开相机,自动进入调整模式。

#### D.Log 文件分析

调整结束后,SD存储卡中会自动生成调整结果log文件。 用记事本打开log文件,判定结果是良好还是不良。

| Index | Target_Y | Limit | Yvalue | CCD GAIN | Offset | Daylight | Result |
|-------|----------|-------|--------|----------|--------|----------|--------|
| 1     | 9025     | 341   | 9055   | -29      | 0      | -29      | OK     |
| 2     | 9025     | 341   | 9076   | -32      | 0      | -32      | OK     |
| 3     | 9025     | 341   | 9178   | -49      | 0      | -49      | OK     |

。Index: 脚本运行次数

CCD gain :使用白炽灯光源的计算结果。

\_ daylight :该值为将CCD gain值写入相机FLASHROM中的计算结果。

<sub>2</sub> Result:良好/不良

# 6. 快门闭合时间调整

## A. 目的

由于机械性快门固有的特性,它在闭合时会有所延迟。每个相机的延迟也有所差异。 在通常的拍摄条件下延迟不算是品质问题。但在高速快门模式下,亮度就会受到影响。 此调整用于调整相机机械快门的关闭延迟时间。

#### B. 程序

1. 将NV3\_134W.txt 和adjust\_t 文件保存 到SD卡根目录下,并将卡插入相机。

## 2. 将相机放置于光箱上。

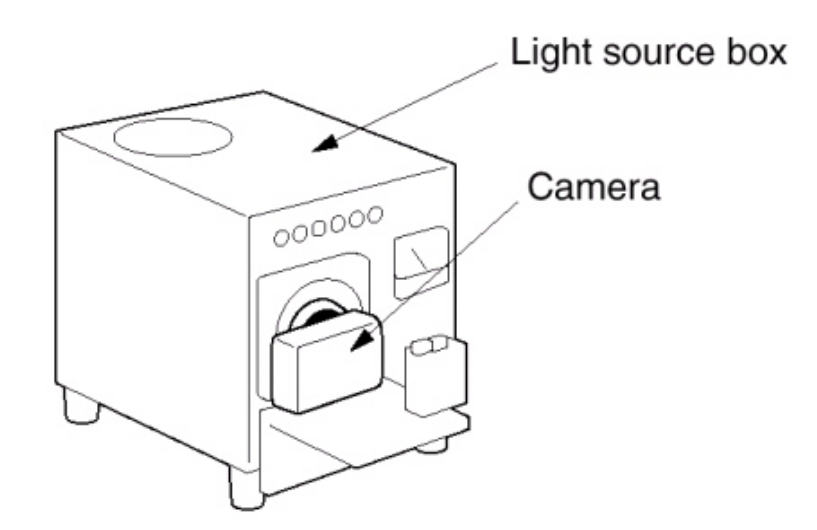

[调整光源规格]

- 调整工具规格:完全封闭的光箱。
- 色温: 3200K±50
- -亮度:LV 13.2±0.1
- 与调整工具距离: 15mm ± 2mm
- 答 将LV checker 紧贴于光箱表面。(使用我们公司生产的LV checker。)

3. 打开相机,会自动进入调整模式。

## C.Log 文件分析

调整结束后,SD存储卡中会自动生成调整结果log文件。 用记事本打开log文件,判定结果是良好还是不良。

| Index | IRIS Type | SS_Ref | CAPtemp_Eva_C | SS_Delay_Time | Result | SS_Delay1 | <br>SS_Delay30 |
|-------|-----------|--------|---------------|---------------|--------|-----------|----------------|
| 1     | Small     | 8120   | 8140          | -2816         | OK     | -1583     | <br>0          |
| * 2   | Small     | 8192   | 8232          | -2766         | OK     | -1583     | <br>0          |

# 7. 镜头周围曝光补偿调整

### A. 目的

镜头的特征导致照片的边缘比其他部位偏暗。这种现象叫做"Lens Shading (镜头周围曝光补偿)。" 通过将照片边缘与中央进行对比,计算边缘的黑暗水平,此调整可以将照片边缘的亮度提高到中央的80%。

#### B. 程序

1. 将NV3\_134W.txt 和adjust\_t 文件保存 到SD卡根目录下,并将卡插入相机。

2. 将相机放置于光箱上。

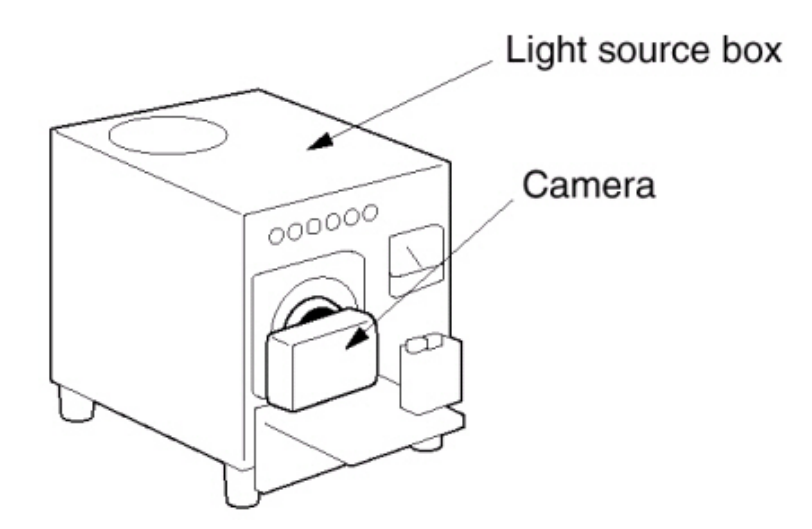

[调整光源规格]

- 调整工具规格:完全封闭的光箱。
- 色温: 3200K±50
- 亮度: LV 8.2±0.1 (建议±0.05)

3. 打开相机,自动进入调整模式。

## C. Log文件分析

调整结束后,SD存储卡中会自动生成调整结果log文件。 用记事本打开log文件,判定结果是良好还是不良。

| Inde | х Туре | ULGain | URGain | ULGain | URGain | Avg | Туре  | ULGain | URGain | ULGain | URGain | Avg | Result |
|------|--------|--------|--------|--------|--------|-----|-------|--------|--------|--------|--------|-----|--------|
| 1    | Before | 77     | 75     | 80     | 80     | 78  | After | 88     | 86     | 89     | 89     | 87  | OK     |
| 2    | Before | 79     | 77     | 80     | 80     | 79  | After | 89     | 87     | 88     | 88     | 87  | OK     |
| 3    | Before | 64     | 57     | 65     | 61     | 61  | After | 81     | 74     | 80     | 76     | 74  | NG     |
| *4   | Before | 78     | 75     | 80     | 80     | 78  | After | 89     | 87     | 88     | 89     | 87  | OK     |

# 8. Flash Gno. 调整

## A. 目的

通过flash测试检验flash硬件的不良和偏差。

## B. 程序

1. 将NV3\_134W.txt 和adjust\_t 文件保存 到SD卡根目录下,并将卡插入相机。

#### 2. 将相机置于暗室中。

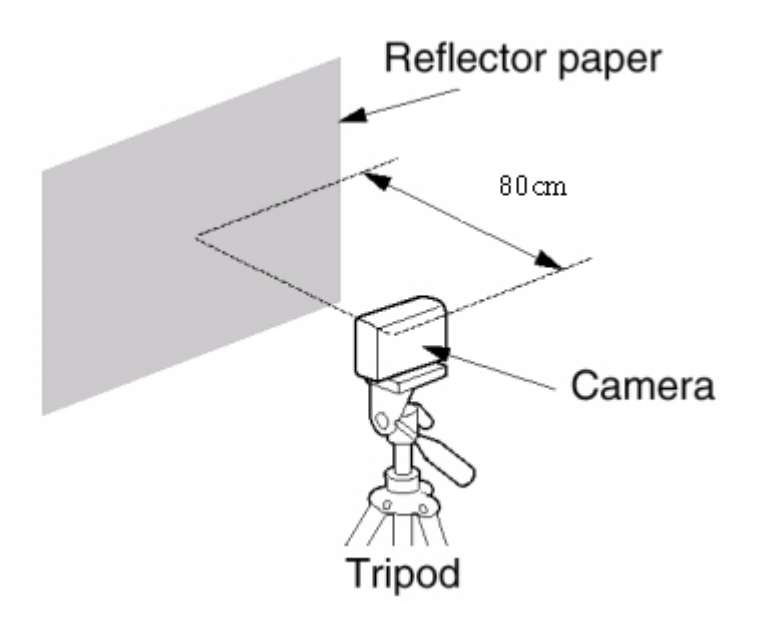

[调整光源规格]

- 调整工具规格: 暗箱和暗室
- -Chart: 18% Black
- 与调整工具距离: 50cm

3. 打开相机,自动进入调整模式。

## C.Log 文件分析

调整结束后,SD存储卡中会自动生成调整结果log文件。 用记事本打开log文件,判定结果是良好还是不良。

# 9. 相面调整

## A. 目的

通过调整镜筒别组立偏差来获得更好的自动对焦功能。 相面调整和镜头对焦有关。

#### B. 程序

1. 将NV3\_134W. txt 和adjust\_t 文件保存 到SD卡根目录下,并将卡插入相机。

2. 按照指定的调整环境放置相机。

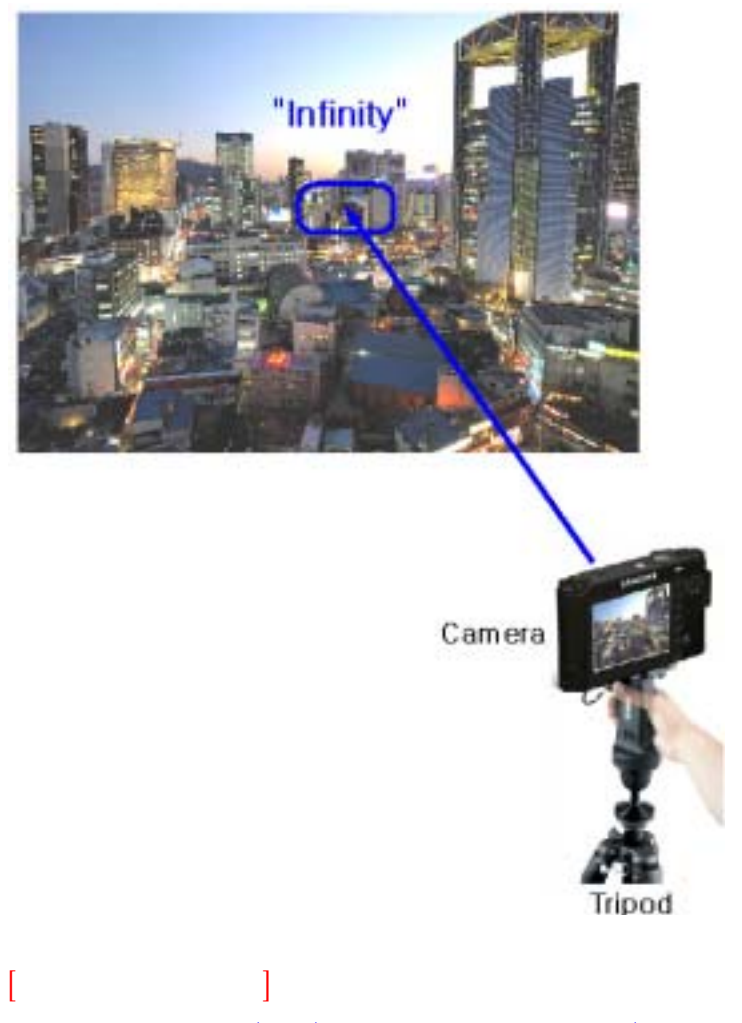

将相机对准无限远处(500m)的一个建筑物或一个物体(不用图板)

3. 打开相机, 会自动进入调整模式

## C.Log 文件分析

调整结束后,SD存储卡中会自动生成调整结果log文件。 用记事本打开log文件,判定结果是良好还是不良。

# 10. 耐久测试

#### A. 目的

通过重复使用相机各项功能来检测相机硬件及软件上的缺陷。

#### B. 操作

- ~ 根据指定的次数按顺序重复耐久测试。
- 1 耐久测试顺序为:照片删除,单张拍摄,自动闪光拍摄,2秒自拍,闪光拍摄,微距拍摄, 闪光拍摄,AF锁定拍摄\*5,动态影像录制5秒,动态影像回放,LCD模式改变和用幻灯 片回放所有照片。
- / 每次相机功能操作开始前,先将先前的结果写入log文件。- 相机功能操作开始前,先在log上键入NG;并在功能操作完成后将它改为OK。
  - 通过这种方法,可以检测出线路和功能上的缺陷。

#### C. 规格(缺陷检验标准)

- fi 测试时,相机在完成用户指定的次数前不会停止运行。
- fl 但此项测试只能重新开始一次。

#### D. 程序

- 1. 将NV3\_134W.txt 和adjust\_t 文件保存 到SD卡根目录下,并将卡插入相机。
- 2. 打开相机, 会自动进入调整模式。

#### 3. 初始化相机。

4. 开始运行耐久测试。
### 11. CCD 坏像素测试

#### A. 目的

通常,CCD传感器都有坏像素,但很难给造成CCD不良的因素以明确的定义。因此,如果坏像素的 个数在允许数量范围内,CCD传感器会用附近的像素对坏像素进行补偿。进行像素补偿时,坏像素 的位置会被记录下来。

坏像素分为两种: 白色坏点使在昏暗环境下拍摄的图像带有亮点, 而黑色坏点则使摄于明亮环境的 图像带有黑点。

为了节省检测时间,检测中只记录白色坏点的位置。因为黑色坏点的数量极少,且在JPEG图像中 很难被发现。

当前坏像素搜索程序在热像素的ARS模式中有一个removal功能。

#### B. 规格(缺陷检验标准)

如果CCD坏点总数超过256个,则判定CCD不良;因为富士通平台能够补偿的坏点总数最多为256个。

#### C. 程序

1. 将NV3\_134W.txt和adjust\_t 文件保存 到SD卡根目录下,并将卡插入相机。

2. 打开相机, 会自动进入调整模式。

#### D. Log 文件分析

调整结束后,SD存储卡中会自动生成调整结果log文件。 用记事本打开log文件,判定结果是良好还是不良。

|   | Index | Туре  | Total | Field 1 | Field 2 | Field 3 | Result |  |
|---|-------|-------|-------|---------|---------|---------|--------|--|
| * | 1     | WHITE | 169   | 29      | 45      | 95      | OK     |  |

## 12. CCD 黑色水平(OB) 调整

#### A. 目的

CCD传感器的内部特征使它即使在无光的环境下也能读出数据,从而导致照片对比度受到影响。为补偿这种现象造成的影响,CCD具有一个遮光区。

但是, CCD 传感器区域和遮光区之间在特性上可能有所不同。为补偿这种差别, 需要进行CCD 黑色水平(OB:光学黑体)调整。

由于黑色水平随着ISO调整值的变化而变化,因此可以通过ISO值来进行黑色水平调整。

黑色水平改变取决于温度。当温度升高,黑色水平呈增加趋势。№1-103具有SISS模块, 且该模块会引起温度迅速的改变。因此,黑色水平调整值通过参考CCD温度被补偿。 根据SISS模块的温度传感器,将温度写入脚本文件。

#### B. 操作

1. 调整黑色水平。

- 2. 将存有脚本文件的 SD 卡插入相机后,打开相机。
- 3. 相机曝光是在脚本文件上自动设置为1/125秒快门和f7.3光圈值。
- 4. ISO值在脚本文件中被设置为100/200/400/800/1000。
- 5. 当Mecha快门封闭时,在每个ISO值拍摄5次,比较图像封锁区域与中心部位的CCD值,并注意区别。 (图像在此过程中显示在LCD显示器上的原因不是因为光从外部渗透进来,而是因为 Liveview中的余像.)

6. 在每个ISO值执行一遍以上内容。

#### C.程序

1. 将NV3\_134W. txt 和adjust\_t 文件保存 到SD卡根目录下,并将卡插入相机。

2. 打开相机,会自动进入调整模式。

#### D. Log 文件分析

调整结束后,SD存储卡中会自动生成调整结果log文件。 用记事本打开log文件,判定结果是良好还是不良。

# MEMO

MEMO

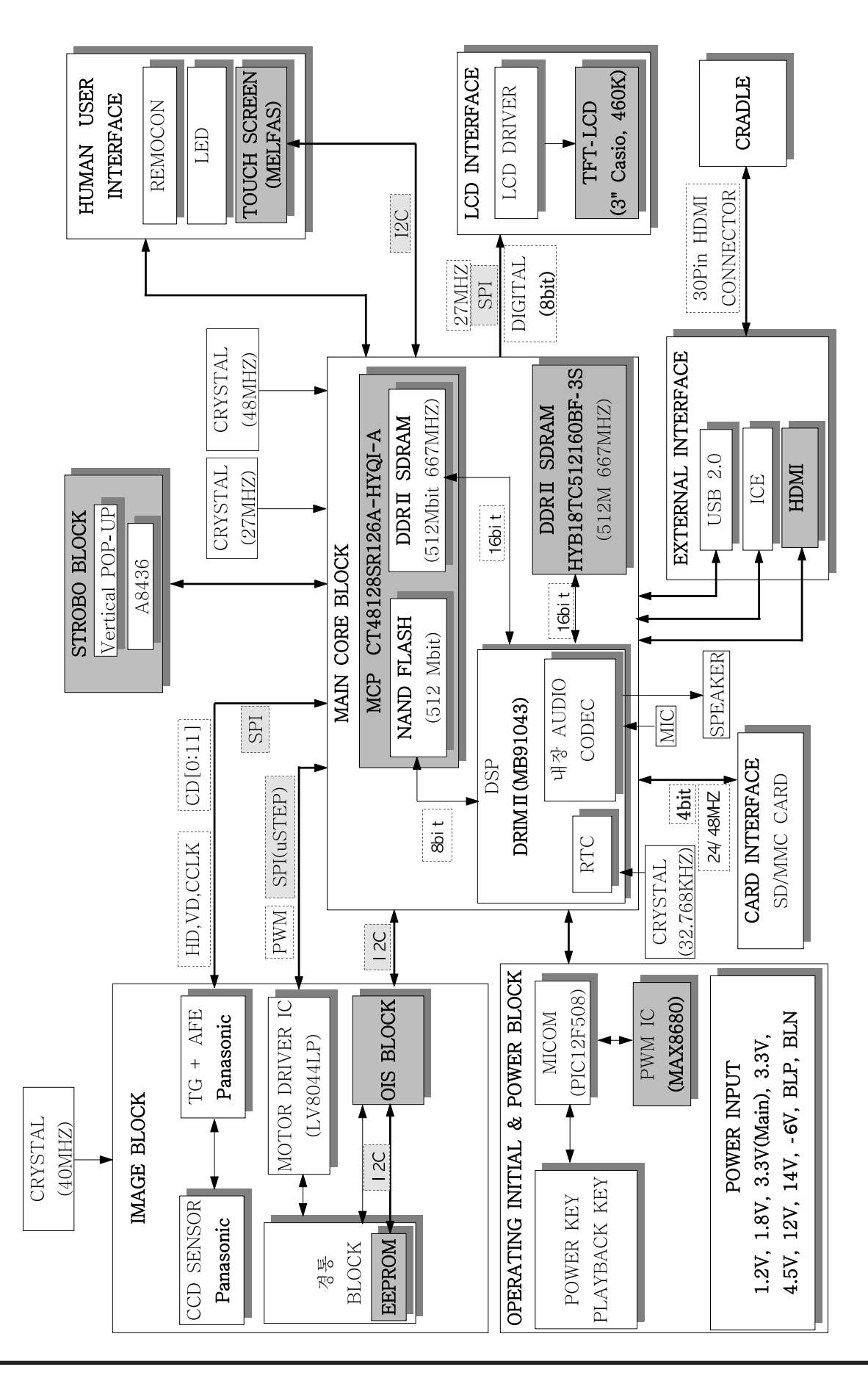

#### 1) MAIN\_TOP

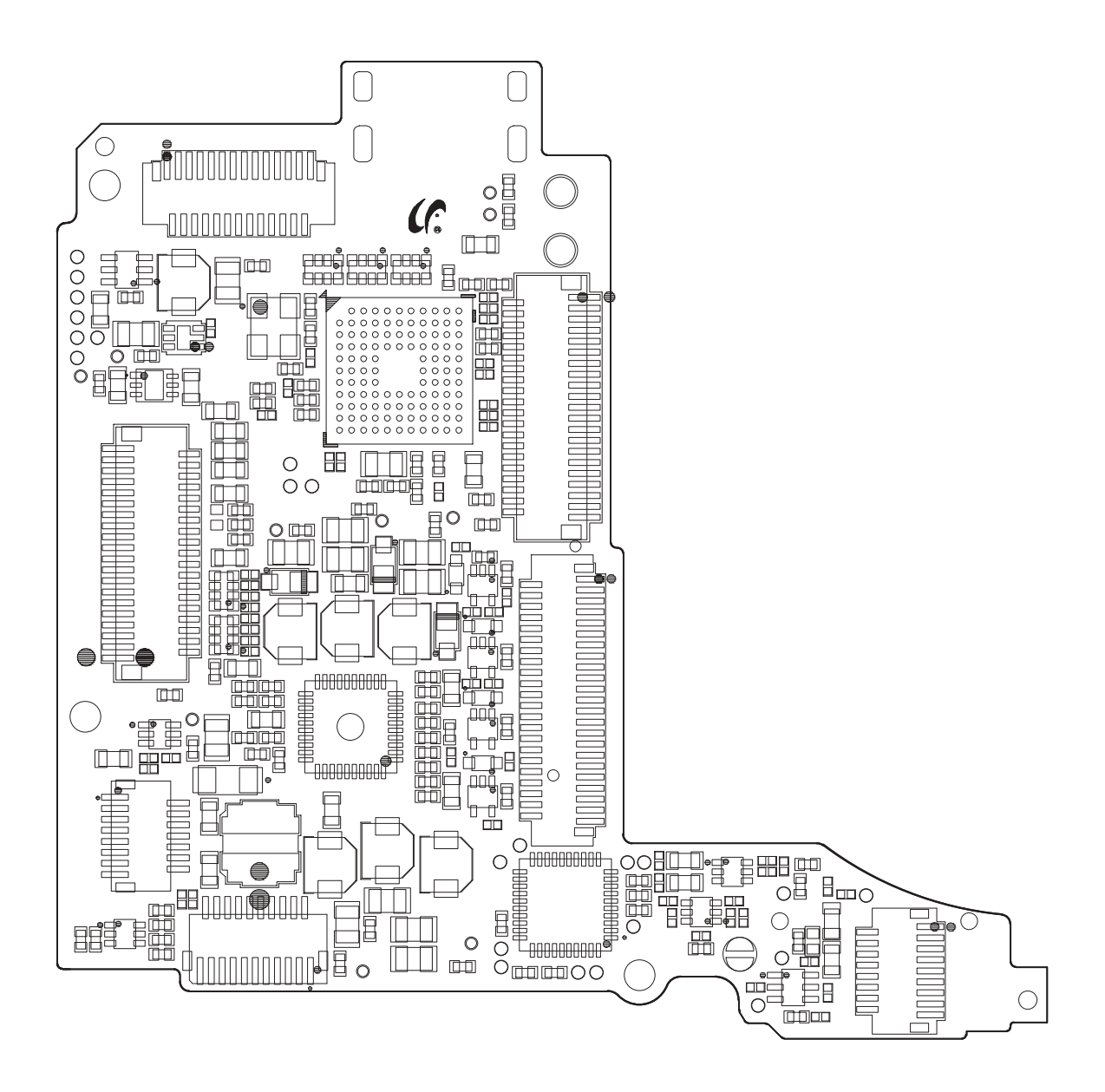

#### 2) MAIN\_BOTTOM

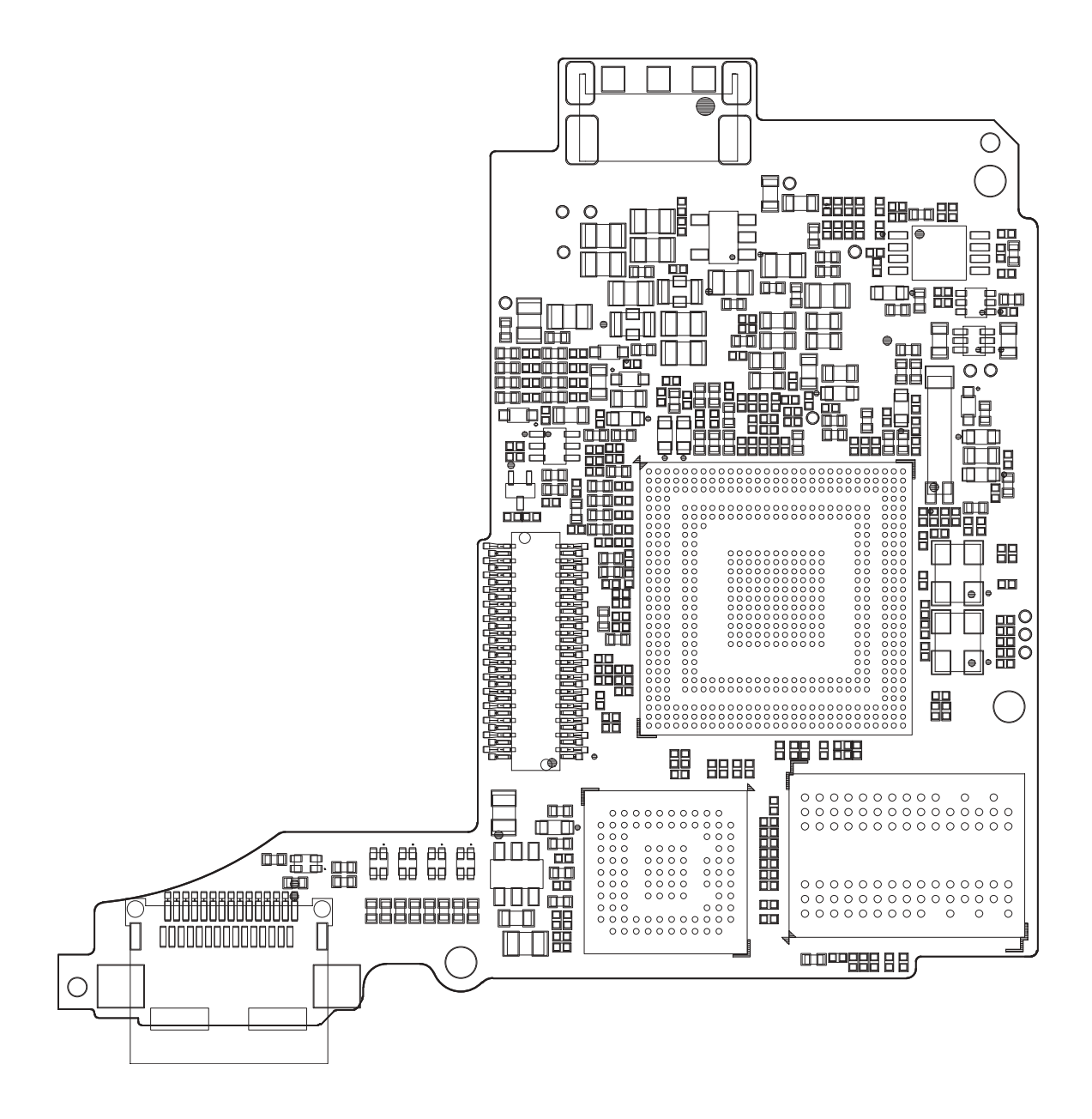

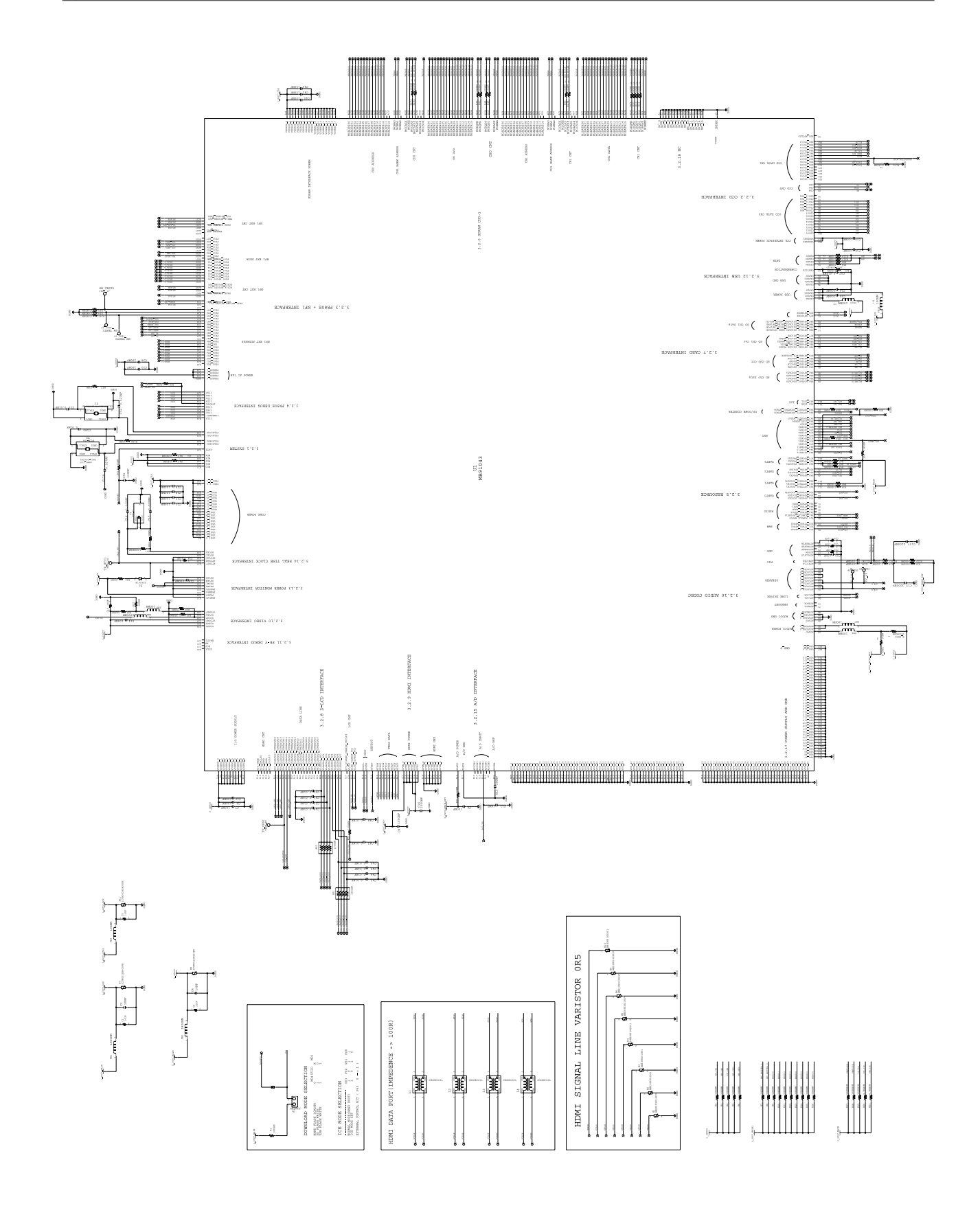

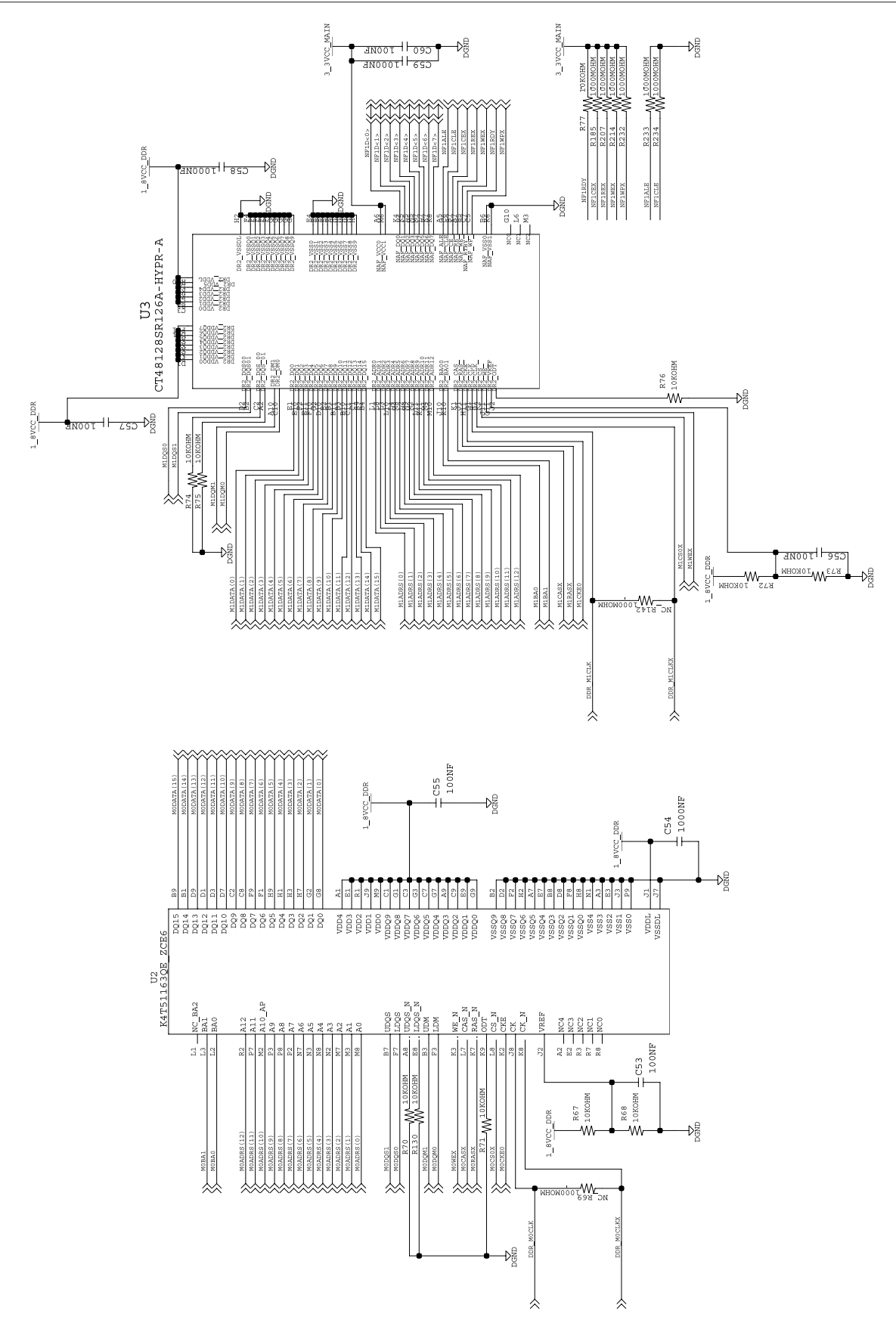

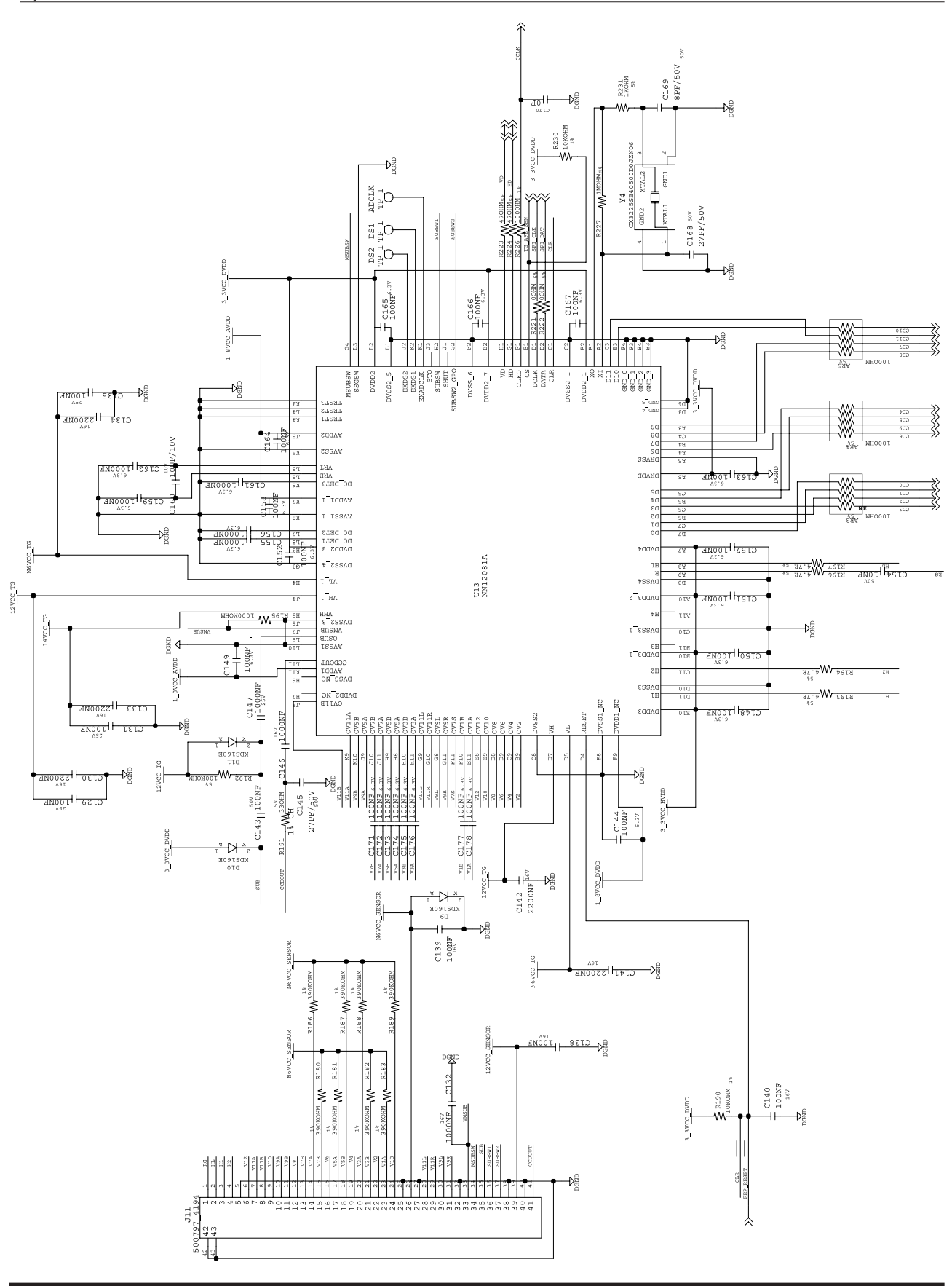

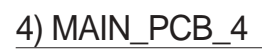

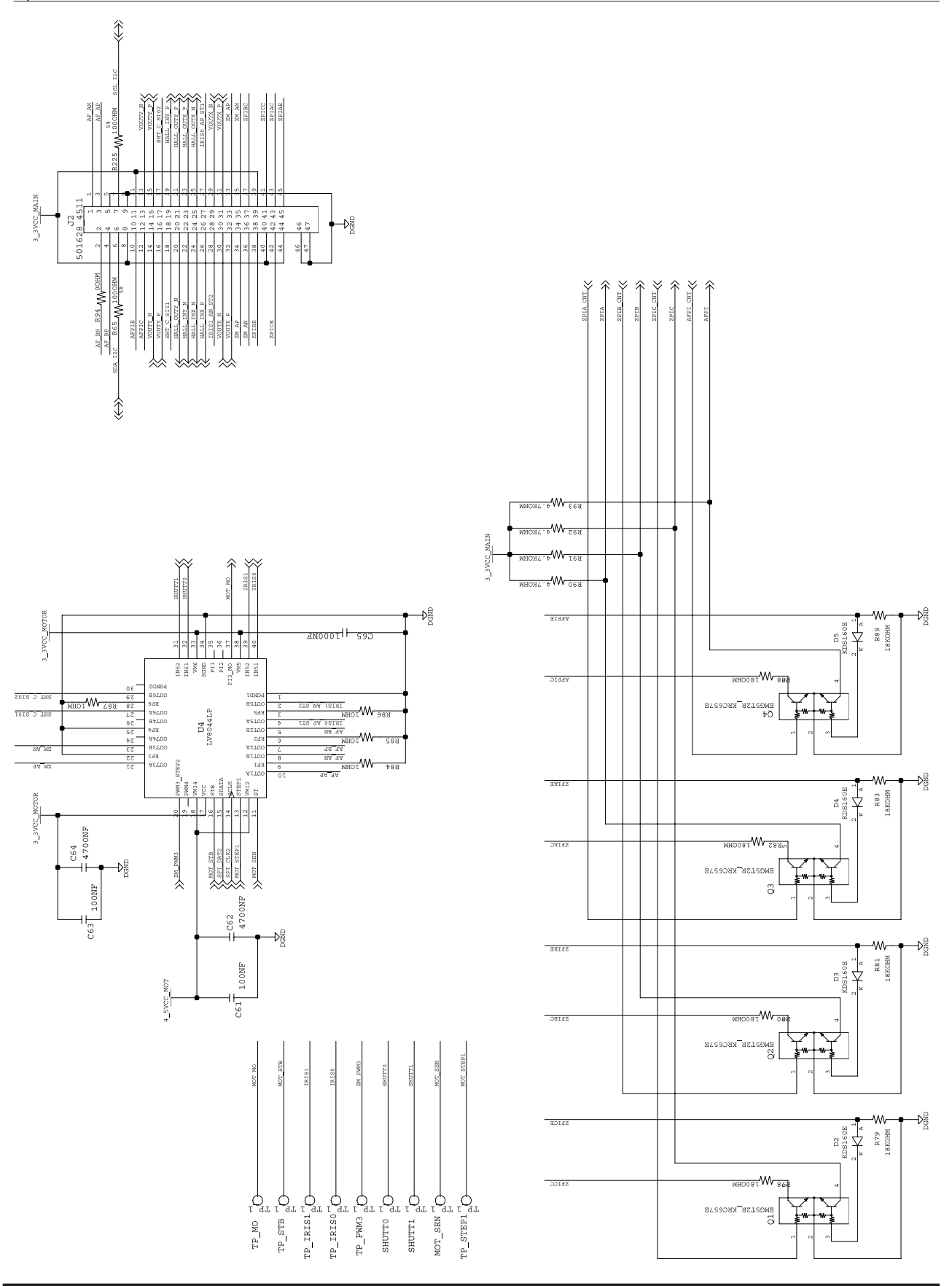

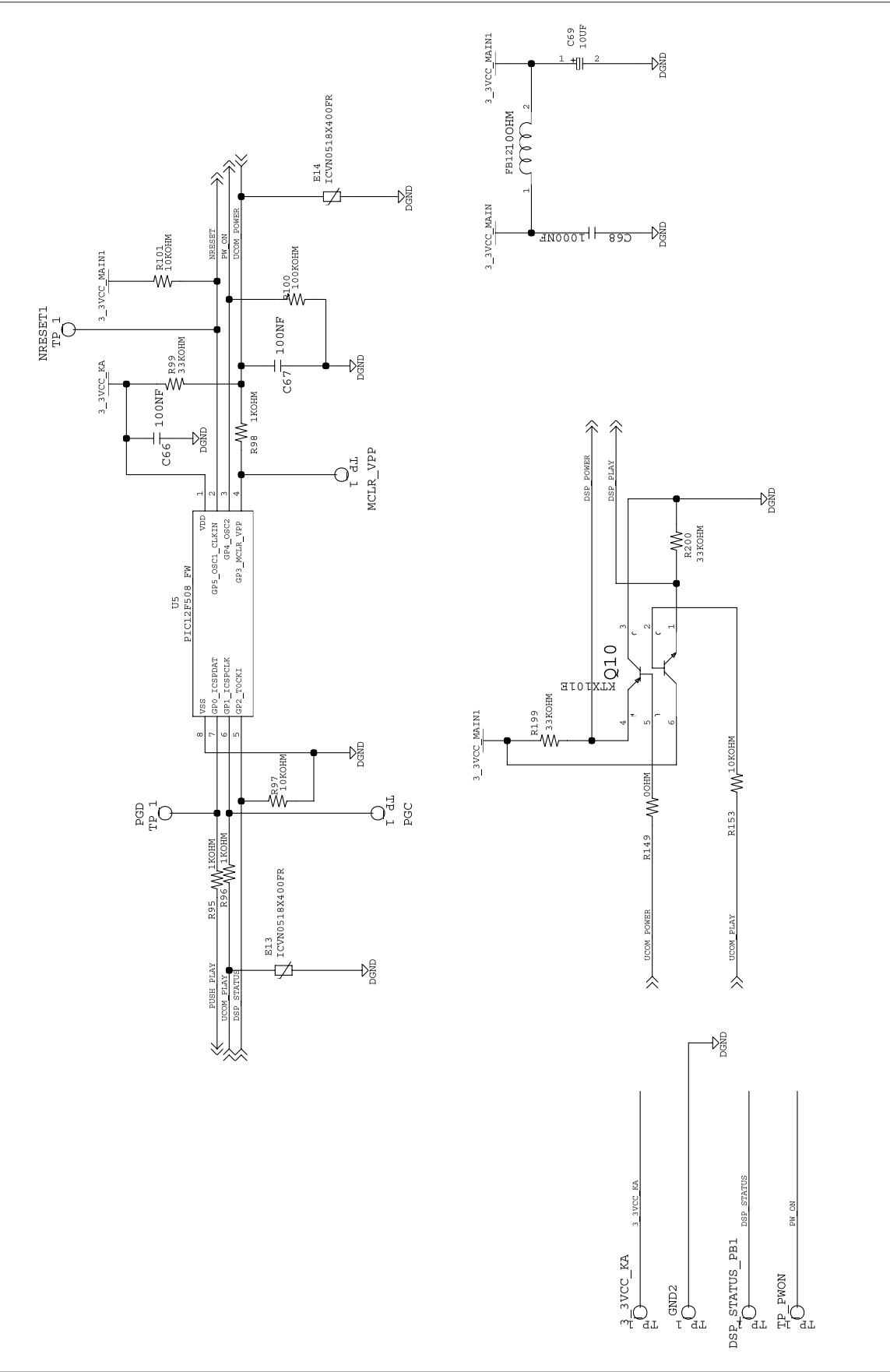

' ' < BK < NBM = B @K: F

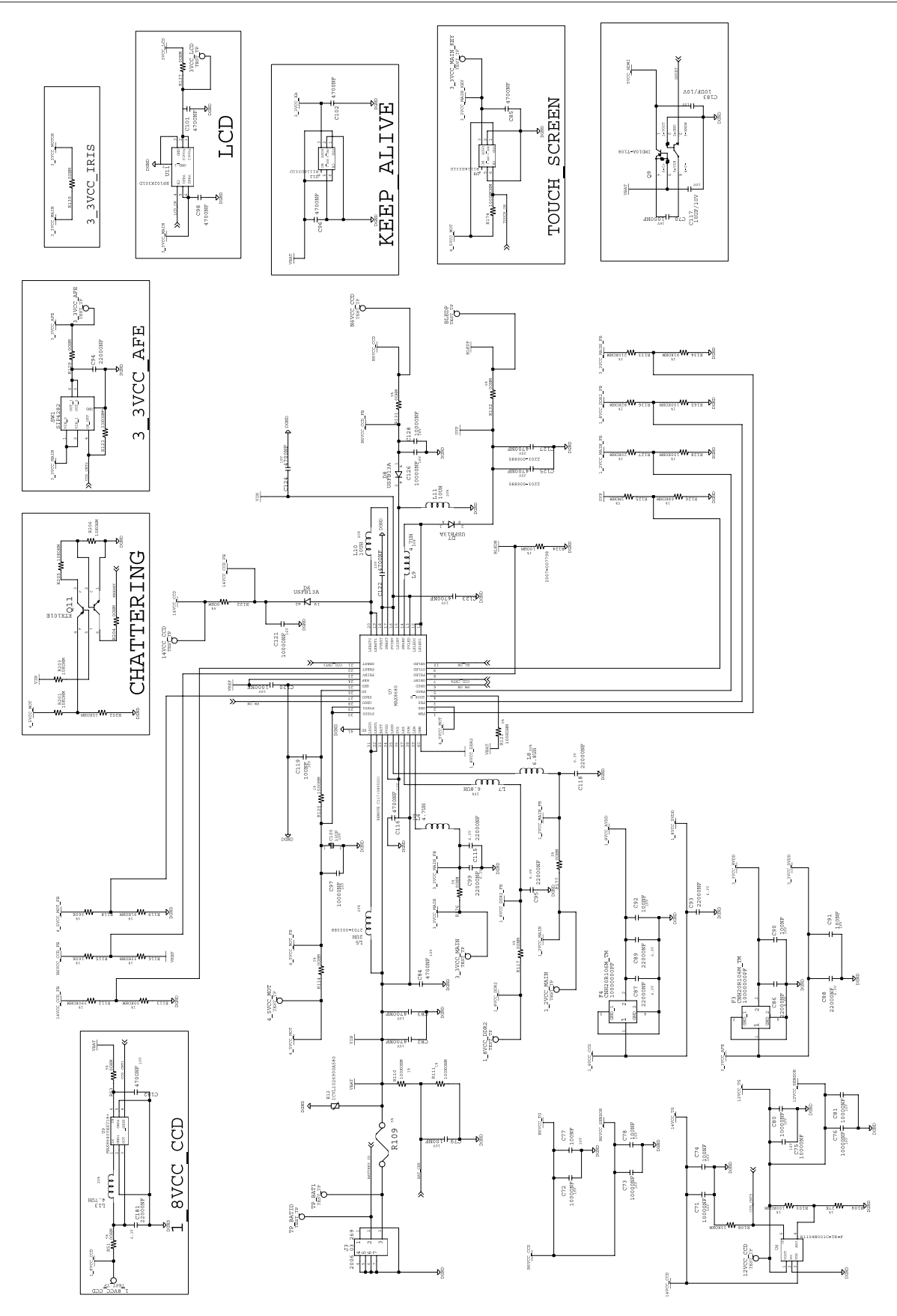

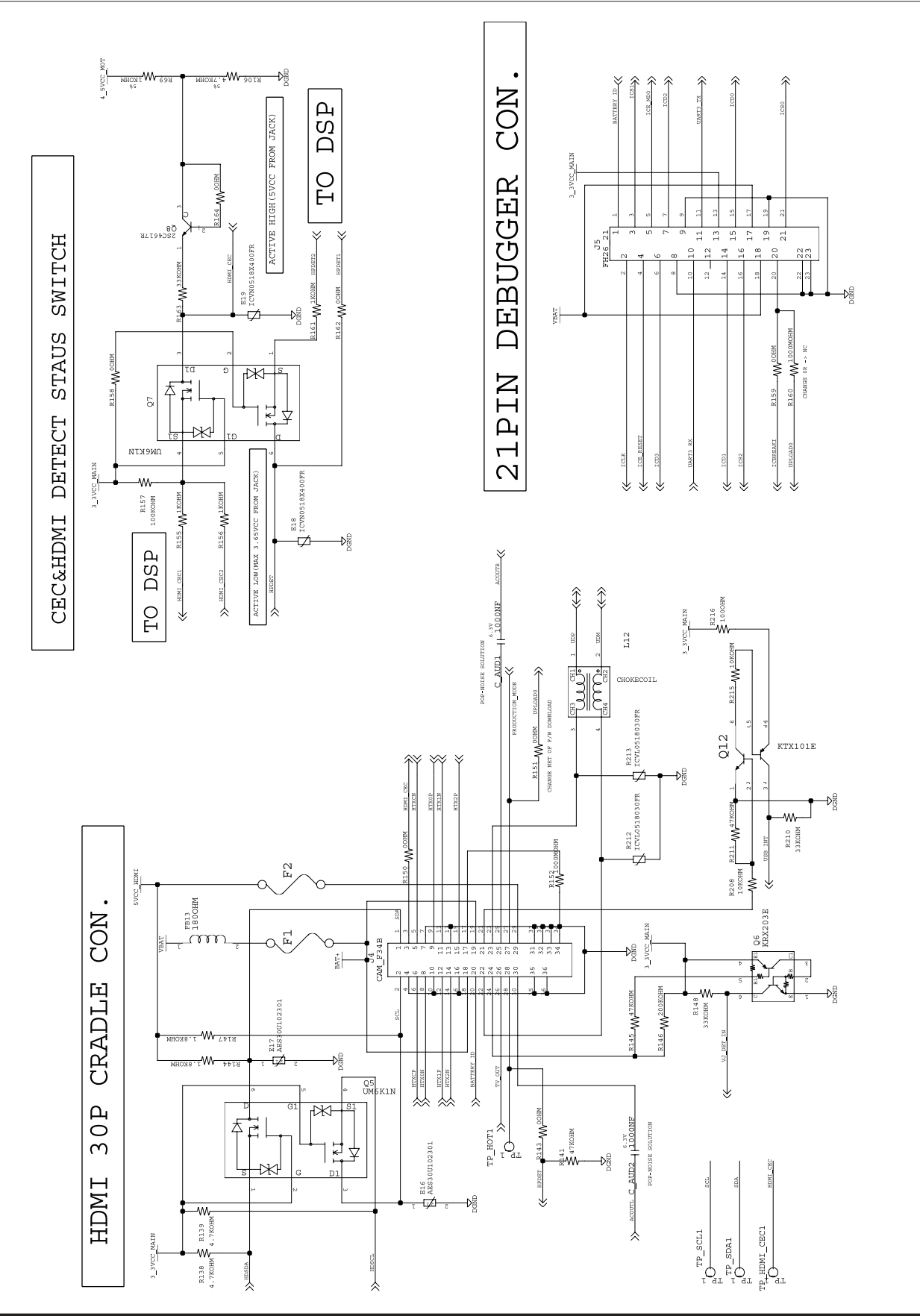

- This Document can not be used without Samsung's authorization -

' ' < BK < NBM = B @K: F

8) MAIN\_PCB\_8

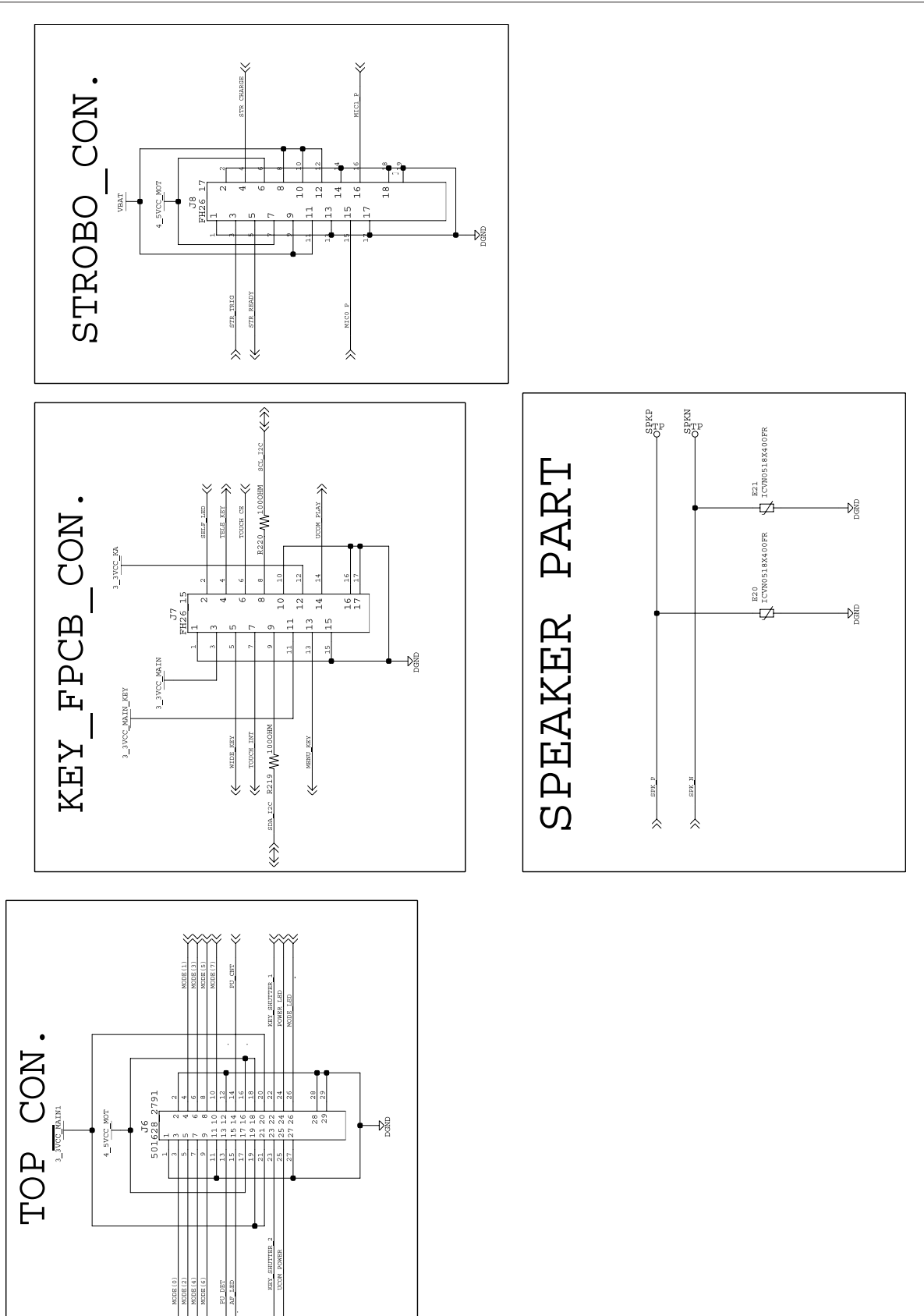

- This Document can not be used without Samsung's authorization -

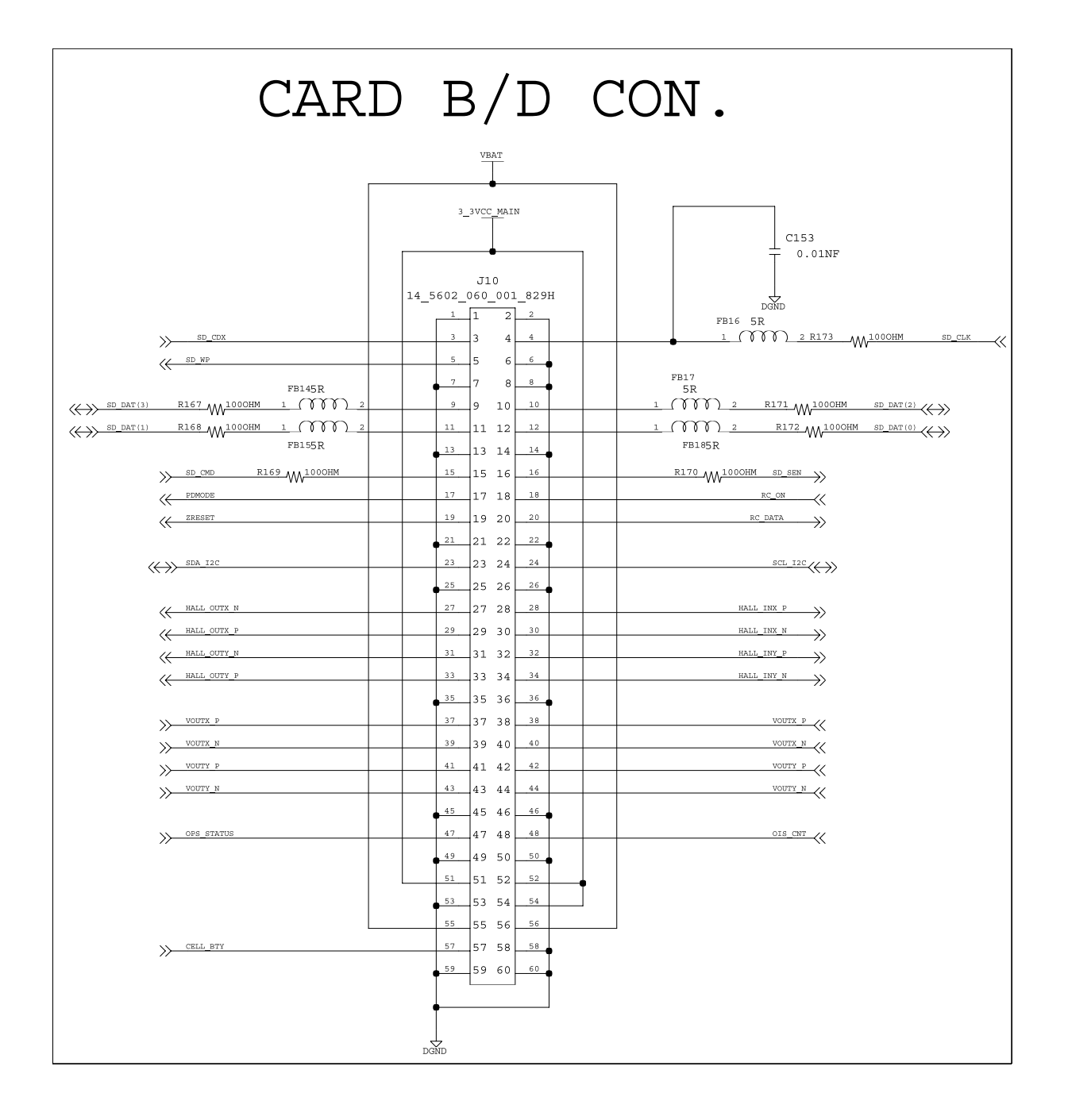

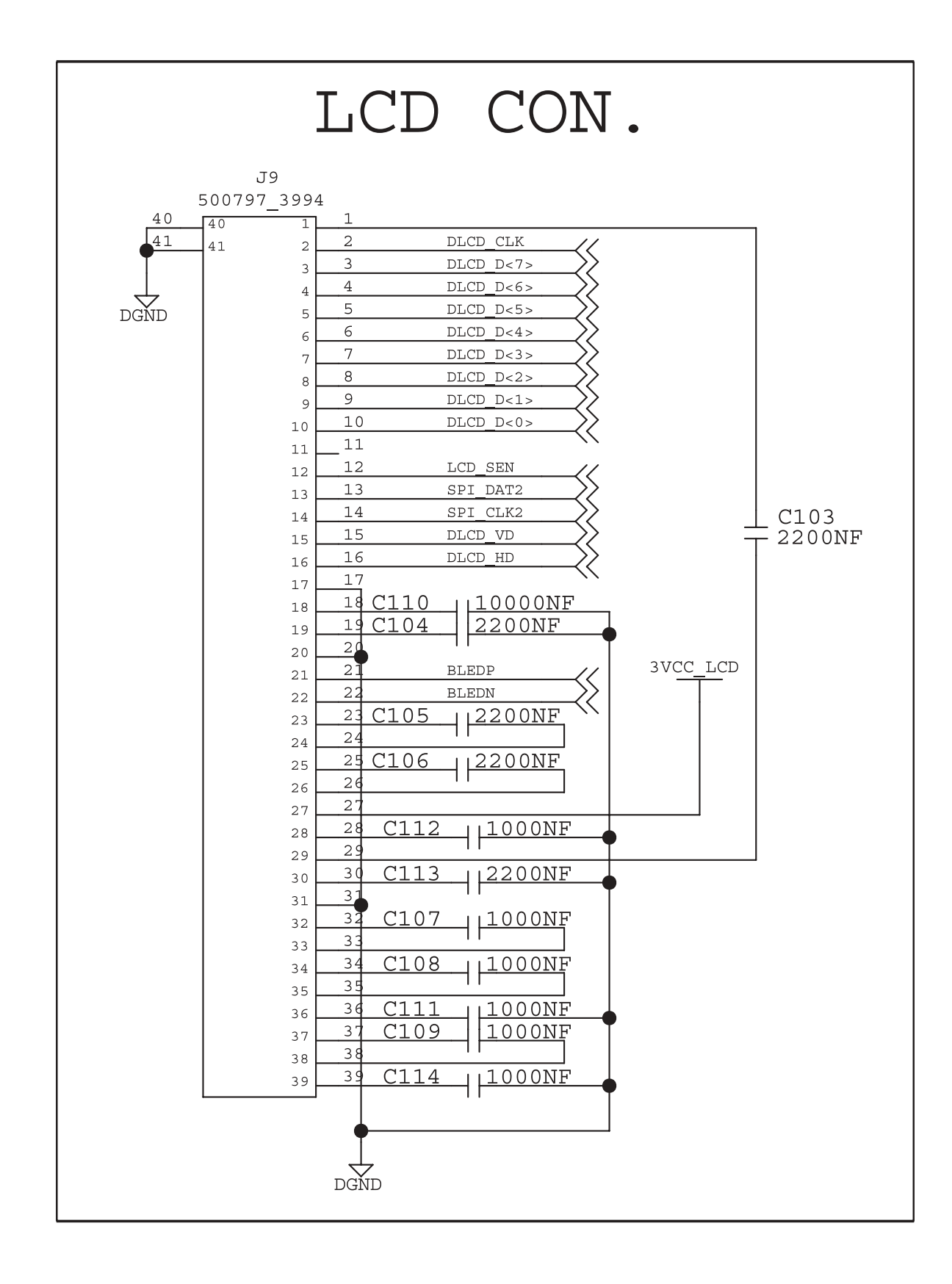

## 11) MAIN\_TOP\_FPCB\_1

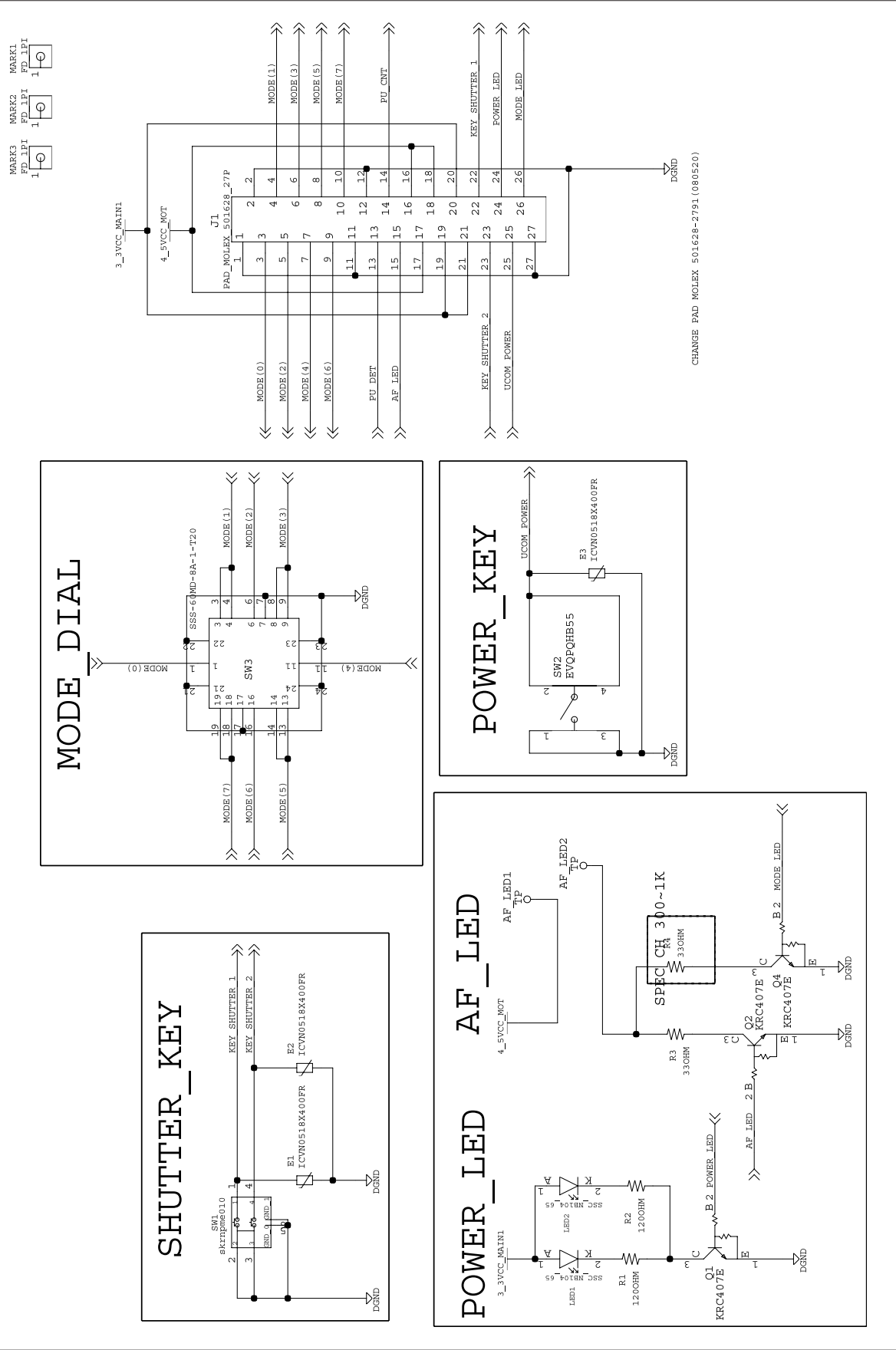

## 12) MAIN\_TOP\_FPCB\_2

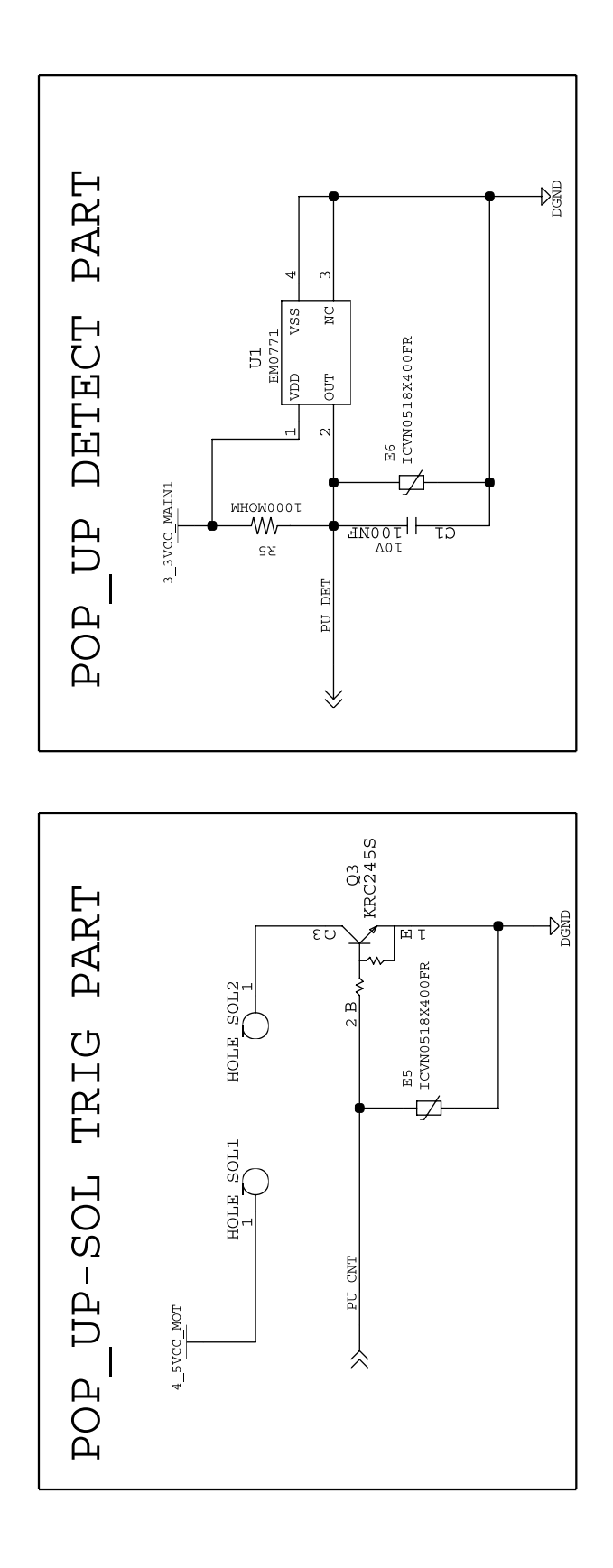

## '`<**B**K<N**B**M=B@K:F

## 13) MAIN\_CARD\_PCB\_1

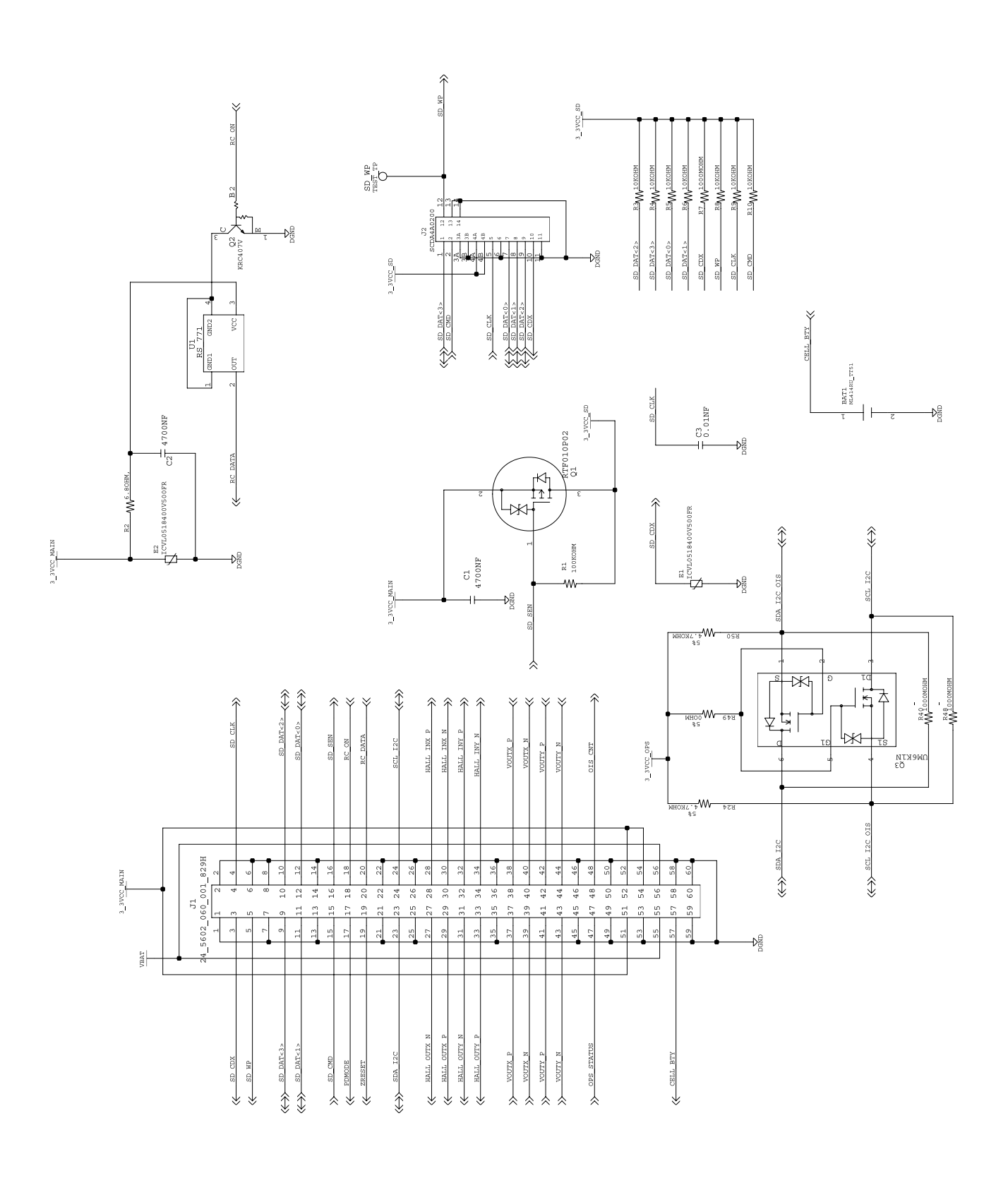

'  $' < \mathbf{B} \mathbf{K} < \mathbf{N} \mathbf{B} \mathbf{M} = \mathbf{B} @\mathbf{K}: \mathbf{F}$ 

14) MAIN\_CARD\_PCB\_2

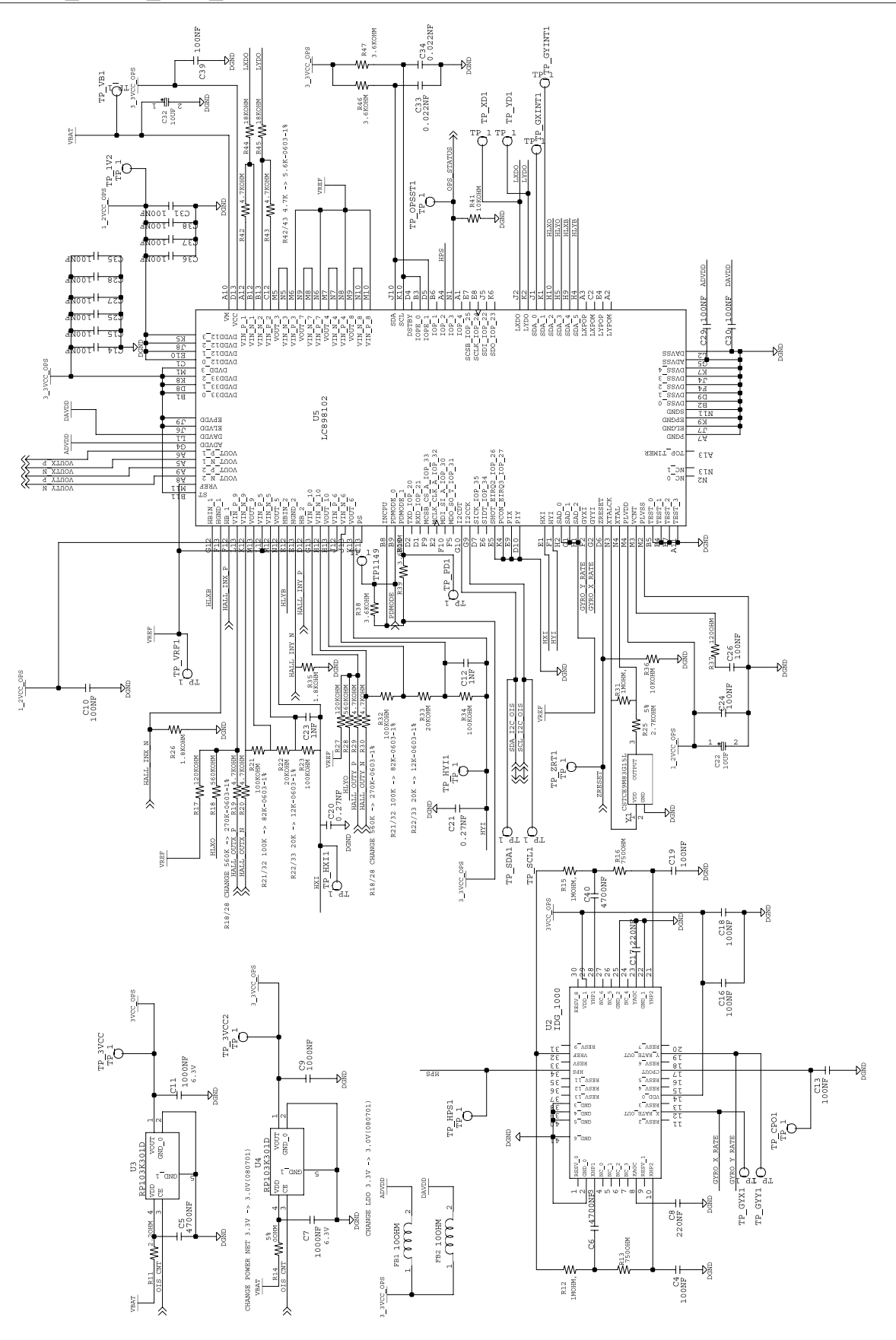

## 15) MAIN\_CCD\_FPCB

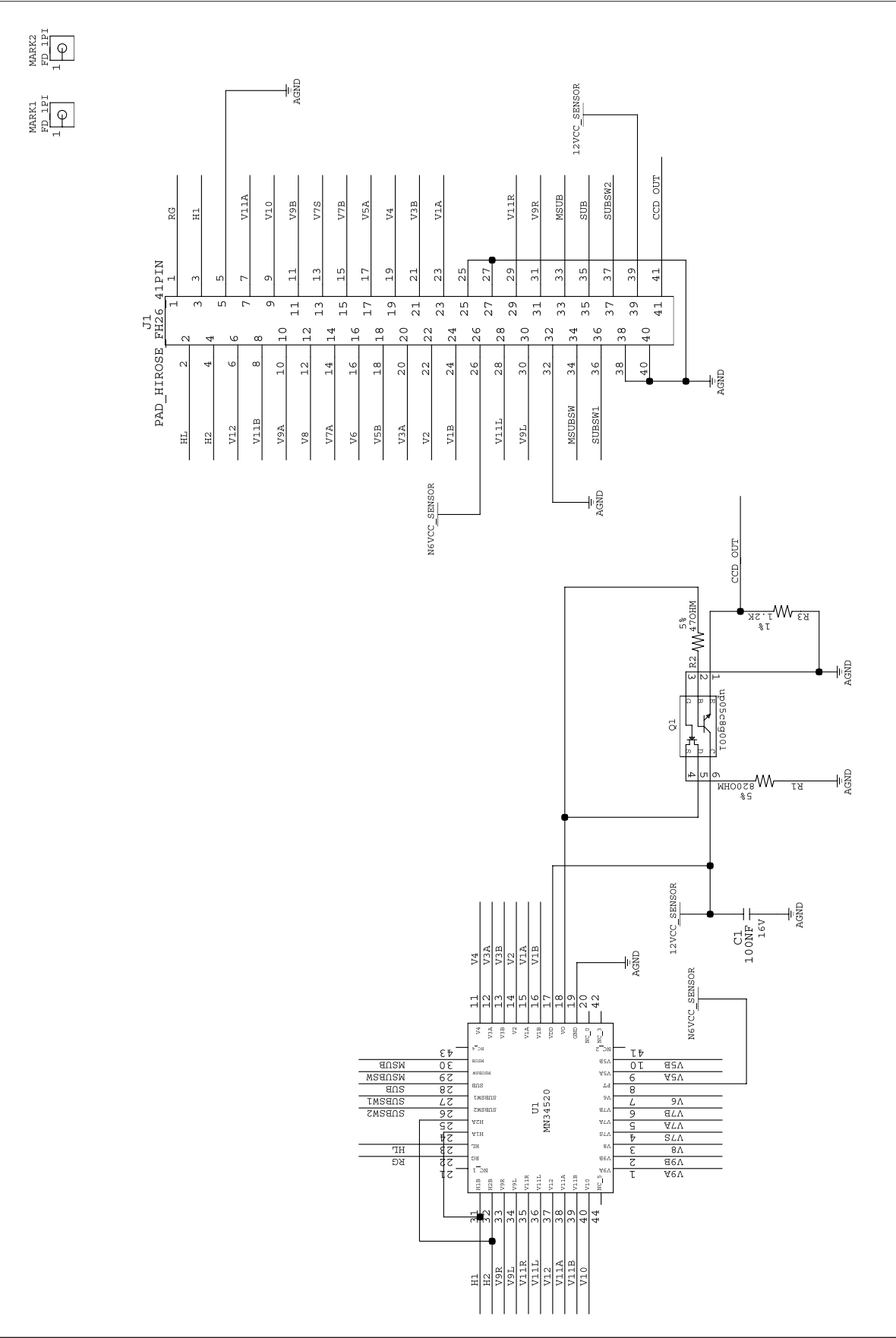

' ' < BK < NBM = B @K: F

## 16) MAIN\_STROBO\_FPCB

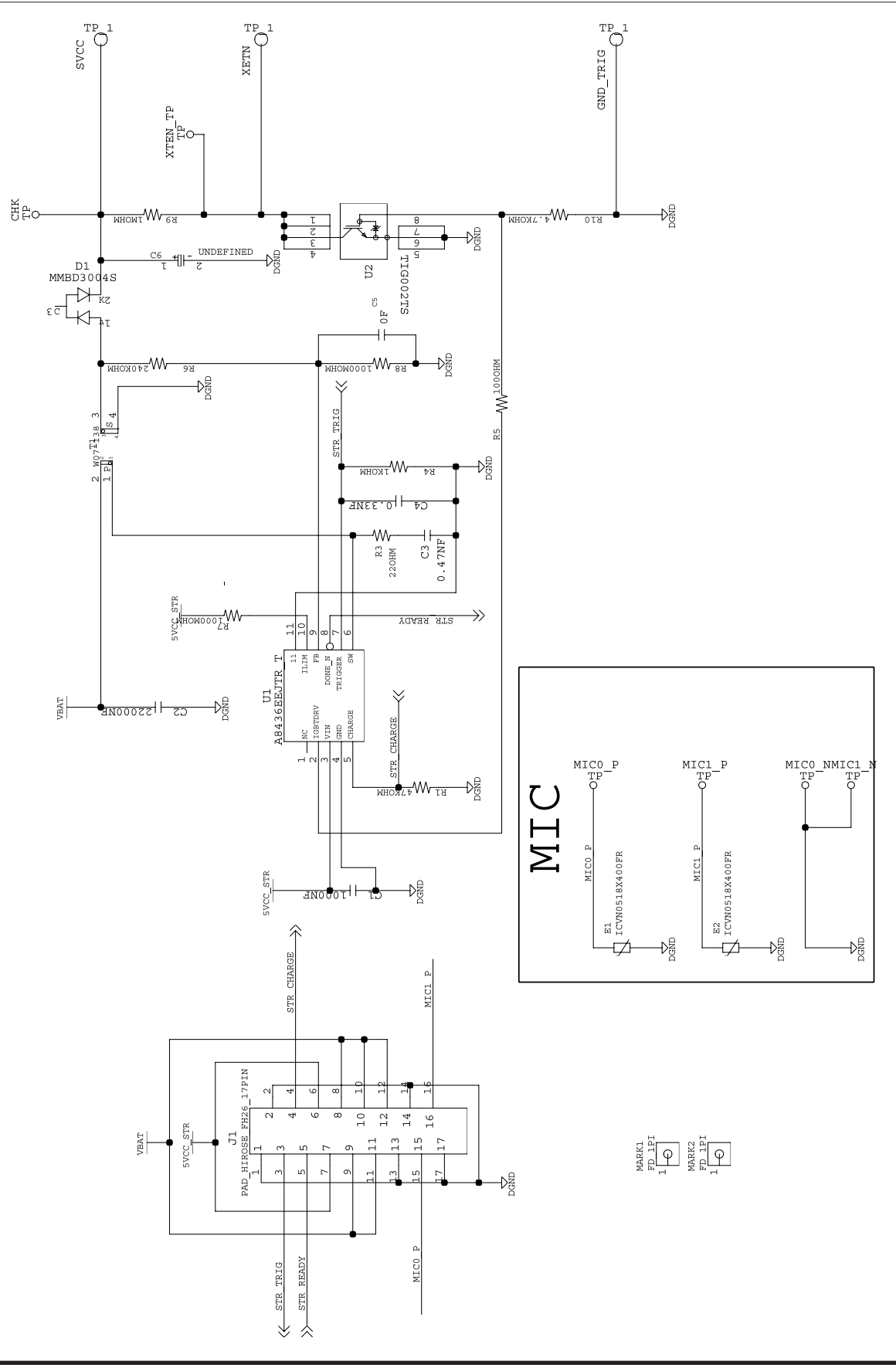

## 17) KEY\_FPCB

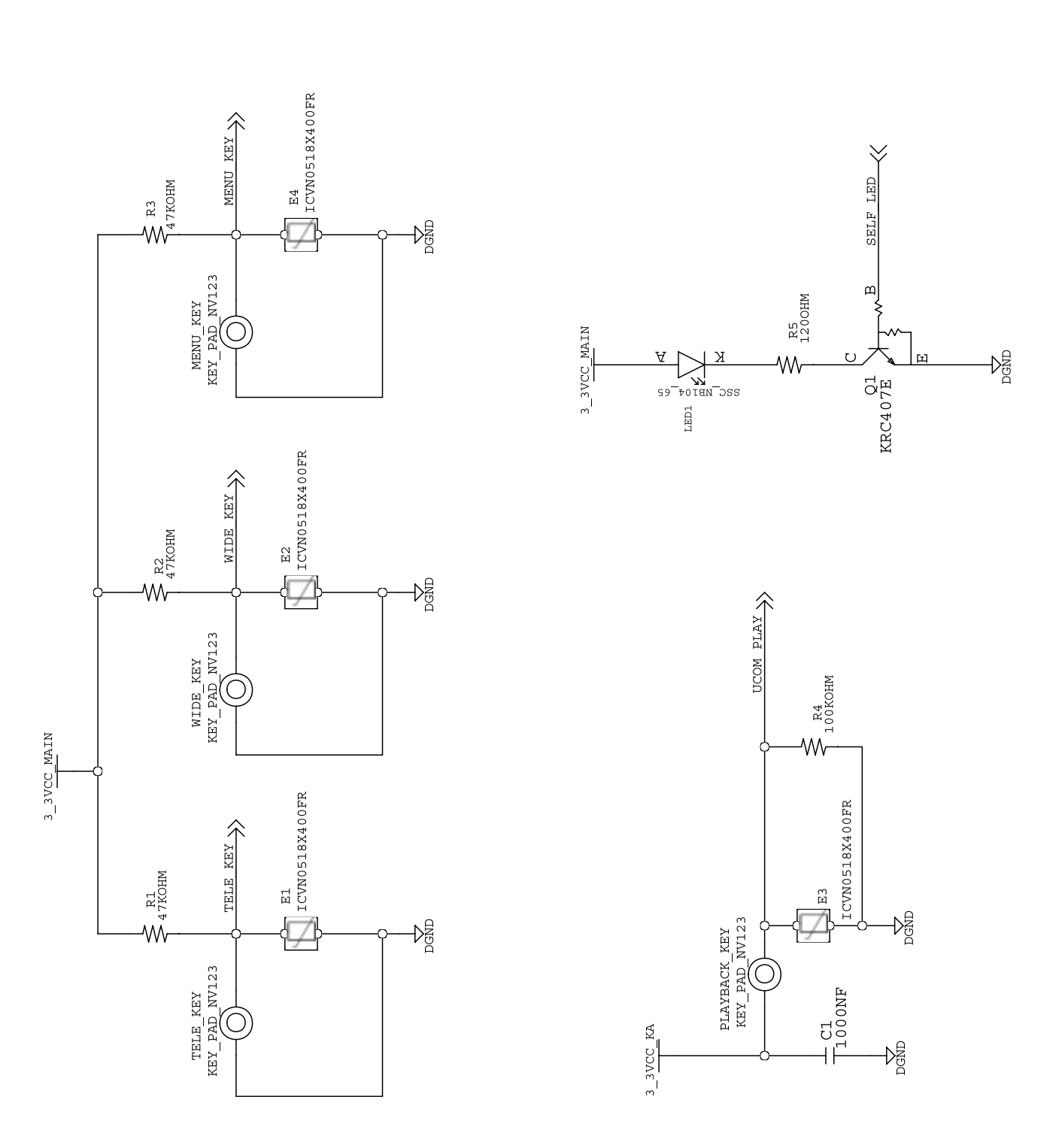

 $' \cdot < \mathbf{B} \times < \mathbf{N} = \mathbf{B} \otimes \mathbf{K}: \mathbf{F}$ 

18) TOP\_FPCB

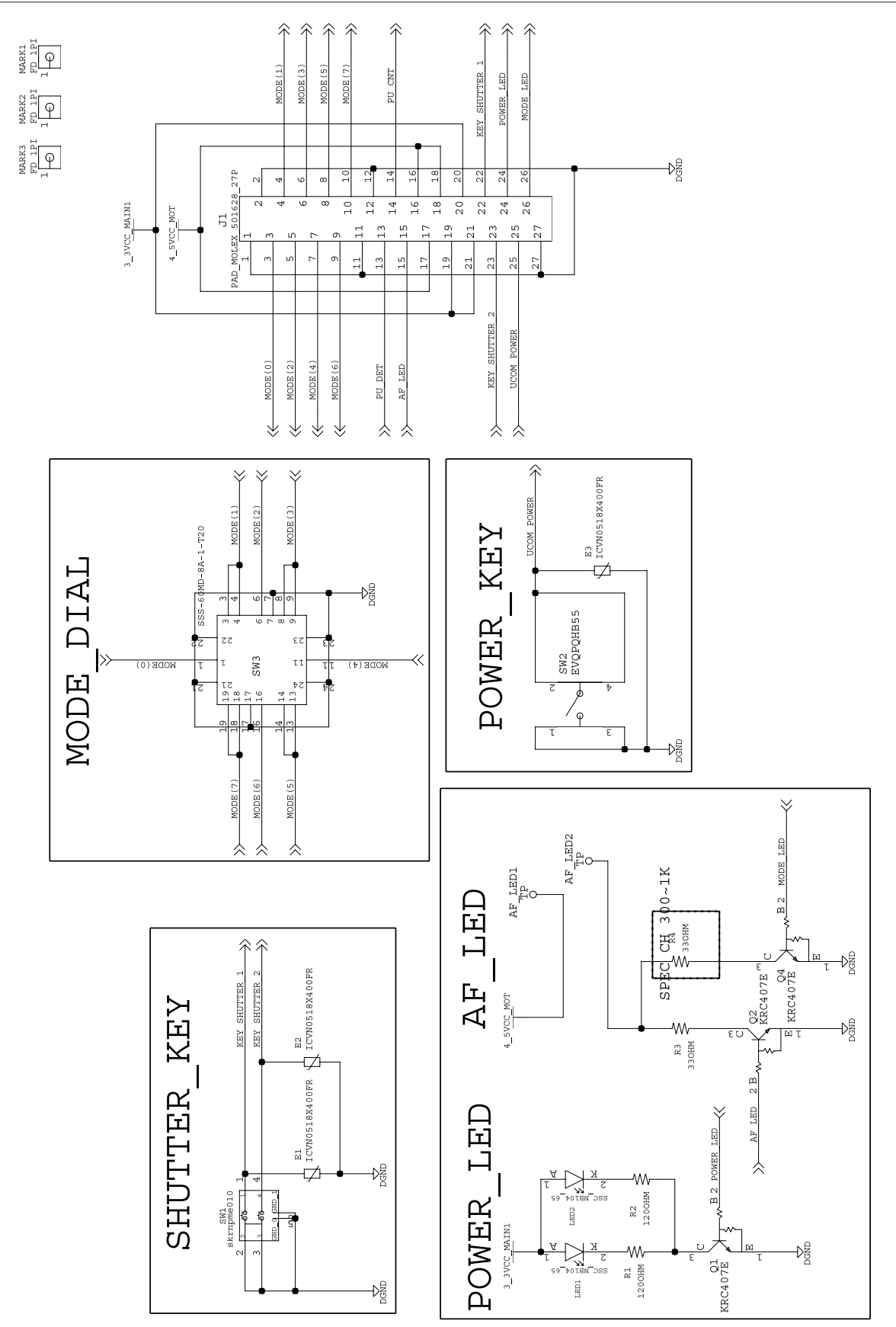

# ''维修知识

## 1. 拆装顺序图

#### 注意事项

- 1. 必须在有防静电胶皮的工作台上作业。
- 2. 为防止静电损坏电子元件,请带上防静电护腕修理。

3 对以下主部零部件,拿放时需小心以下几点。

| Parts        | Caution                                                       |  |
|--------------|---------------------------------------------------------------|--|
| F PCB类       | 当用小镊子把F PCB安装到接口时,<br>请小心扯拉和勾动。                               |  |
| CCD & IR CUT | 操作时注意避免留下指纹。<br>使用尖端柔软的小镊子。<br>使用酒精清洁时注意不要留下花斑。<br>在无尘的环境里操作。 |  |
| PCB 类        | 为避免因静电损坏板块类 , 请使用防静电胶皮及防静电<br>护腕操作。                           |  |
| CONTACT类     | 注意避免因镊子使用不当造成接口损坏                                             |  |

# 2. 拆解相机

1. 拧下两颗螺丝

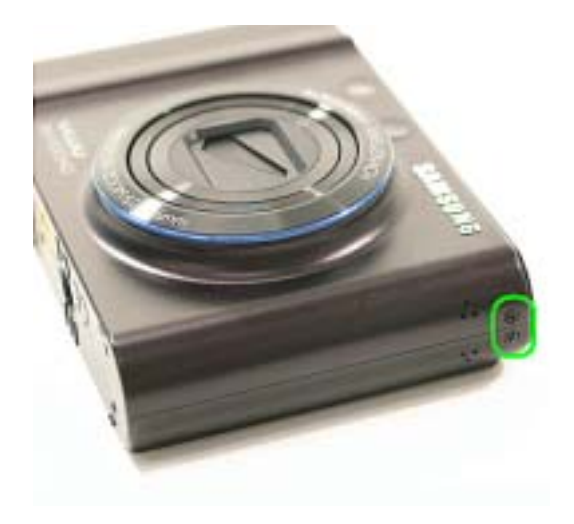

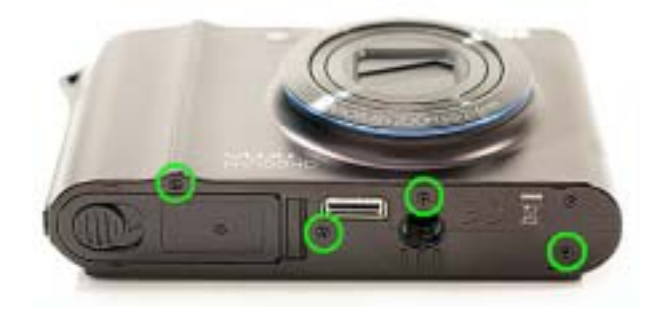

2. 拧下四颗螺丝。

2. 拧下两颗螺丝。

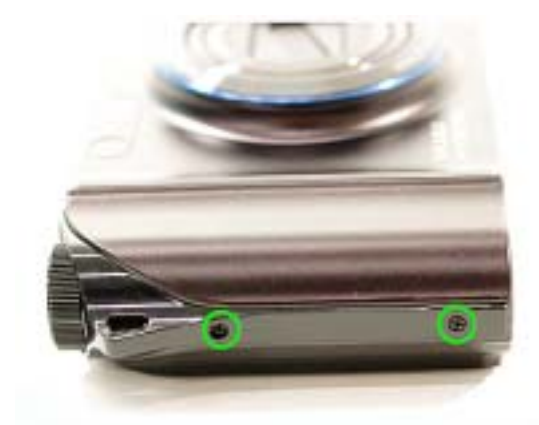

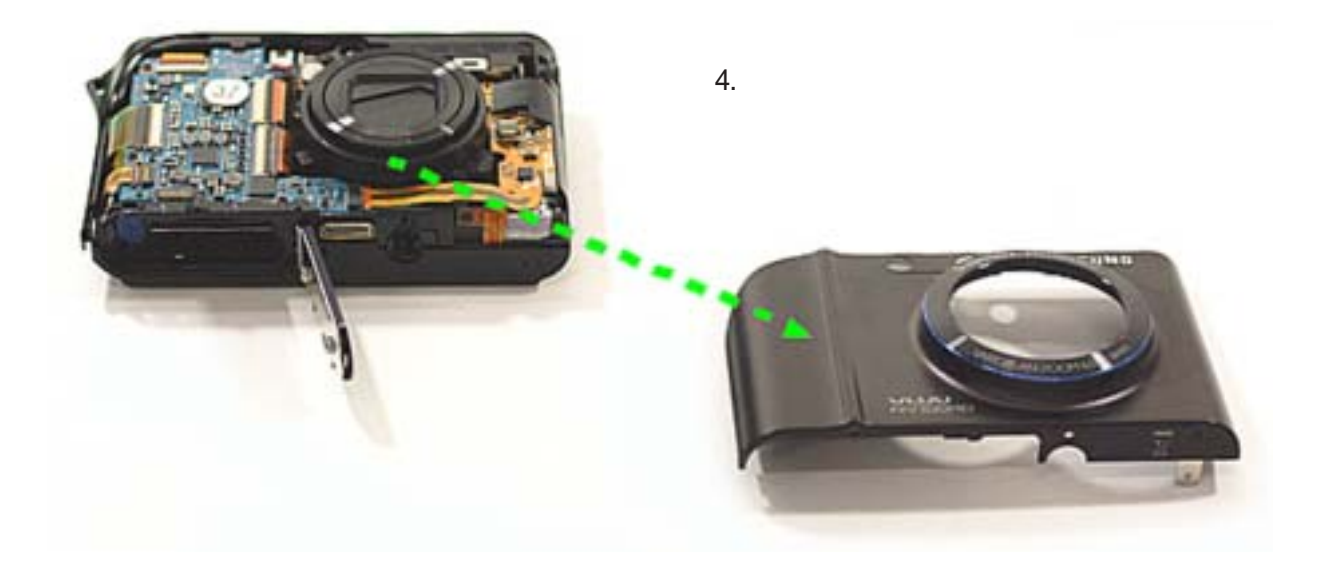

#### 5. 拆下后盖组件插口。

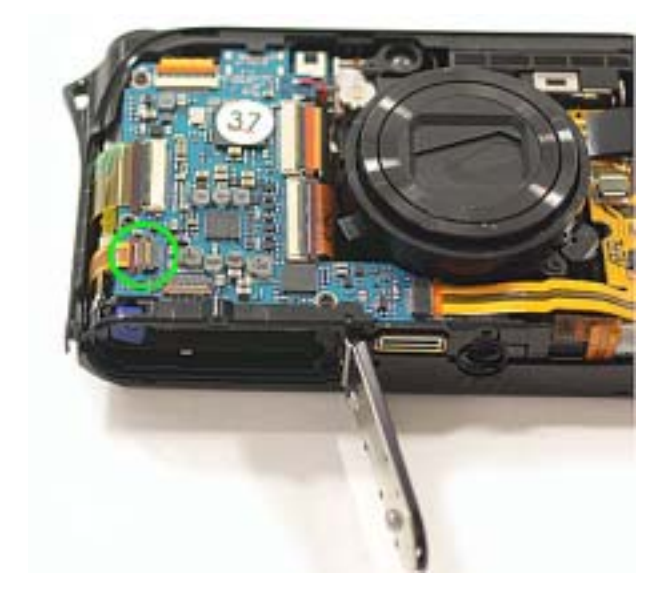

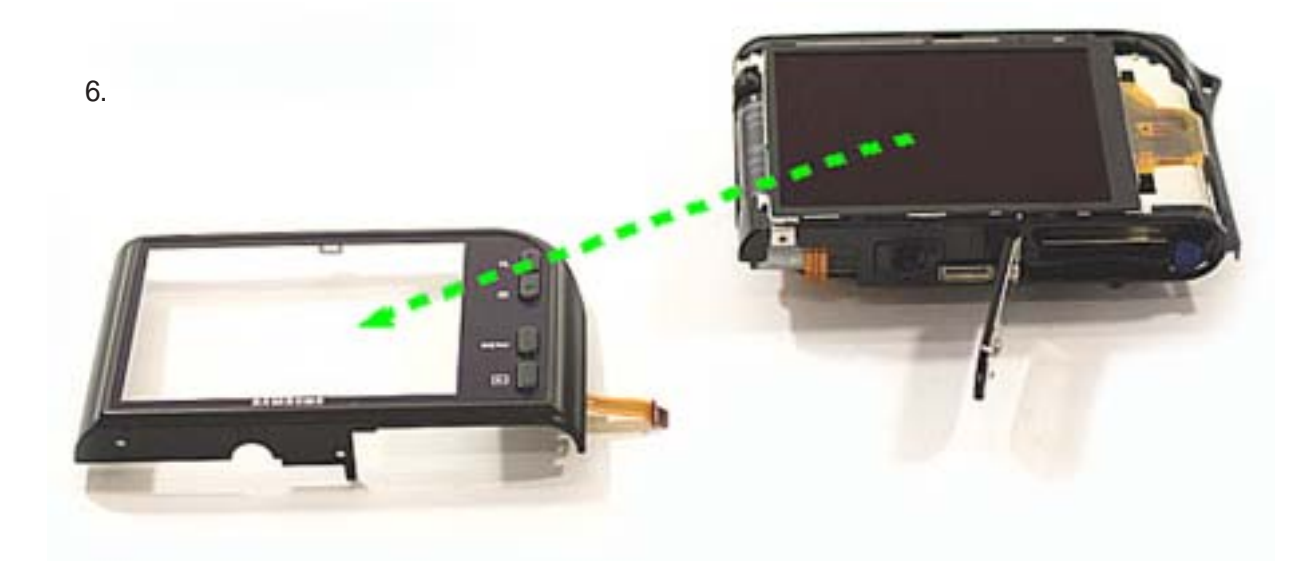

## 7. 拆下LCD组件插口。

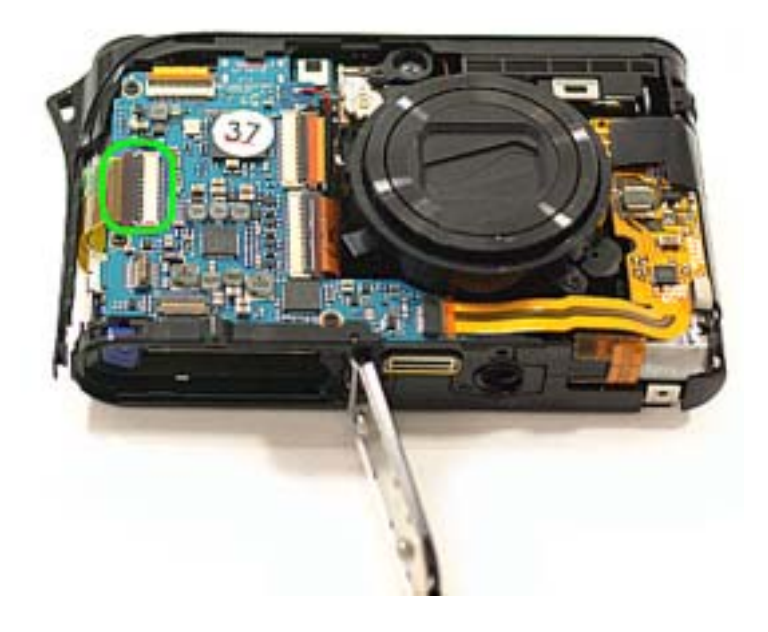

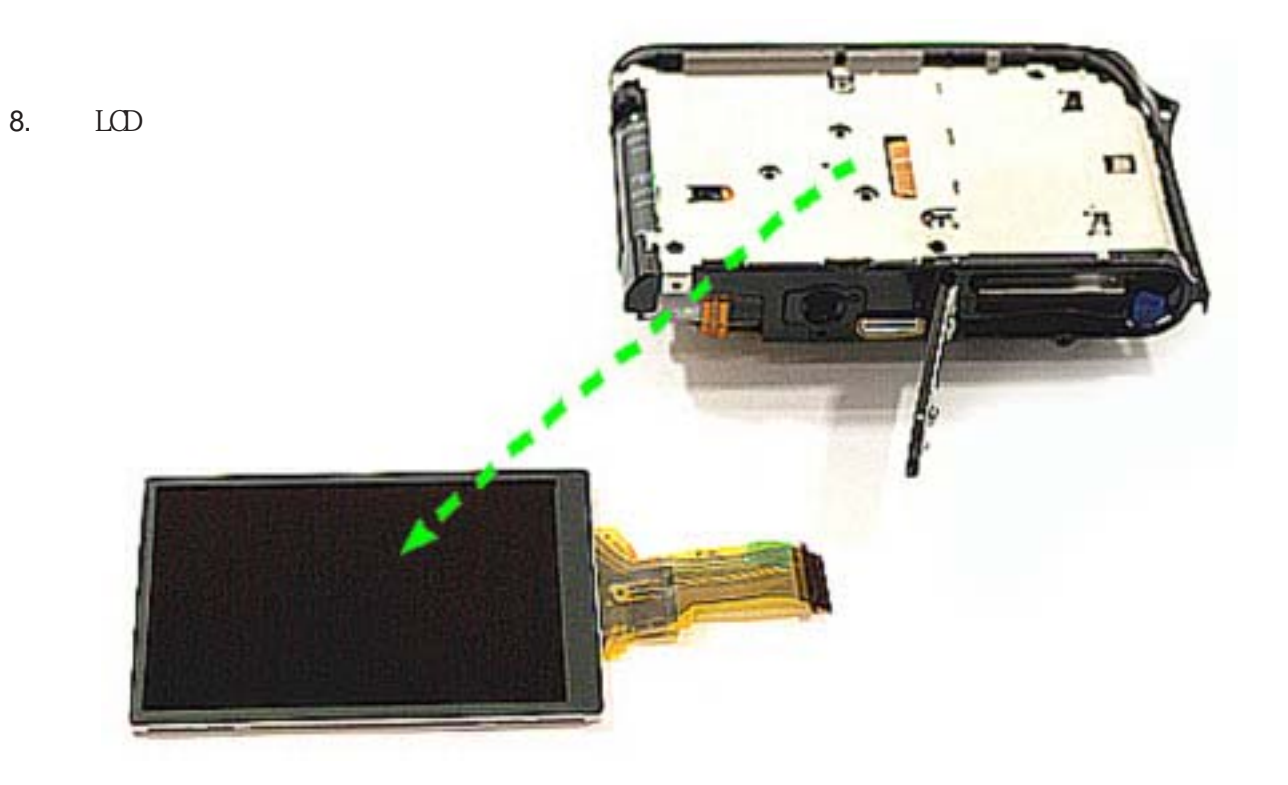

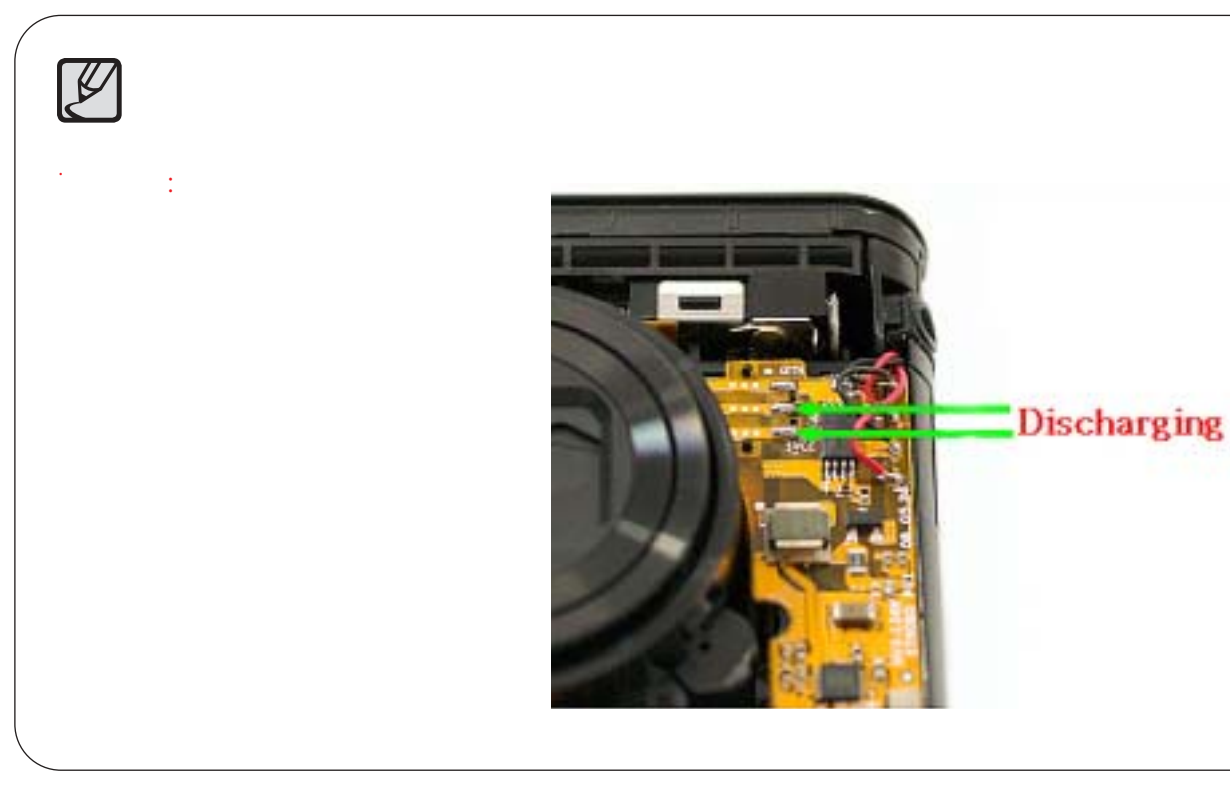

9. 拧下螺丝。

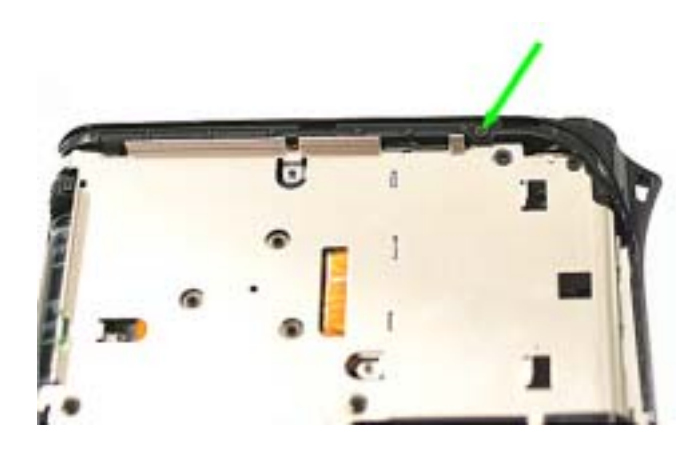

10. 断开上盖组件PCB插口, 焊开频闪板上的焊点, 再拧开这颗螺丝。

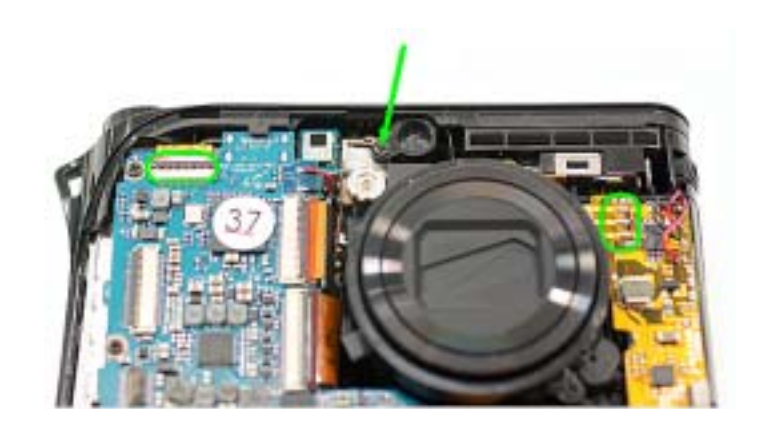

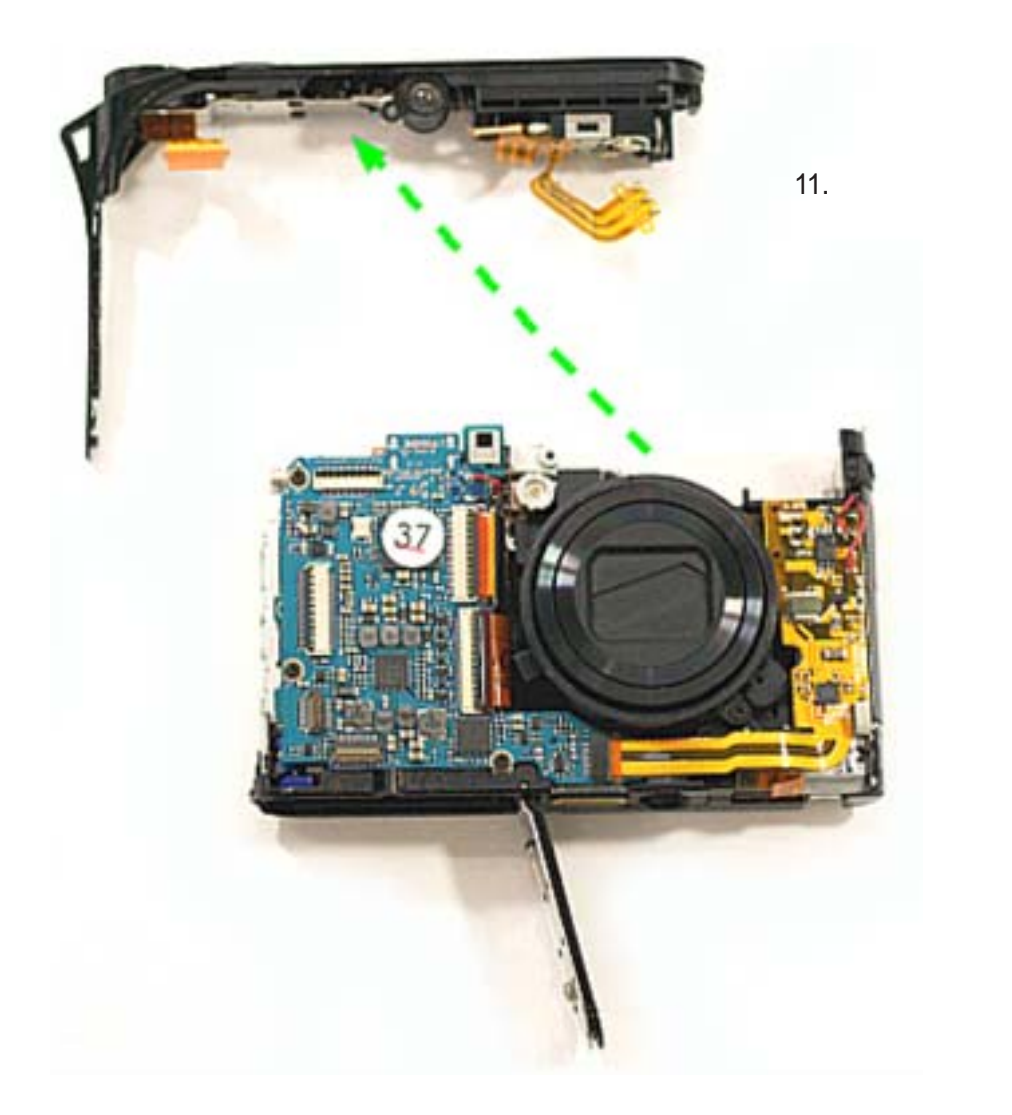

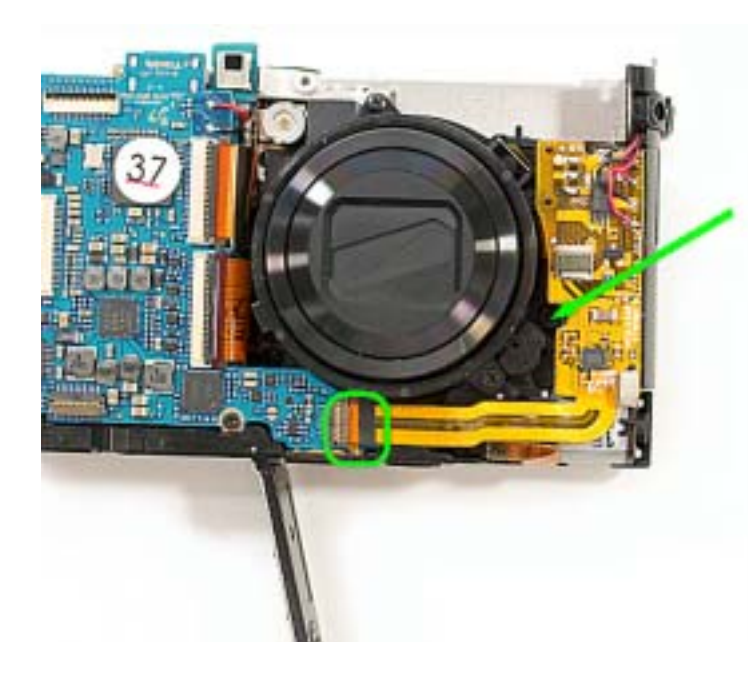

12. 打开频闪板的插口,再 拧开图中的螺丝。

#### 13. 拆下频闪板组件。

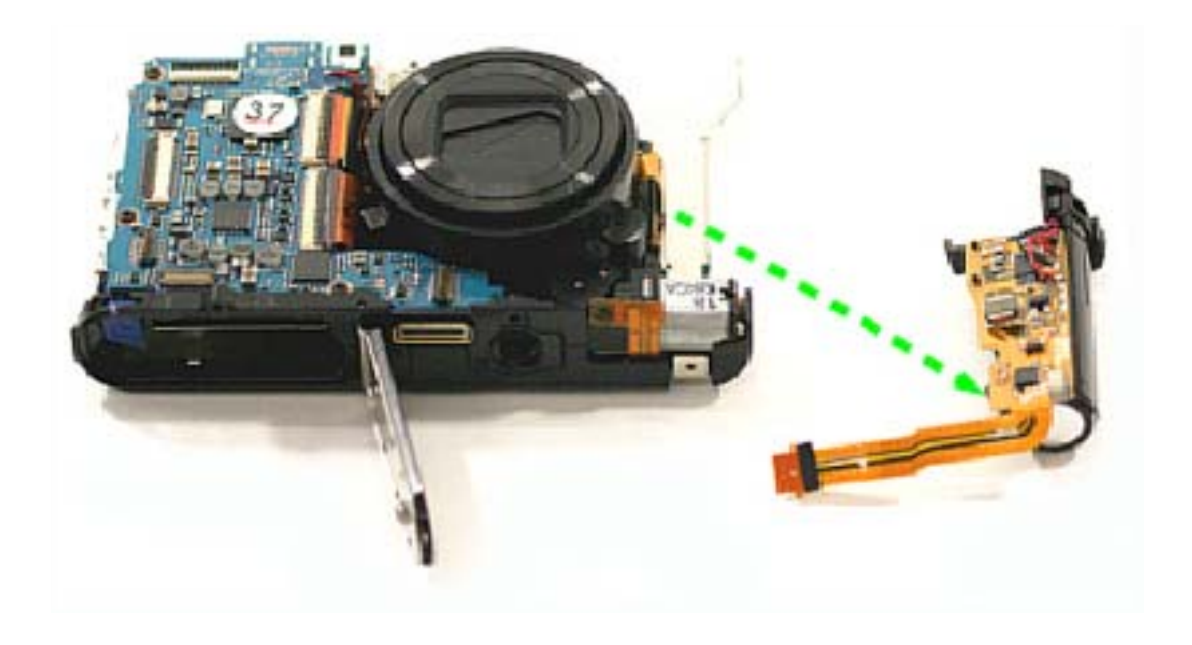

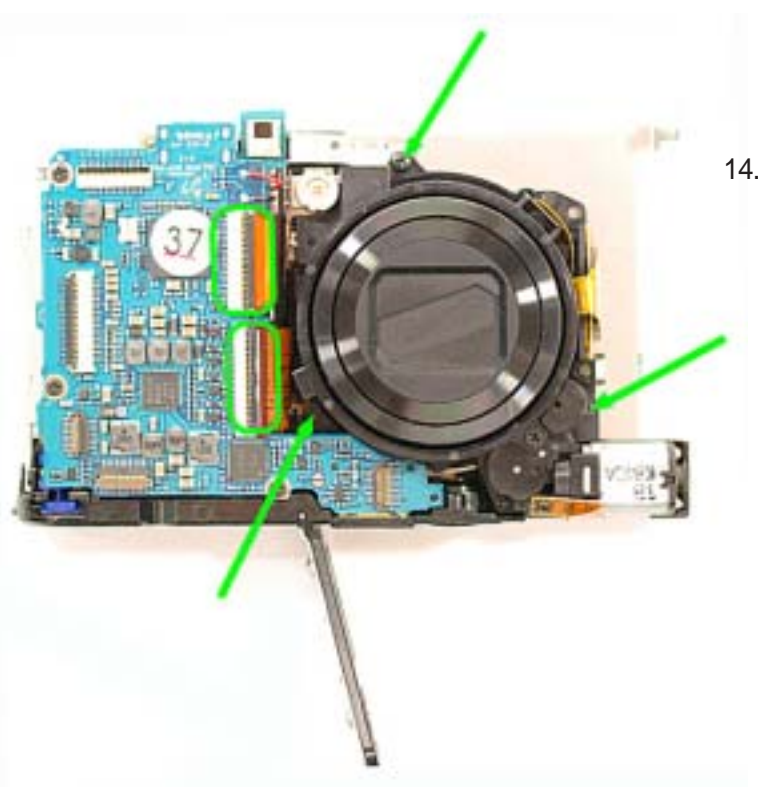

## 14. 打开主板组件的两个插口, 拧开镜筒上的3颗螺丝。

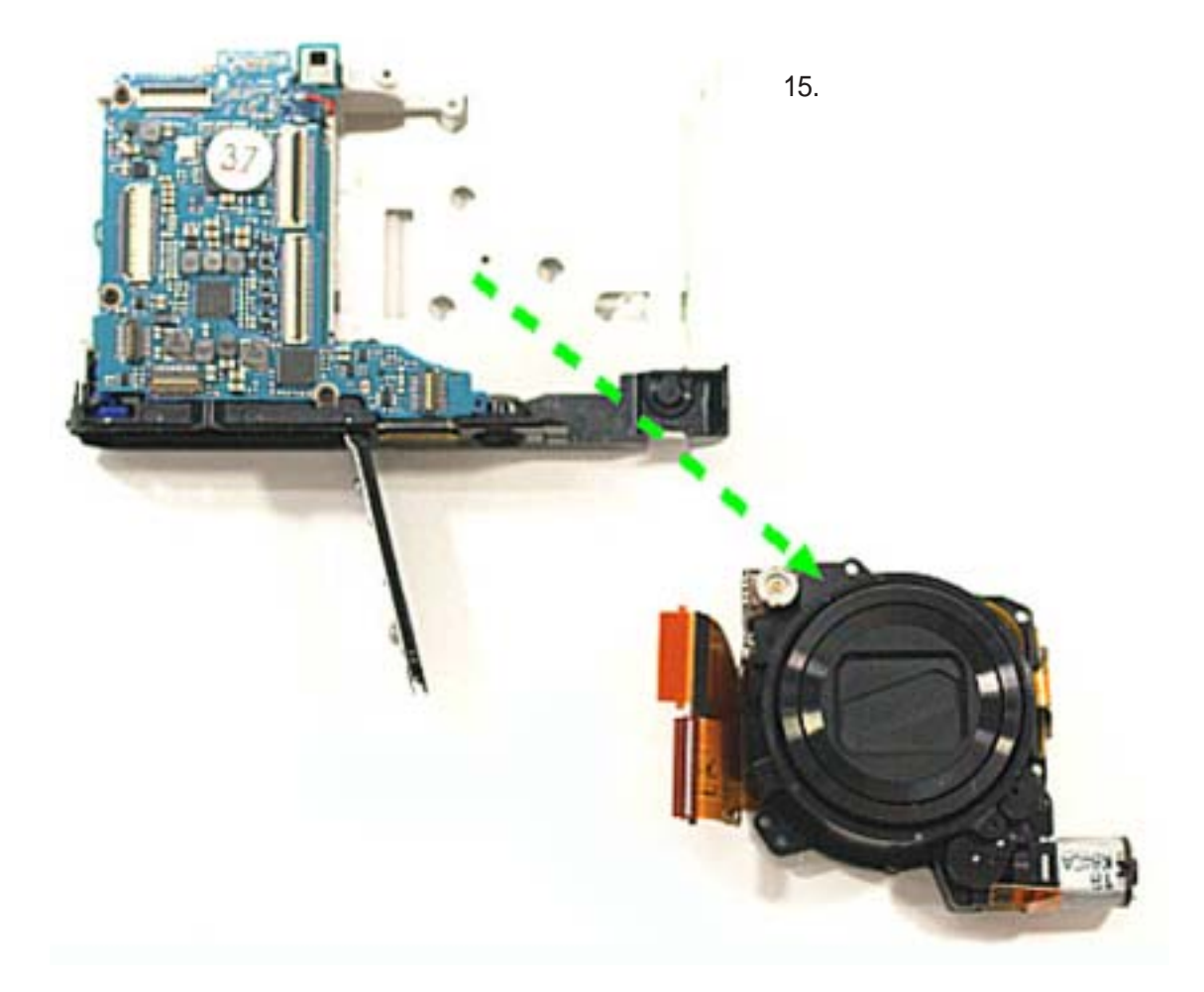

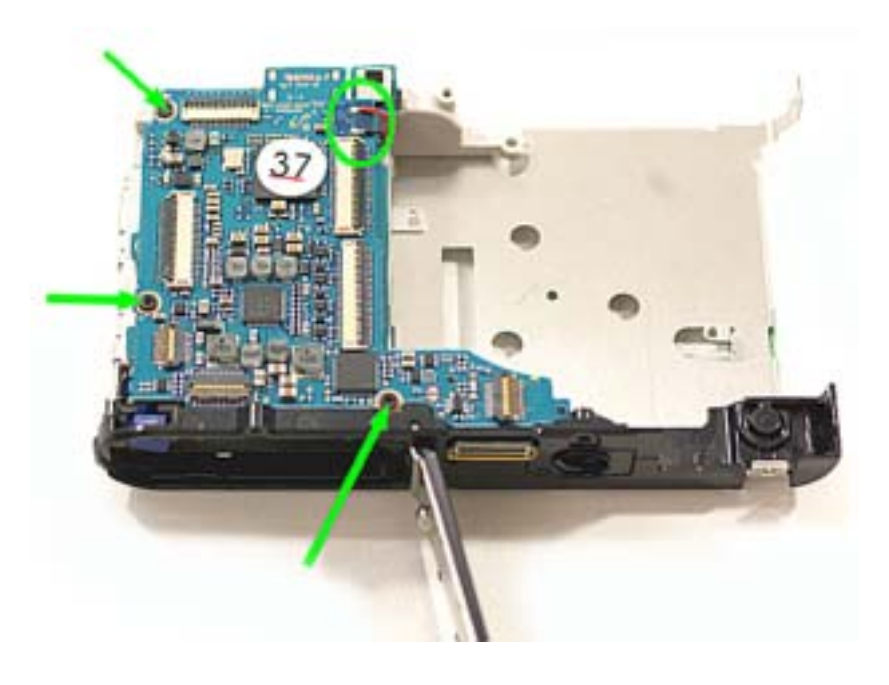

16. 焊开扬声器电线(红,黑), 拧开主板组件上的3颗螺丝。

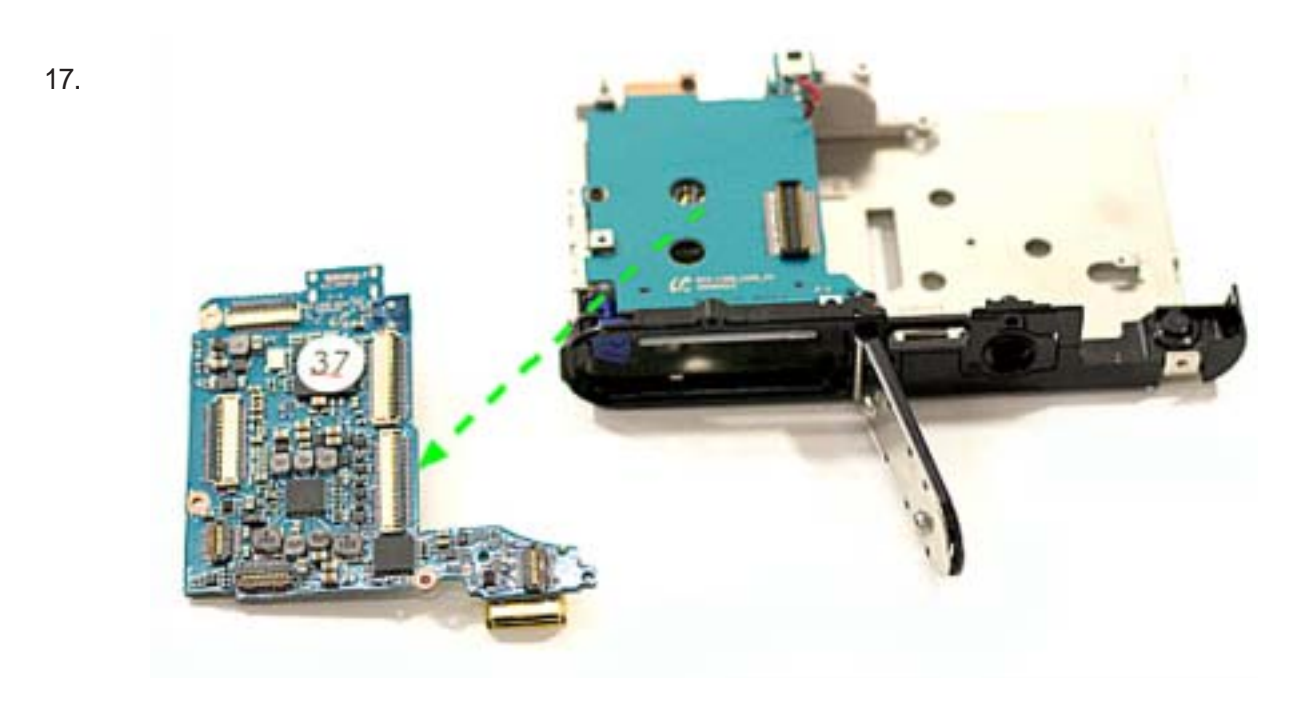

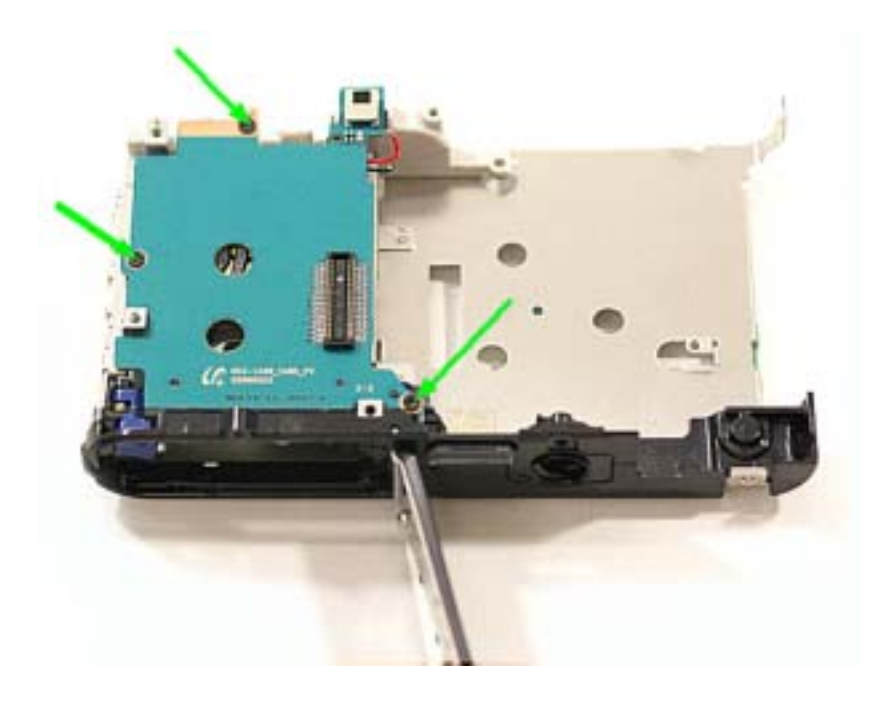

18. 拧开SD卡PCB组件上的3颗 螺丝。

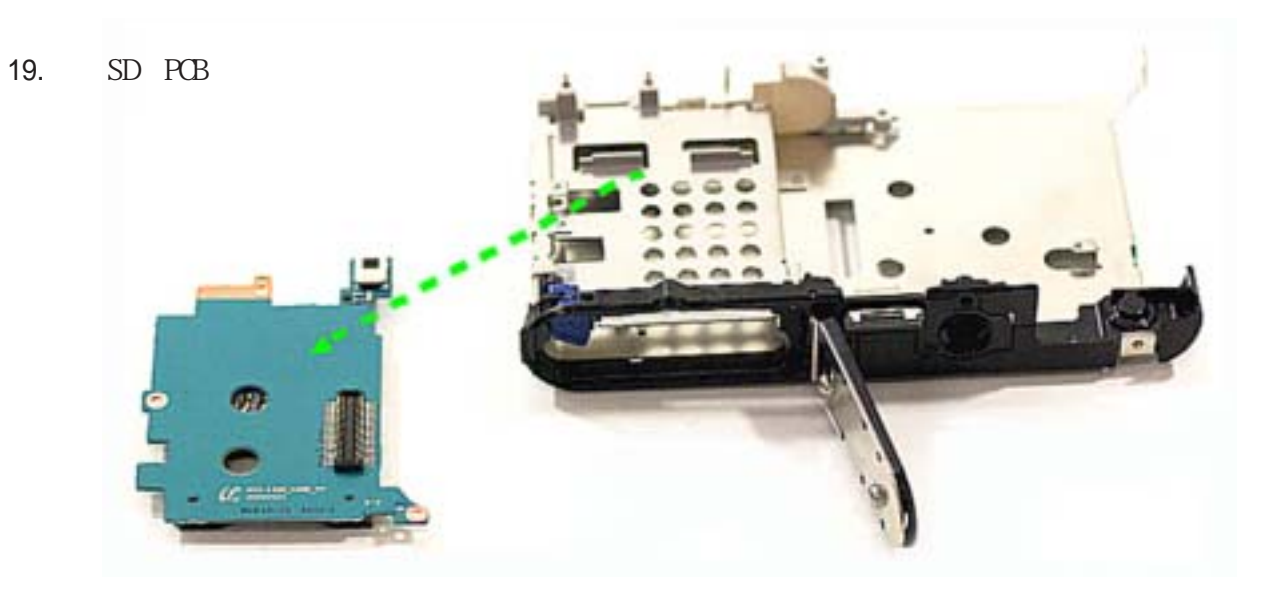

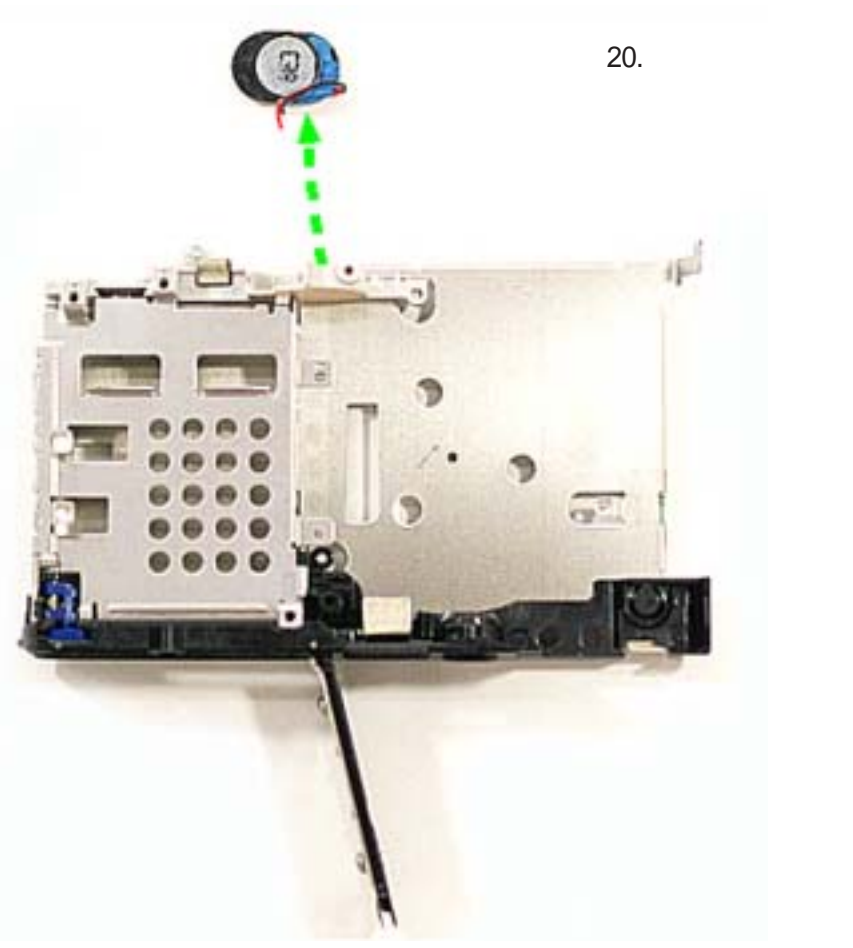
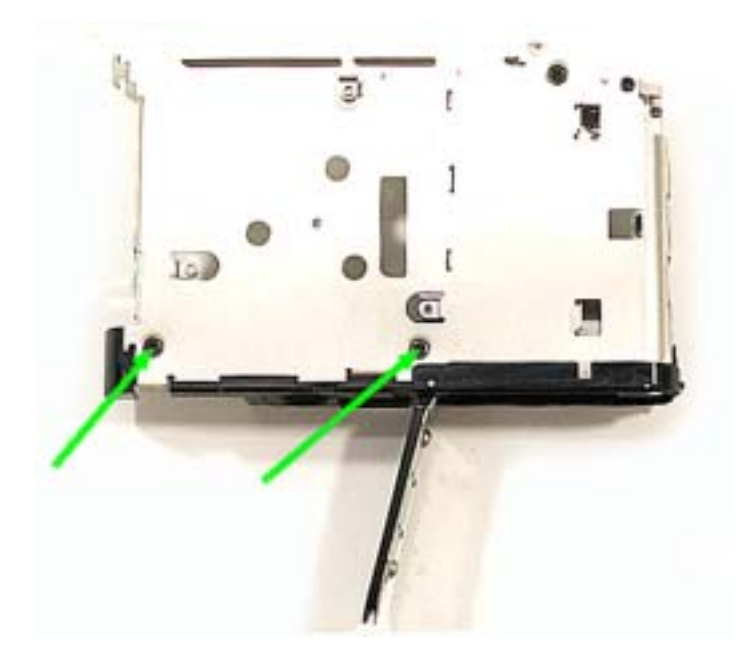

21. 拧下2颗螺丝。

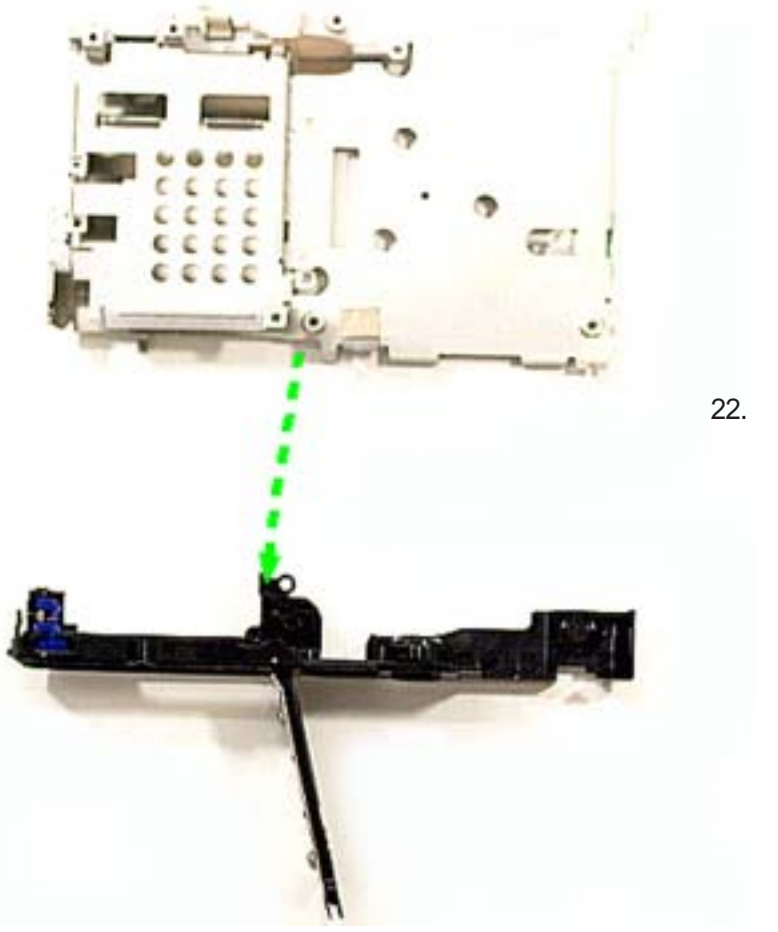

22. 拆下底盖组件。

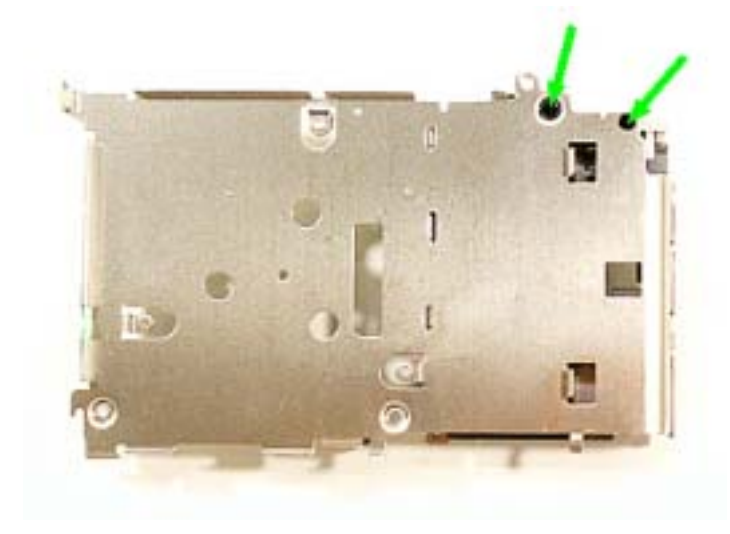

23. 拧下两颗螺丝。

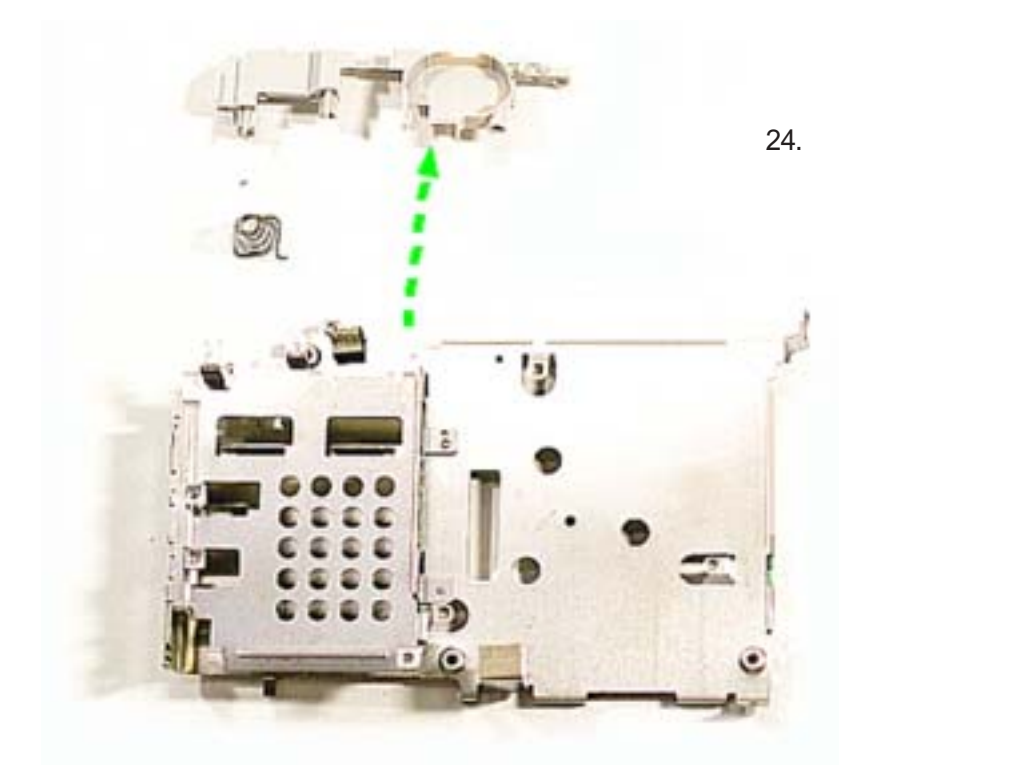

## 3. 拆解Top

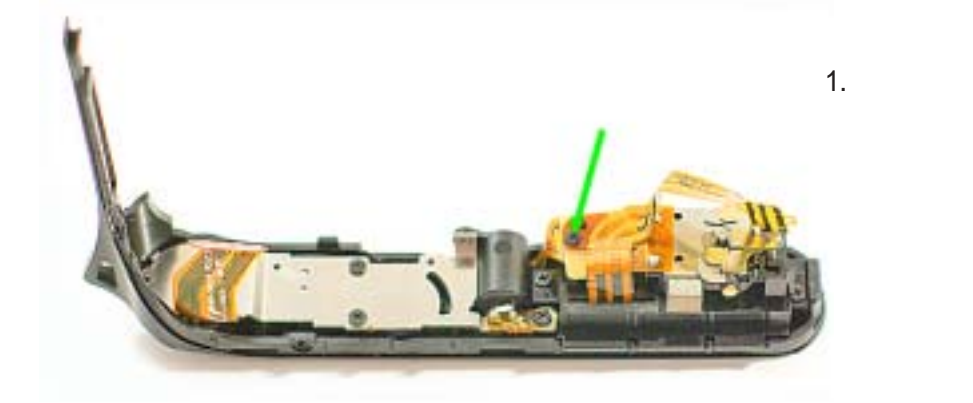

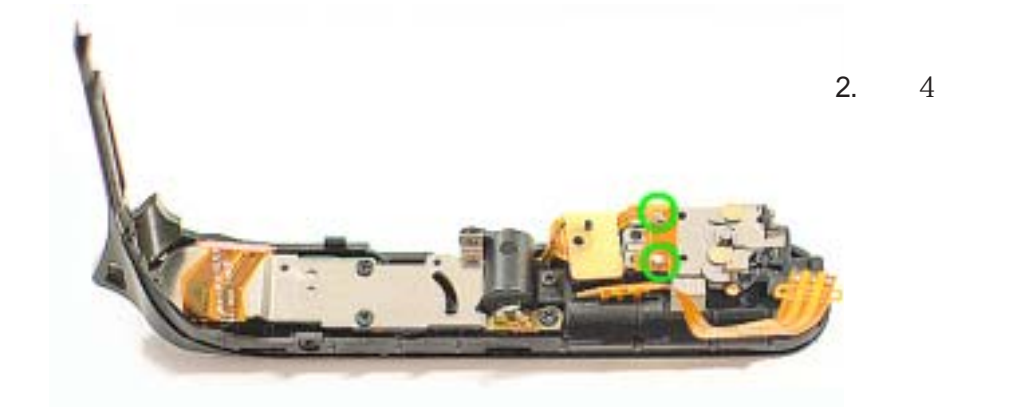

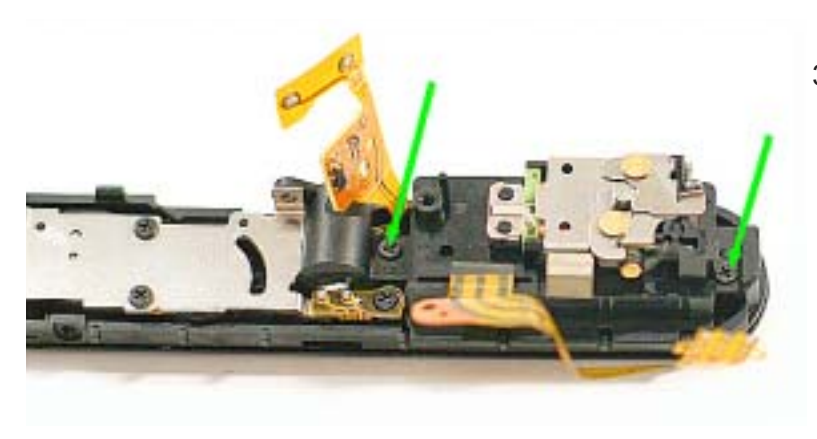

 2. 焊开Pop-up magnetic PCB上 的两个区域的焊点,拧开两 颗螺丝。

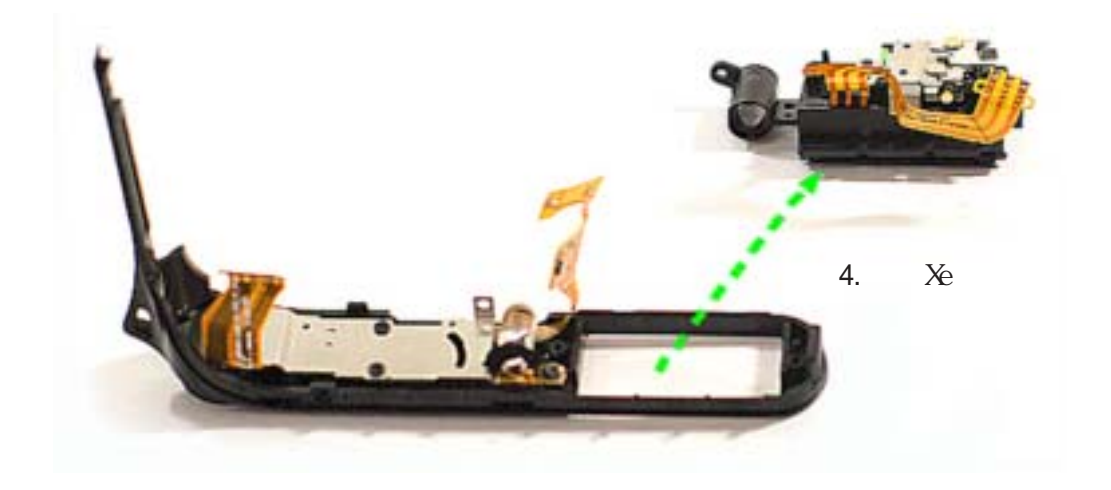

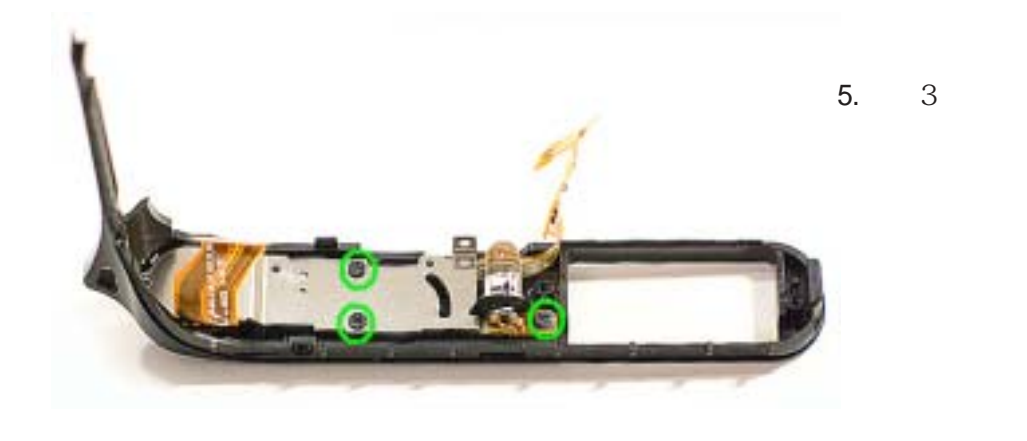

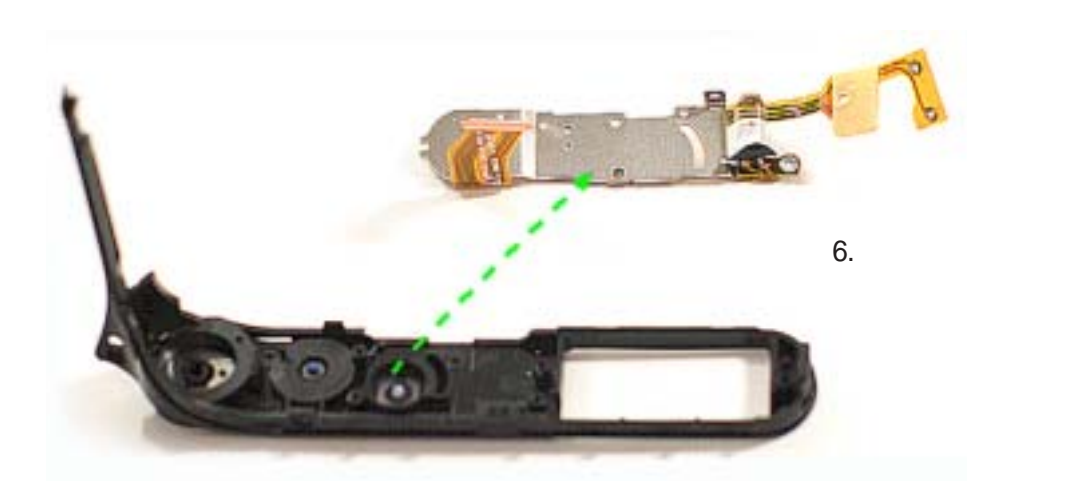

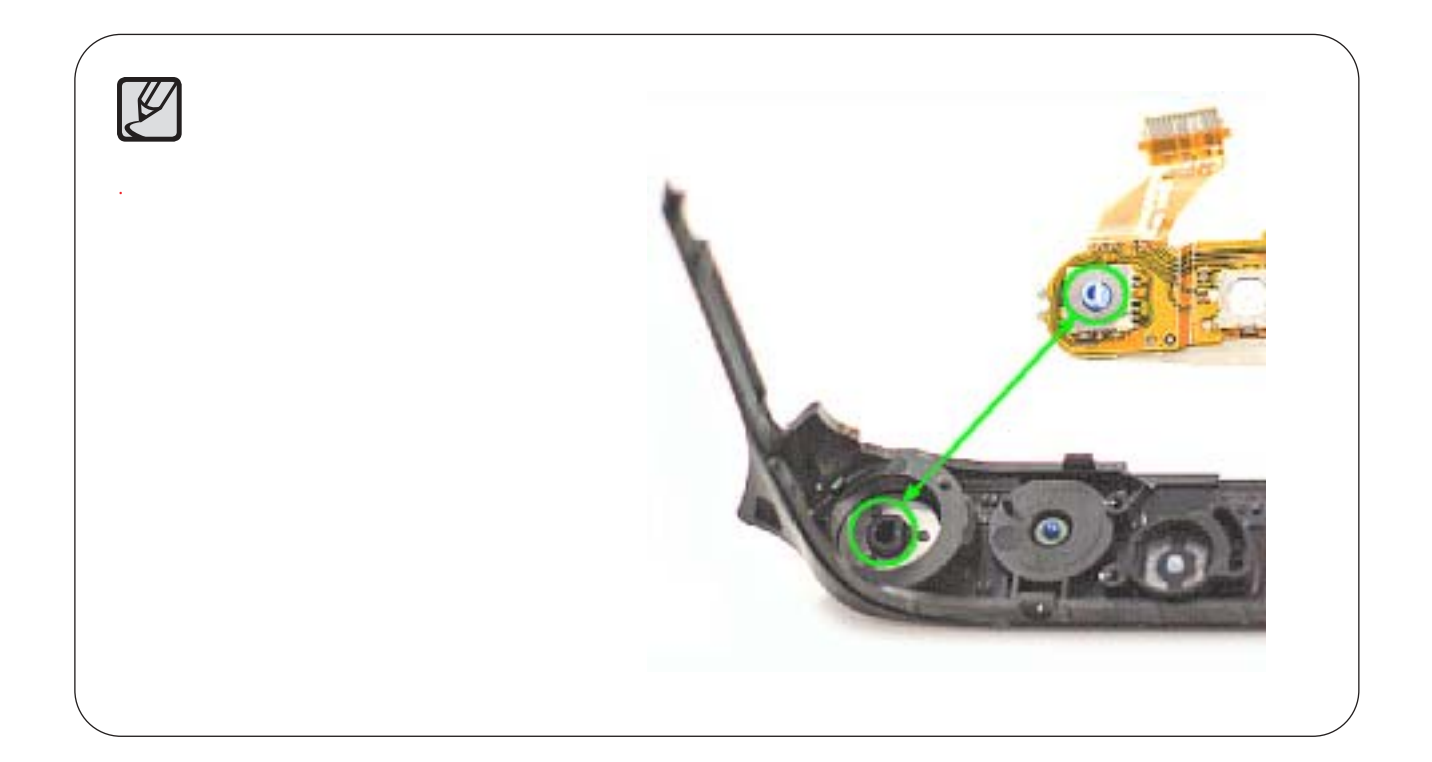

#### 4. 拆解镜筒

1. 拧下3颗螺丝。

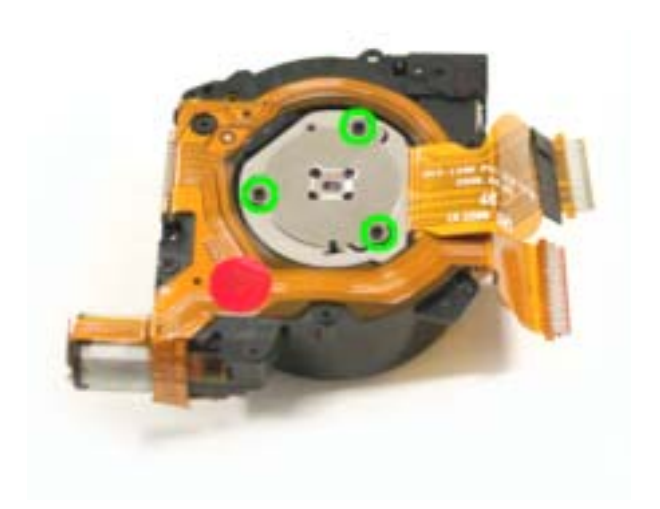

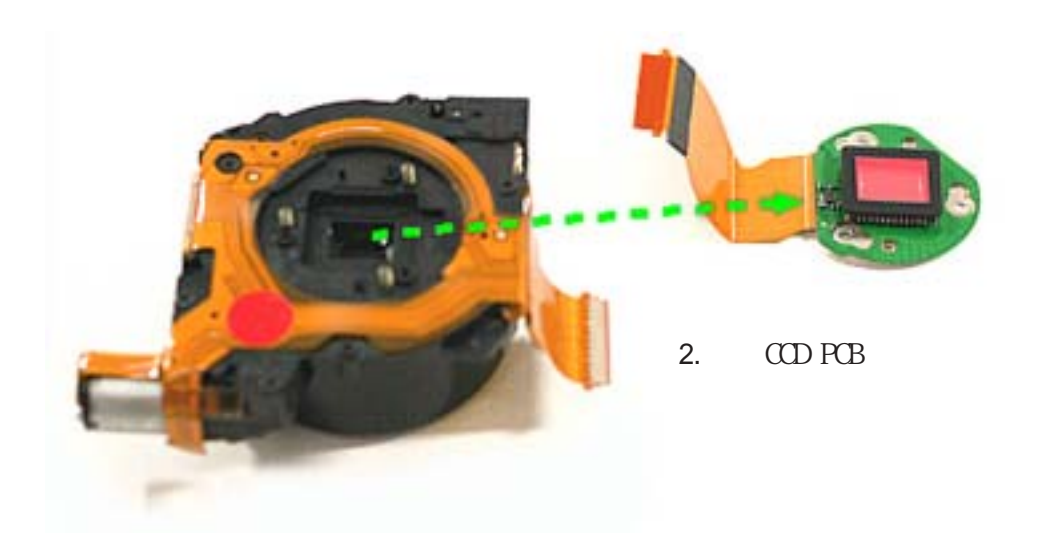

3. 确认没有弄丢CCD PCB组件上的3颗螺丝, 如图中所示。

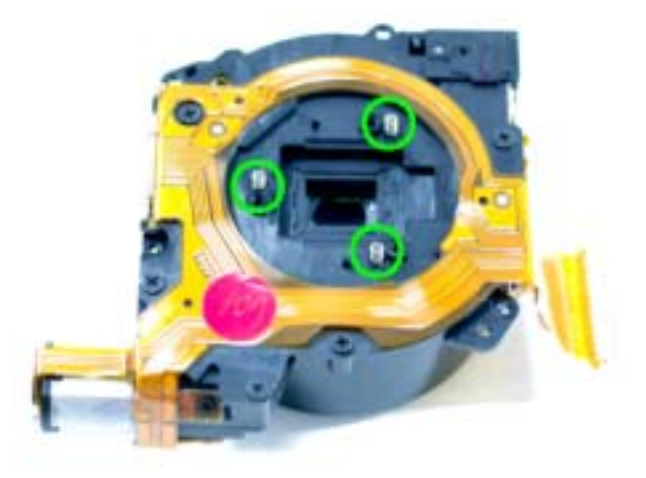

4. 拆开快门PCB插口。

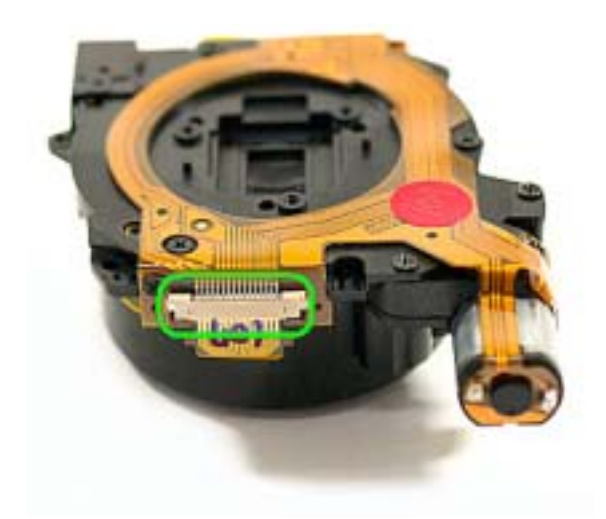

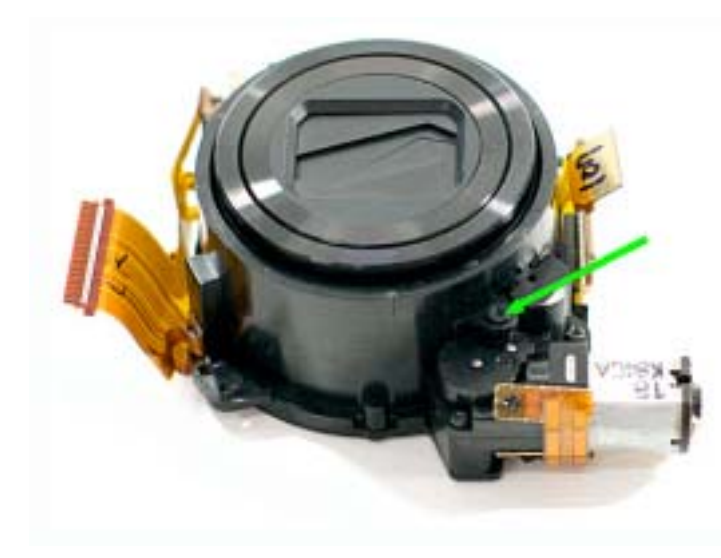

5. 拧下zoom gearbox上的螺丝。

6. 拧下zoom gearbox背面的螺丝。

.

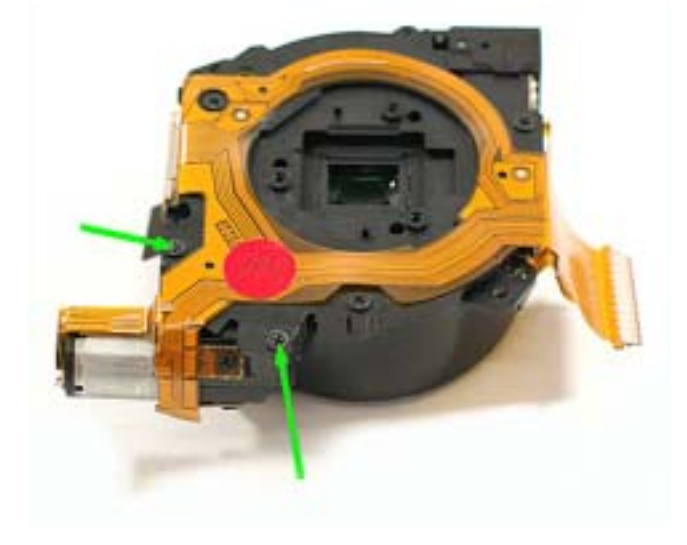

# ! ' ł į Łžı" į ıfi ́ flŁ/ ° Žıfl fi

7. 拧下3颗螺丝。

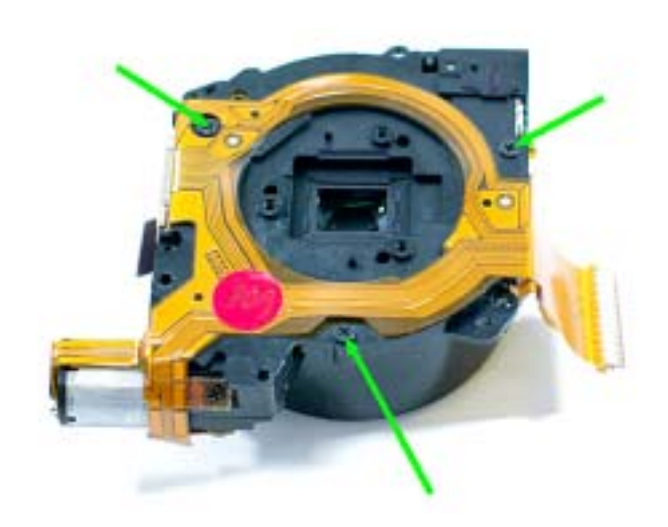

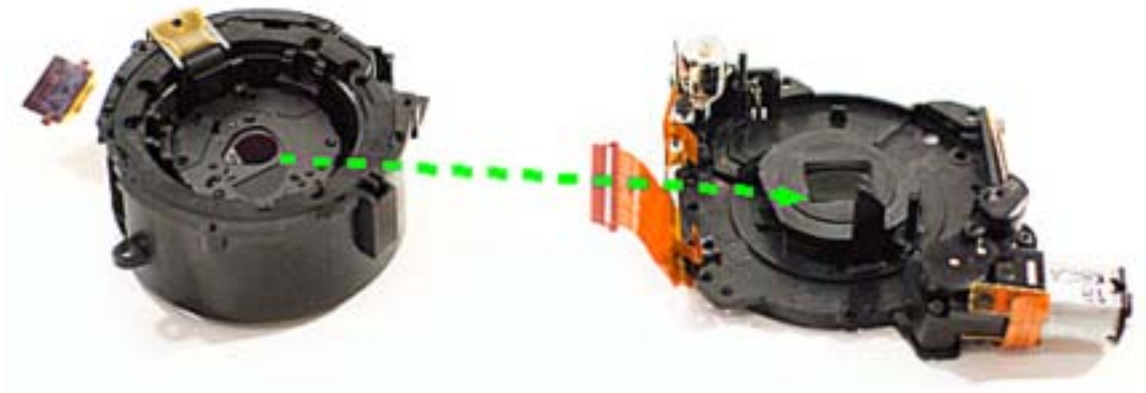

8. 拆下镜头座组件。

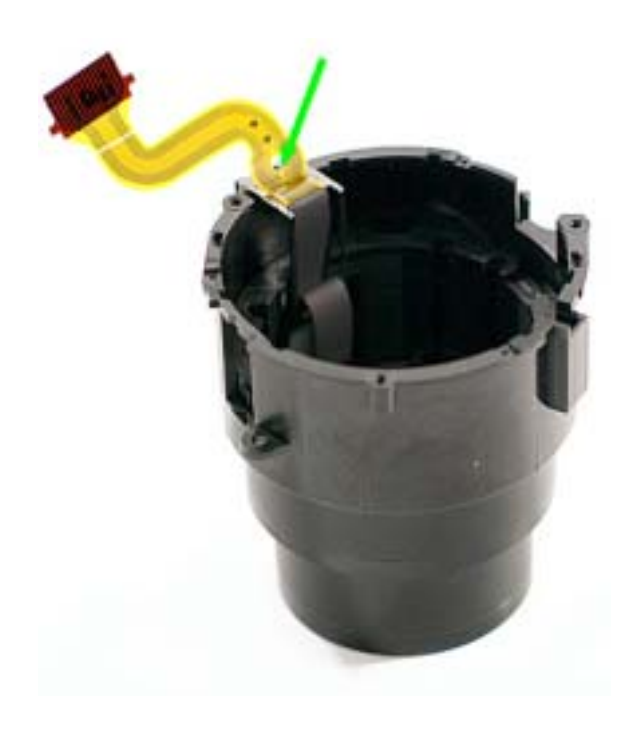

9. 拧下快门PCB上的螺丝。

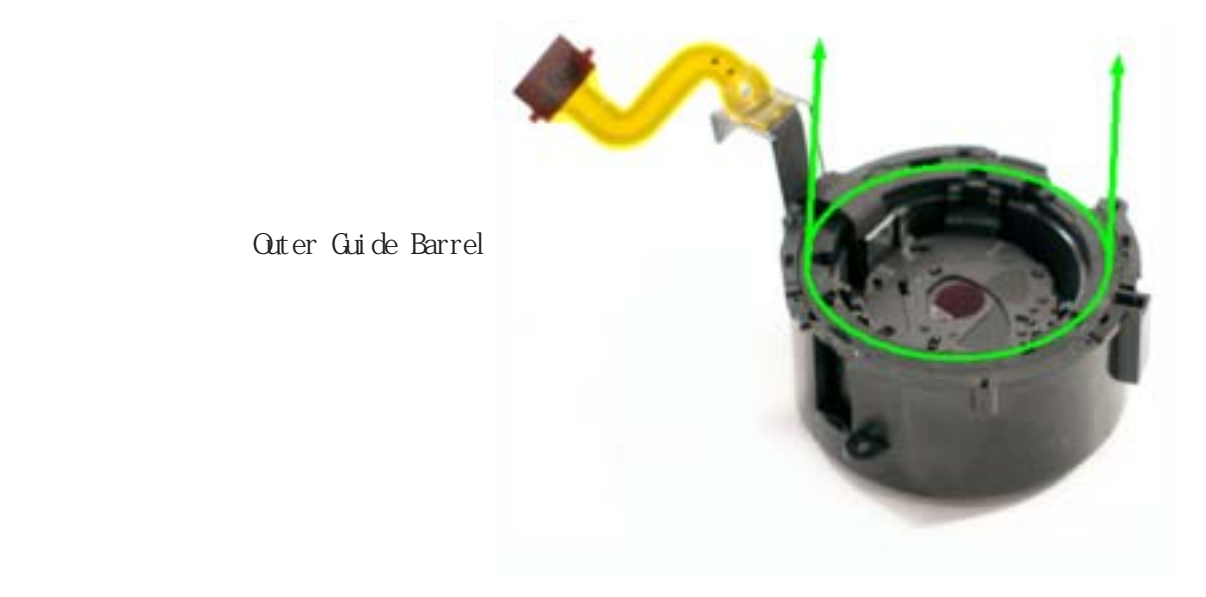

11. 拆下外部导引镜筒 (Outer Guide Barrel)。

10. 参照右图绿色圆圈部分,

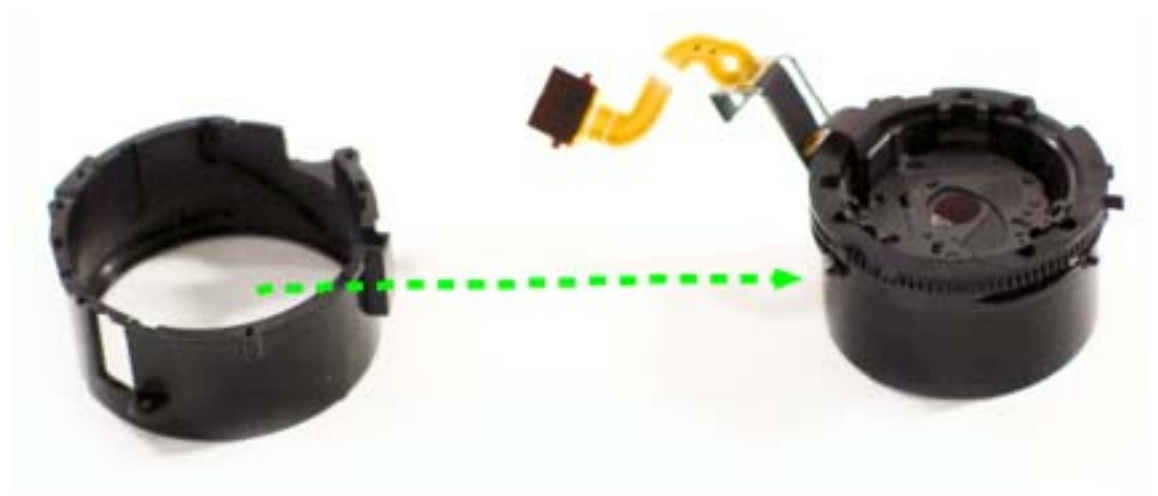

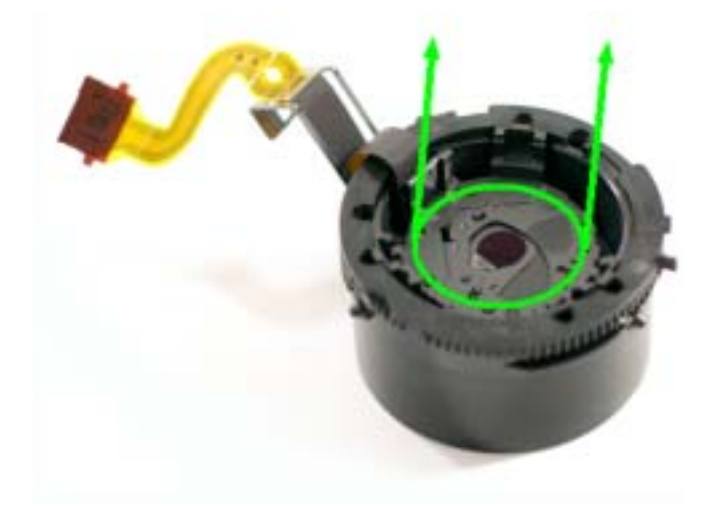

12. 如图所示拆下快门组件。

13. 拆下快门组件。

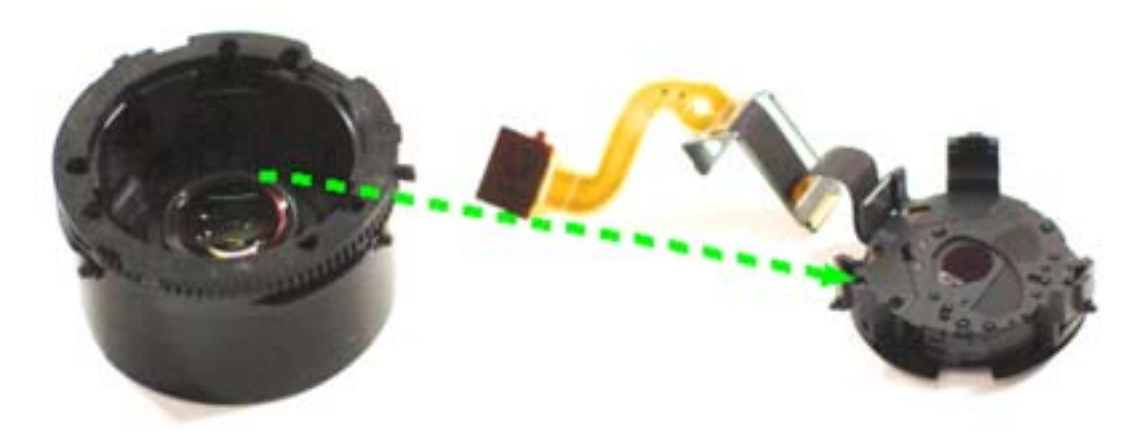

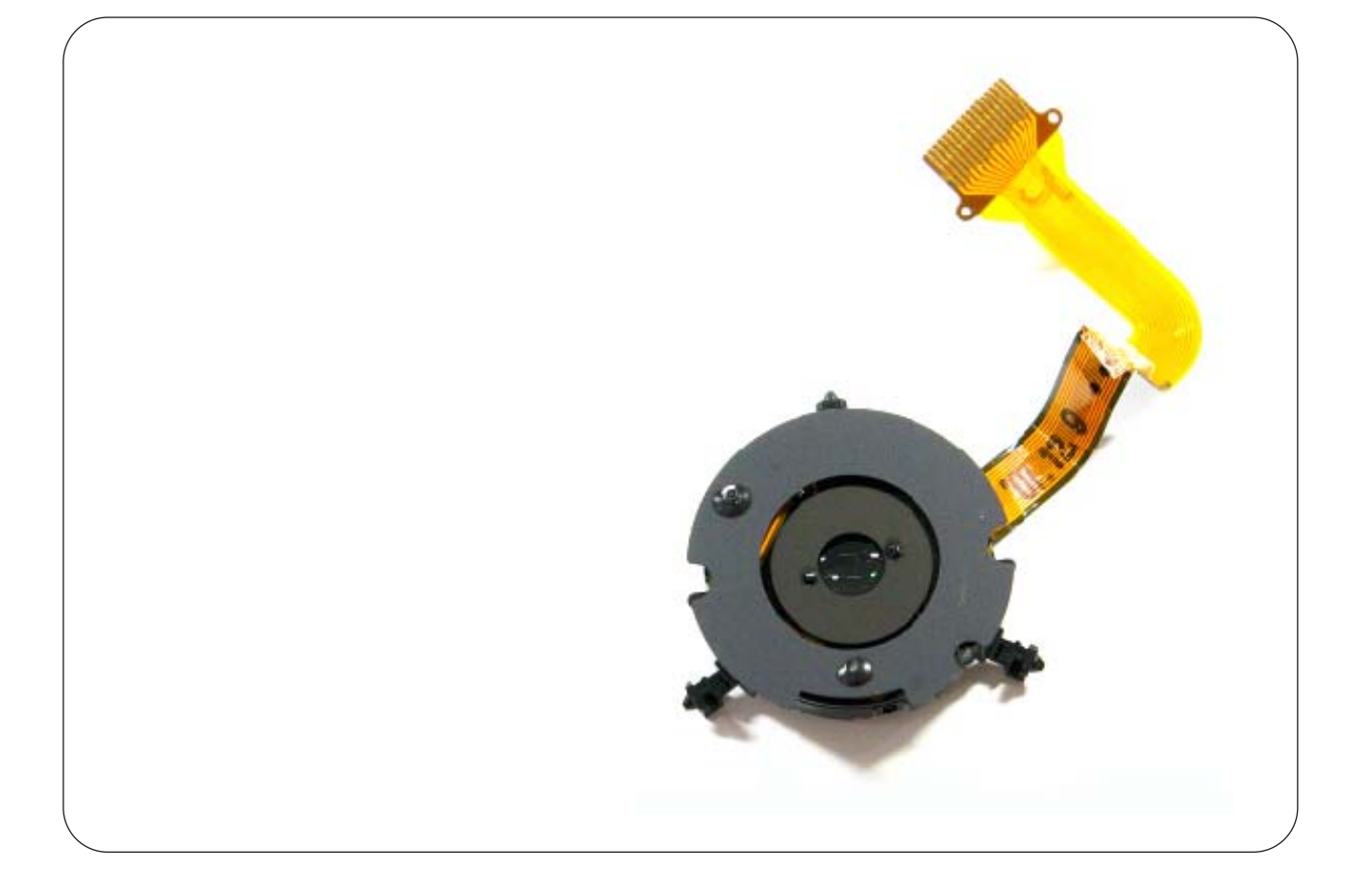

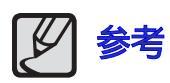

OIS 模块附着在快门组件上。 (不要拆开)。

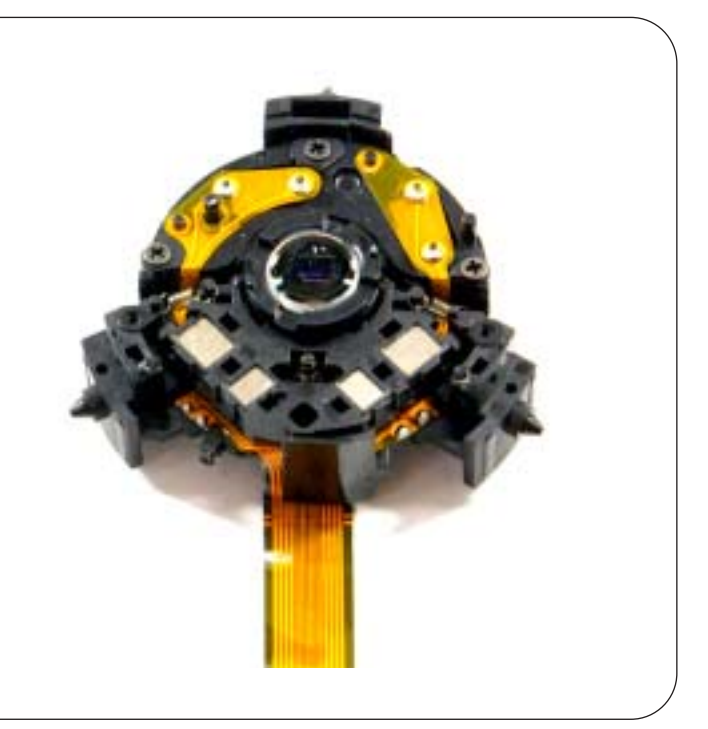

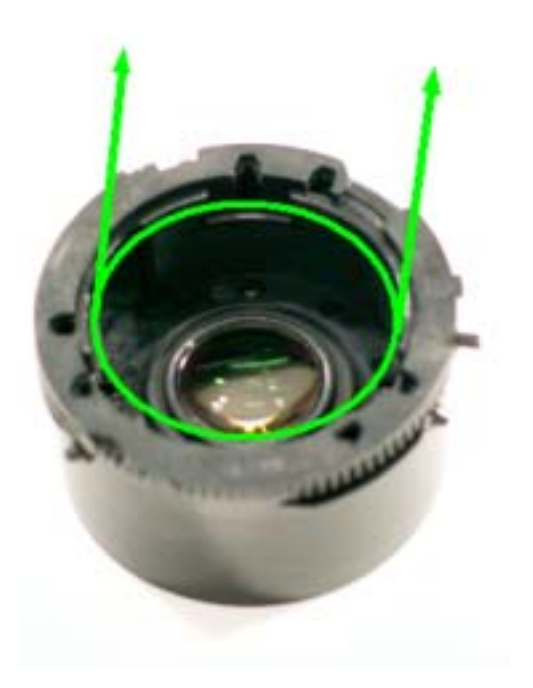

14. 参照左绿色圆圈部分,拆下镜头盖组件(Lens Cap Assy)。

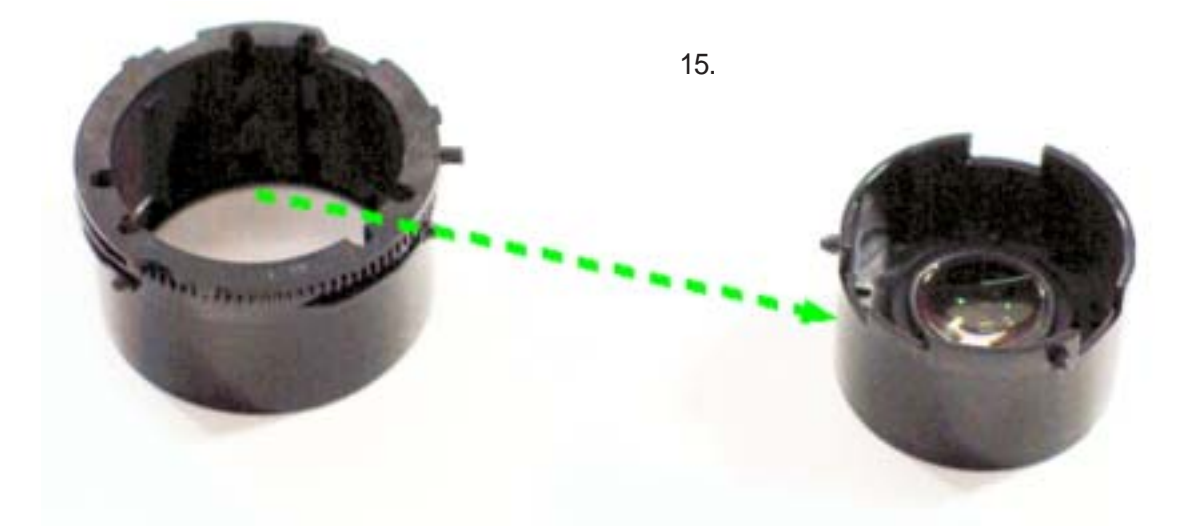

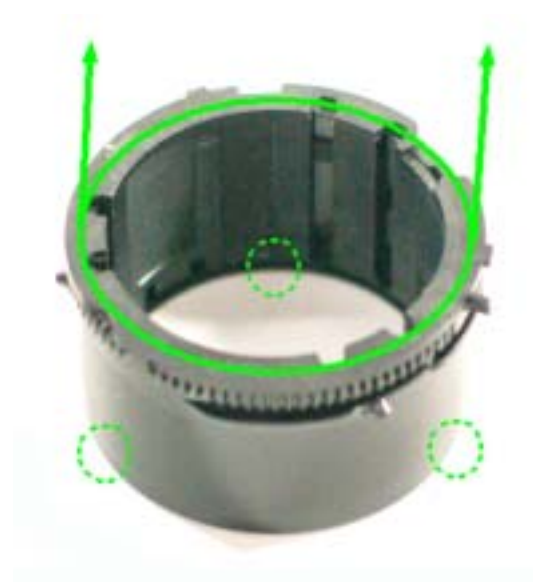

16. 参照左图绿色圆圈部分,
拆下Inner Cam Guide(内部凸轮导筒)
(3个暗锁)

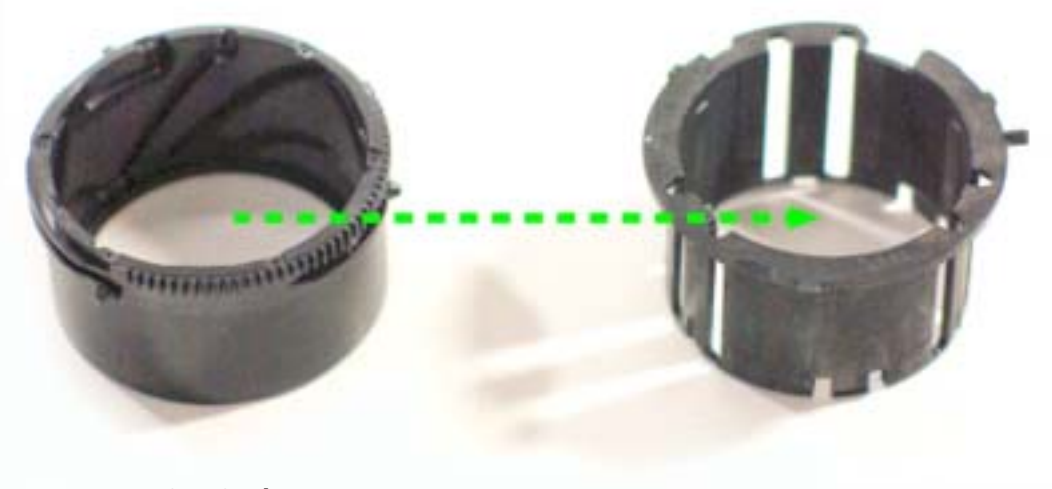

17.拆下Inner Cam Guide。

! ' ł į Łžı" į lfi ̃ flŁ/ ° Žıflfi

## 5. 镜筒组装

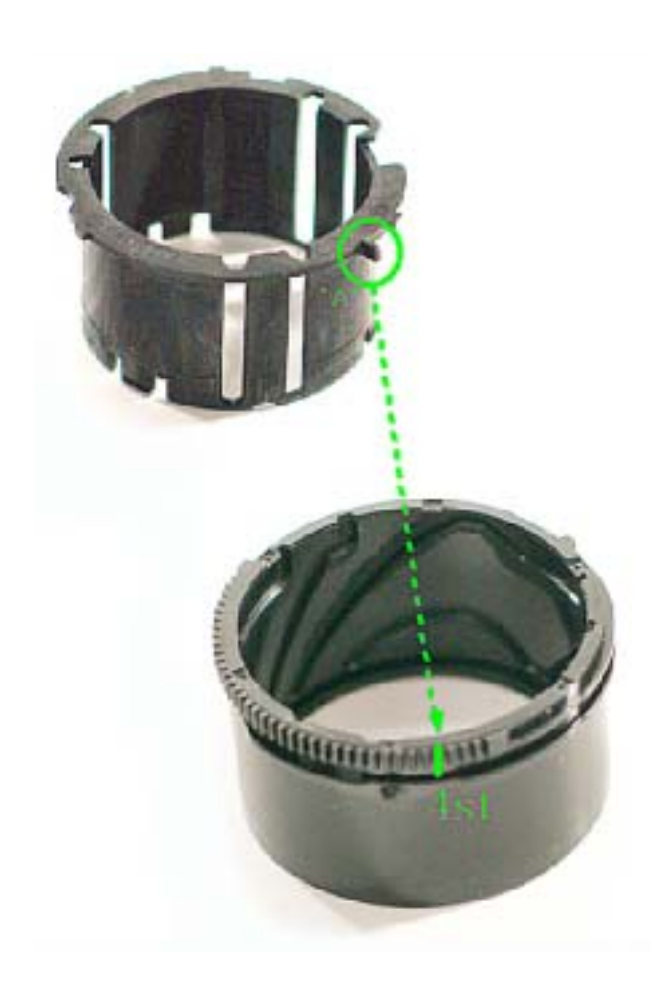

1. 将图中标记(A)的部位与zoom gear标记为 4st (第四个)的位置安装到一起。

2. 如图所示有两条Zoom 轨道。

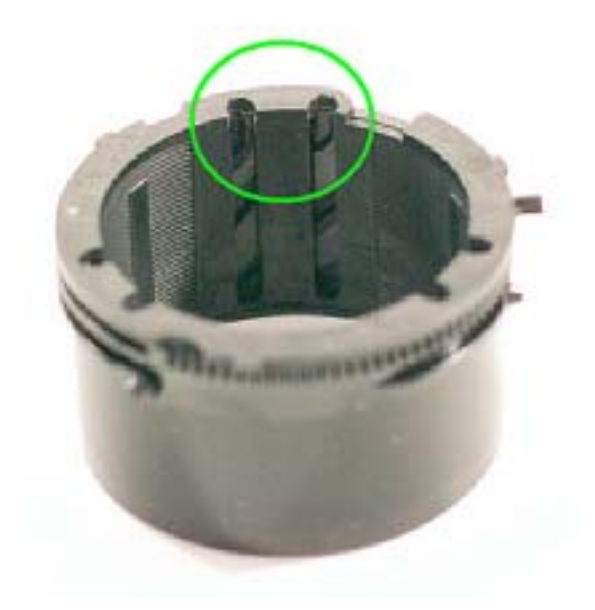

- This Document can not be used without Samsung's authorization -

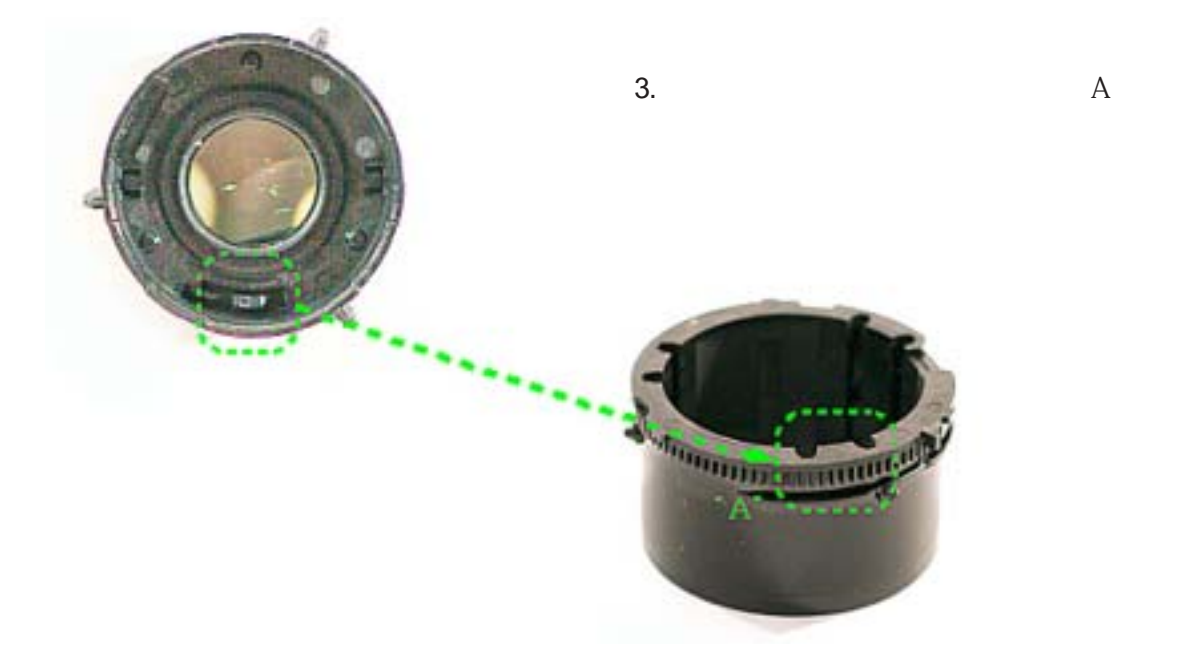

4. 将图中标记的镜盖组件与快门组件上的点对准相应凹槽安装进去。(如图所示)

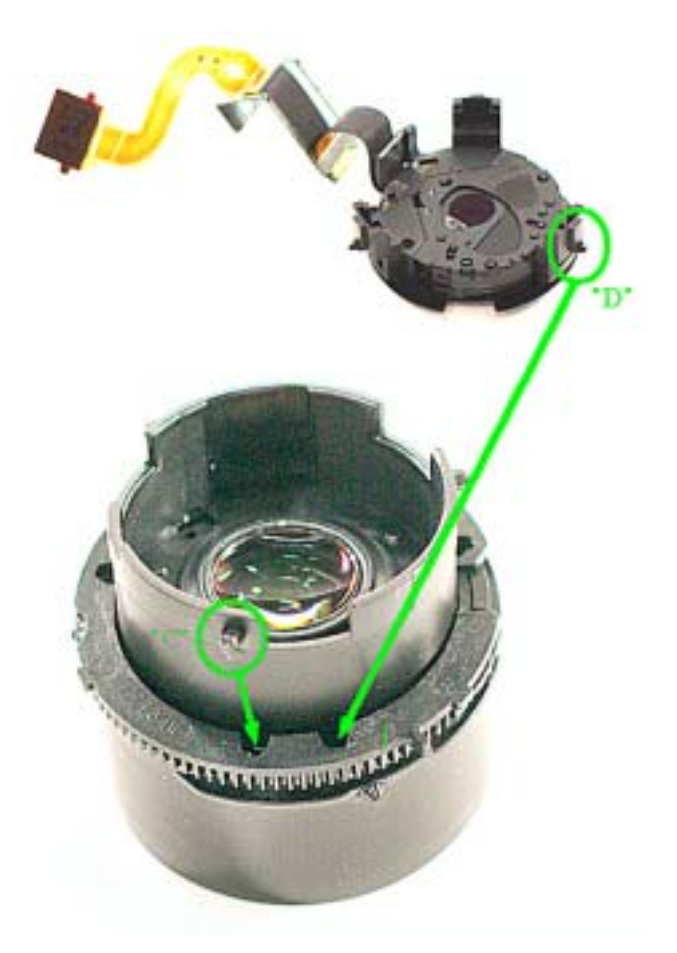

5. 确认镜盖组件与快门组件已经完全 安装进去。 (按图中标记的方向按压快门组件。)

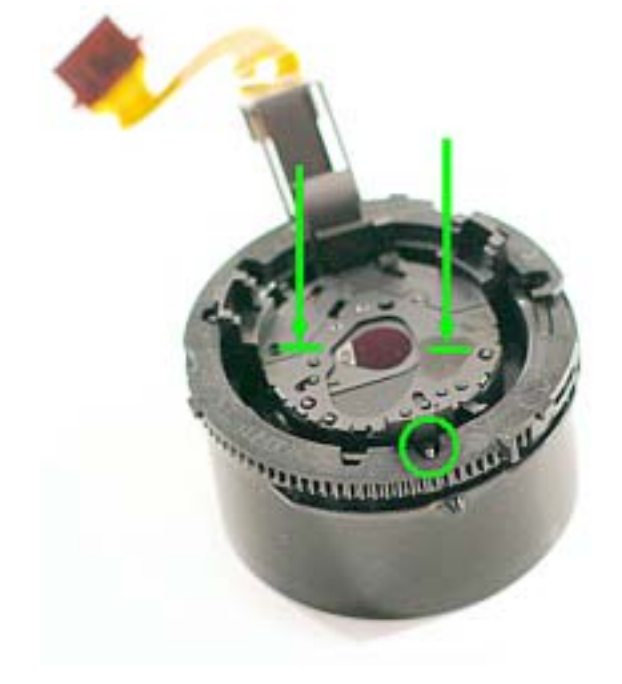

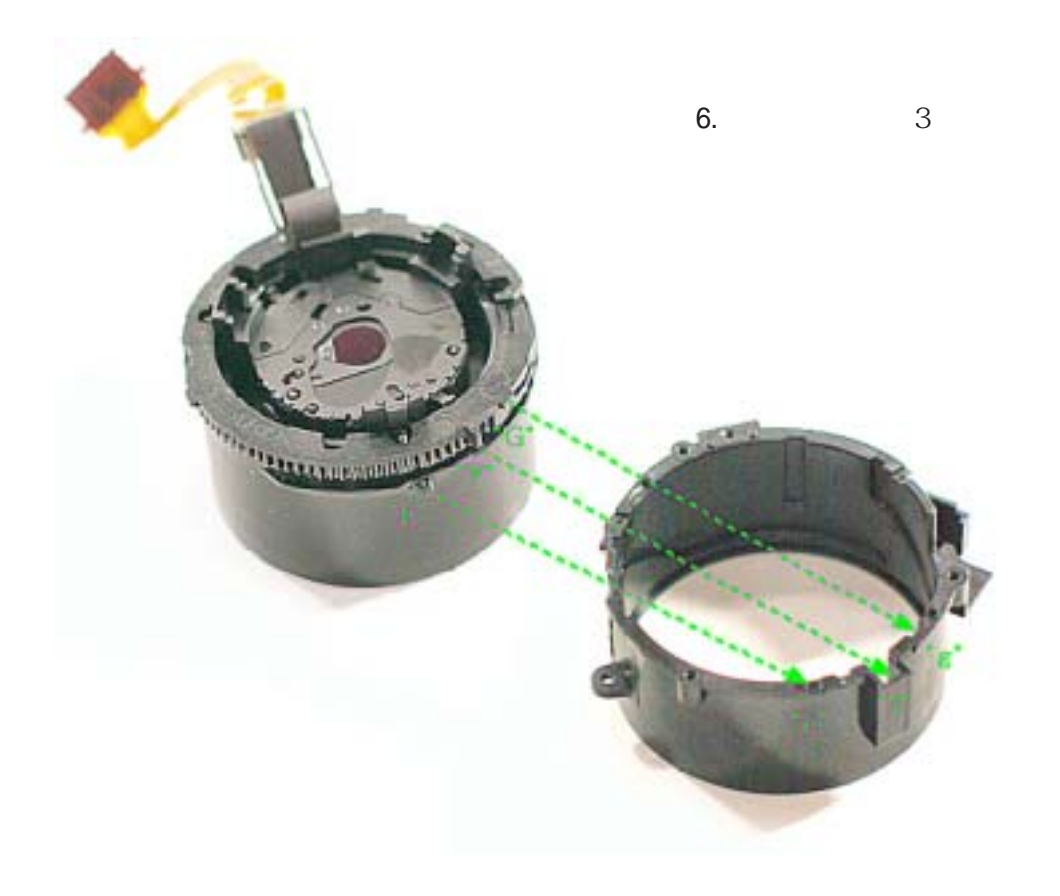

## ! ' ł į Ł žı ″ į ıfi ř fl Ł / ° Žıfl fi

7. 确认外部导引镜筒已安装充分。(按图中标记的方向按压外部导引镜筒。)

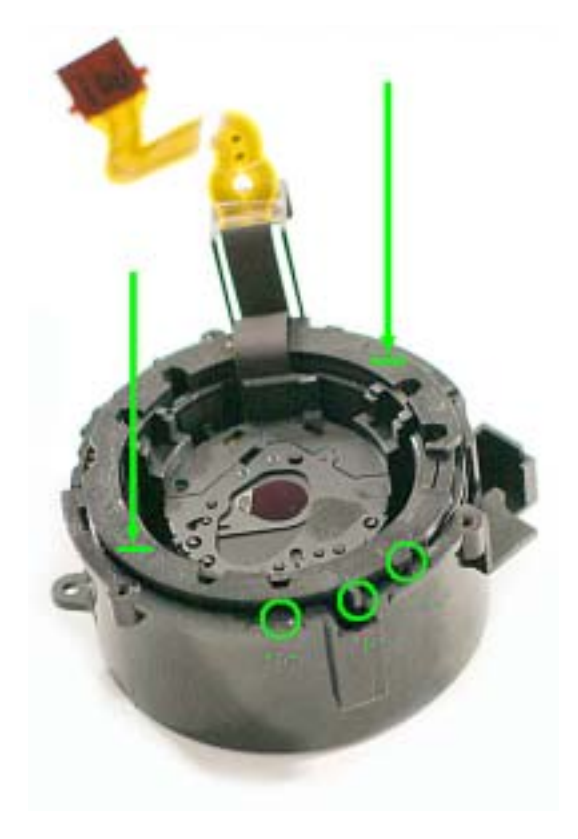

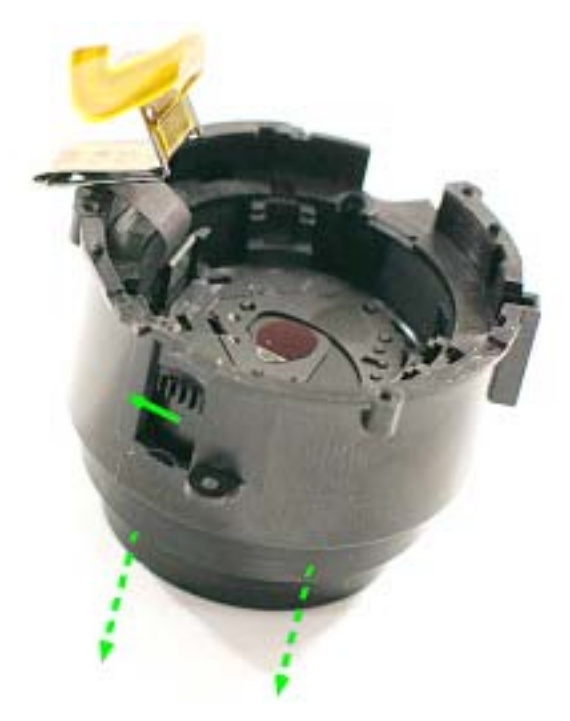

8. 旋转图中齿轮部分,将镜筒旋置长焦位置。

9. 在快门PCB上拧上一颗螺丝。

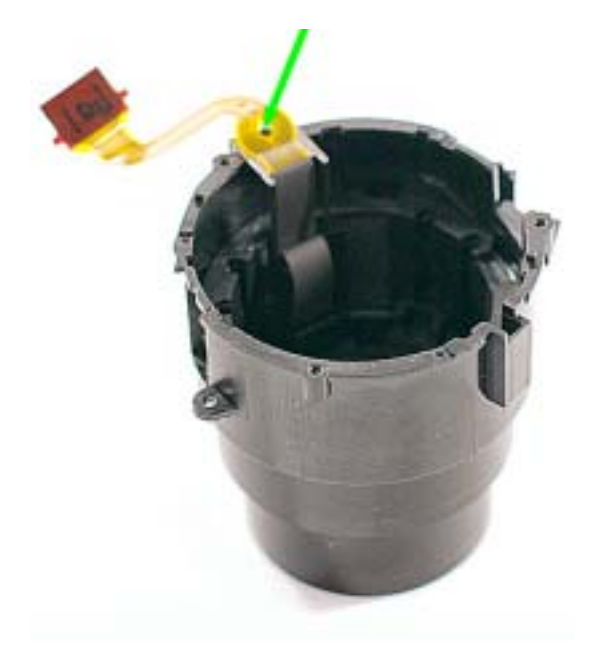

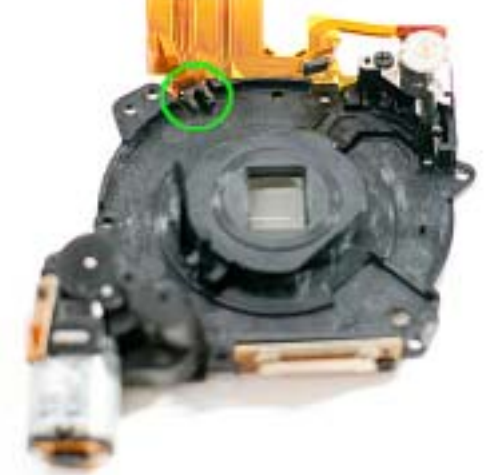

10. 安装镜头座组件时,先确认图像 传感器在正确的位置后再安装。

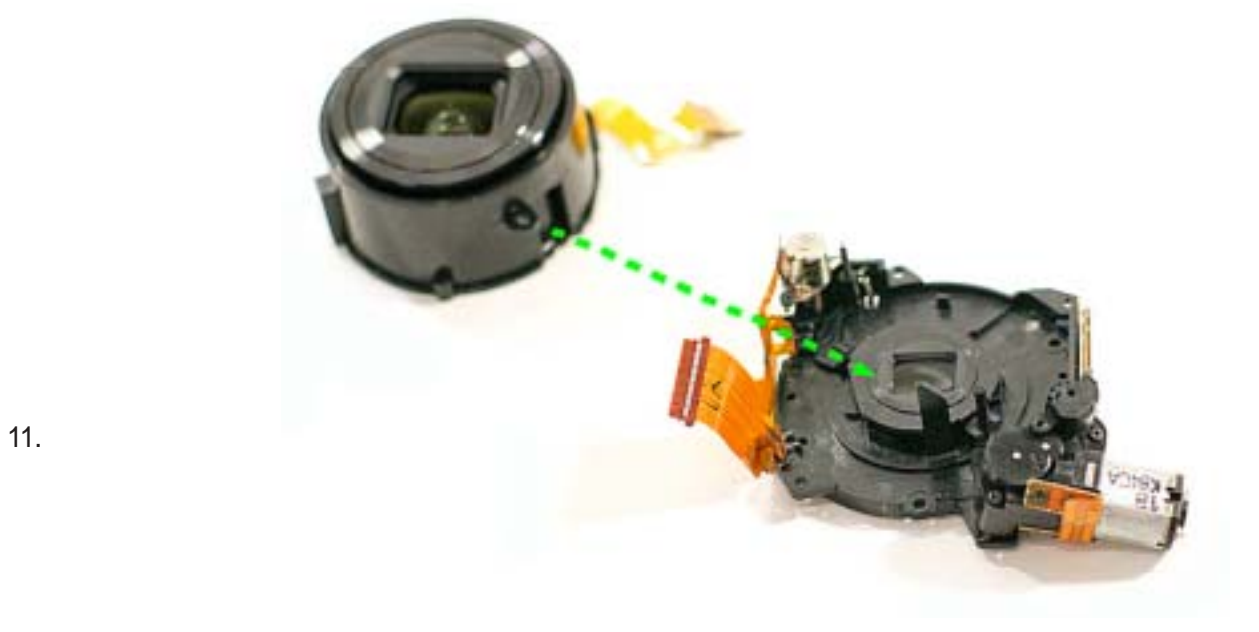

本维修手册版权归三星有限公司所有。 任何未经允许使用该手册的行为都会受到 相应国际/国内法律的惩罚。

- 未经三星授权不得使用此文件。 -

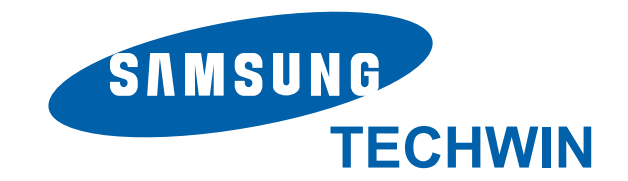

© Samsung Techwin Co.,Ltd Printed in Korea EC-NV100HD